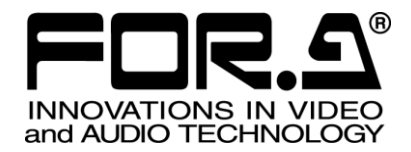

# OPERATION MANUAL

# MFR-4000/6000 Web-based Control

Version 1.04 - Higher

FOR-A COMPANY LIMITED

| Ver. | Rev. | Date       | Description                                                                                                    | Section/Page       |
|------|------|------------|----------------------------------------------------------------------------------------------------|--------------------|
| 1.00 | -    | 2017/08/23 | First Edition                                                                                                    |                    |
| 1.01 | -    | 2017/11/02 | Supports MFR-2SDIGB/2SDOGB<br>Supports SNMP                                                                                                    | 5-4<br>11          |
| 1.02 | -    | 2018/08/29 | SNTP Settings added<br>GPI Pin Assign - Pin No. Item added<br>RU Settings<br>- Supports bitmap image<br>- "Page" added to Default<br>- Wrap Around ON/OFF added | 4-7<br>4-11<br>6-3 |
| 1.03 | -    | 2019/03/20 | MFR-6000 supported                                                                                                    | Throughout         |
| 1.04 | -    | 2019/04/19 | Description errors corrected.                                                                                                    | Throughout         |

# Edition Revision History

# Table of Contents

| 1. Prior to Starting                            | 5        |
|-------------------------------------------------|----------|
| 2. Starting Web-based Control                   | 5        |
| 2-1. System Requirements                        | 5        |
| 2-2. Connection                                 | 6        |
| 2-3. PC Network Settings                        | 7        |
| 2-4. Connecting to Web-based Control            | 8        |
| 2 MER Main Linit Page Configuration             | 10       |
| 3. MER Main Unit Fage Configuration             | 10       |
| 3-1. Saving and Eulaung a File                  |          |
| 3-2. Reduitidant Processor                      | 12       |
| 4. Router System Settings                       | 13       |
| 4-1. Source Name                                | 13       |
| 4-2. Destination Name                           | 15       |
| 4-3. SystemSize / LevelName                     | 16       |
| 4-4. Lock Destination                           | 16       |
| 4-5. Inhibit Crosspoint                         | 17       |
|                                                 |          |
| 4-7. SNMP/SNTP Settings                         | 19       |
| 4-8. Source Assignment                          |          |
| 4-8-1. Creating a New Table                     |          |
| 4-8-2. Copying a Table                          |          |
| 4-8-3. Deleting a Table                         | 22       |
| 4-0-4. Resetting Assignment                     | 22<br>22 |
| 4-8-5. Switcher Input Charner                   | 23<br>24 |
| 4-9. Destination Assignment                     | 24<br>25 |
| 4-10. For Settings                              | 23       |
| 4-11-1 GPI Input                                | 27<br>28 |
| 4-11-2 GPI Output                               | 29       |
| 4-11-3. Logical Destinations and Sources        |          |
| 4-12. Link Settings                             |          |
| 4-13. Build Settings                            | 32       |
| E. Main Unit Sottingo                           | 22       |
| 5.1 Millipfo                                    | აა<br>აა |
| 5-2 MIL Settings                                |          |
| 5-2. NO Settings                                |          |
| 5-4 Gearbox Settings                            |          |
|                                                 |          |
| 6. MFR-GPI Settings                             | 42       |
| 6-1. GPI Info                                   |          |
| 6-2. GPI Setting                                | 42       |
| 7. CROSSPOINT                                   | 43       |
| 7-1. Status Mode                                | 43       |
| 7-2. Crosspoint Switching                       | 45       |
| 7-2-1. One Touch Mode                           | 45       |
| 7-2-2. Multi-Step Mode                          | 46       |
| 7-3. Lock Setting                               | 47       |
| 8. Saving/Loading All Page Settings (ALL FILES) | 49       |
|                                                 | -        |
| 9. IVIFR-I ALIVI DEILINGS                       |          |
| 9-1. INFR-1ALIN Page Configuration              | 0<br>⊑⊿  |
| 9-2. TOF Faye<br>0-3. TALM Settings             | ນາ<br>ຮາ |
|                                                 |          |

| 9-3-1. Network Settings            | 52 |
|------------------------------------|----|
| 9-3-2. Port Settings               | 53 |
| 9-3-3. HVS-TAL Protocol Reception  | 55 |
| 9-3-4. GPI Pin Assignment          | 56 |
| 9-4. Tally System Settings         | 57 |
| 9-4-1. Assign Tally                | 57 |
| 9-4-2. Source Connection           | 58 |
| 9-4-3. Re-entry                    | 59 |
| 9-4-4. DP-MV Tally                 | 60 |
| 9-4-5. Device Select               | 61 |
| 10. SNMP Settings                  | 62 |
| 11. Main Unit Link                 | 68 |
| 11-1. Parallel Link System Example | 69 |
| 12. Troubleshooting                | 70 |

# 1. Prior to Starting

MFR-4000/6000 Web-based Control is a web-based application that gives you free access to MFR-4000/6000 series control settings such as System Settings, Input and Output Settings, Tally Settings, Remote Control Button Assignments, and Crosspoint Switch Settings. Without the need to install software, the system can be controlled using the web browser of a PC connected to the main unit. Settings can be input using MFR-4000/6000 Web-based Control, and setting operations can be easily performed using the remote control panel buttons.

### **Font Convention**

Text in bold (such as **System Settings**) indicates important text, application **pages** or **buttons** that appear on the screen.

# 2. Starting Web-based Control

### 2-1. System Requirements

To install MFR-4000/6000 Web-based Control, your PC must meet the following requirements.

| OS            | Windows® 7 Professional SP1 (32-bit) or later             |
|---------------|-----------------------------------------------------------|
| Web browser   | Windows® Internet Explorer 11                             |
| CPU           | Intel® Core <sup>™</sup> 2 Duo processor, 2 GHz or faster |
| Memory        | 2GB or more                                               |
| Display       | 1280 x 1024 pixel resolution or better                    |
|               | Must be capable of 24-bit color display                   |
| Network port  | 100BASE-TX/1000BASE-T, at least one port                  |
| Network cable | 100BASE-TX: Category 5 or better                          |
|               | 1000BASE-T: Category 6 or Enhanced category 5             |

### IMPORTANT

Note that only a single simultaneous connection is allowed for MFR Web-based Control.

# 2-2. Connection

There are two ways to connect the MFR series main unit to a PC.

### • Connecting the main unit to a PC through a hub

Connecting to PC LAN. (The figure as shown below is an example using MFR-4000.)

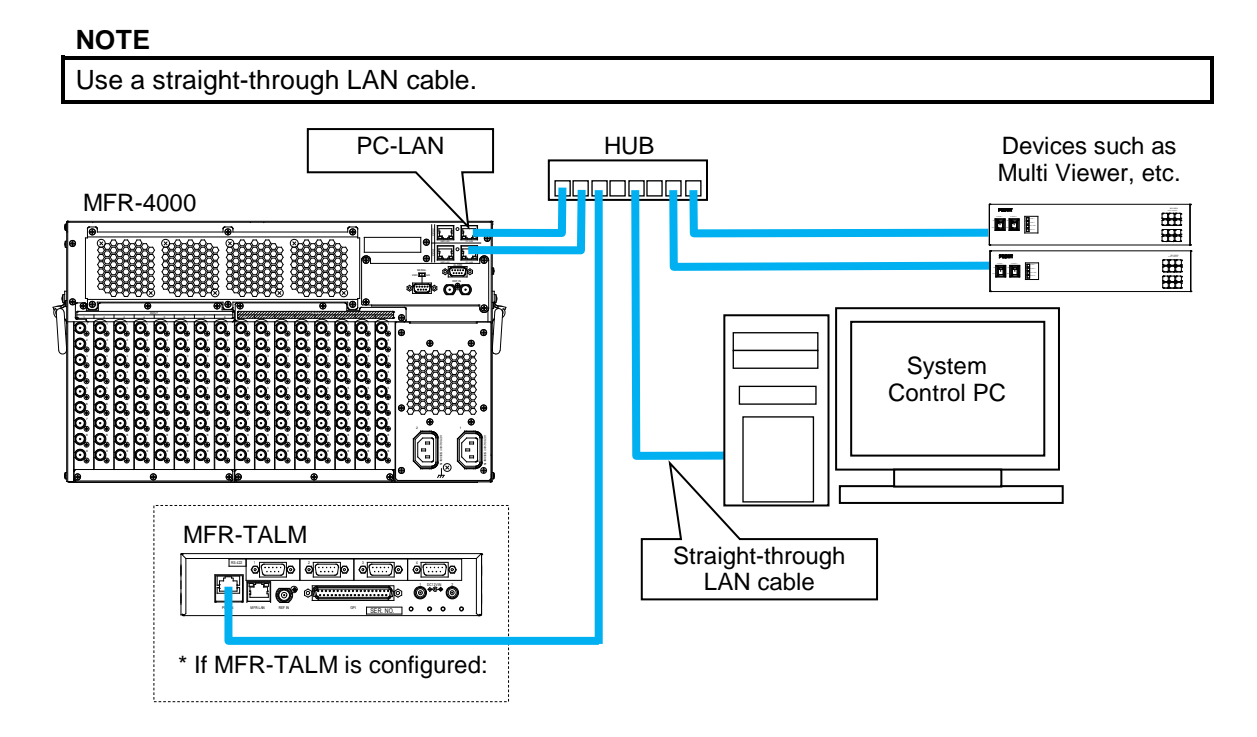

 Connecting the main unit directly to a PC Connecting to PC LAN. (The figure as shown below is an example using MFR-4000.)

### NOTE

Use a crossover LAN cable. When a redundant CPU is installed into the main unit, the unit is unable to directly connect to a PC.

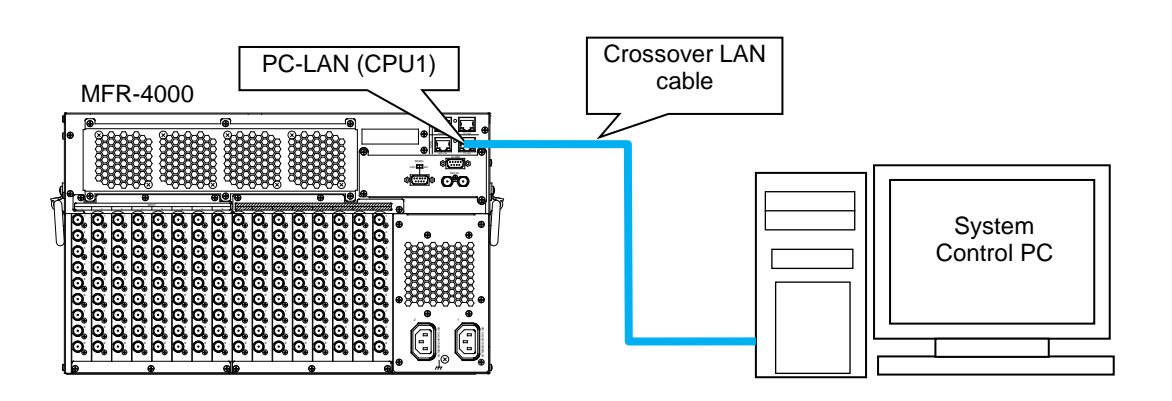

# 2-3. PC Network Settings

MFR series factory default port settings are as follows.

### MFR-4000/6000

|                 | MFR-LAN | 192.168.1.10 (CPU1)<br>192.168.1.11 (CPU2) (with an optional MFR-CPUA installed) |  |  |  |  |
|-----------------|---------|----------------------------------------------------------------------------------|--|--|--|--|
| IF address      | PC-LAN  | 192.168.0.12 (CPU1)<br>192.168.0.13 (CPU2) (with an optional MFR-CPUA installed) |  |  |  |  |
| Subnet mask     |         | 255.255.255.0                                                                    |  |  |  |  |
| Default gateway |         | 0.0.0.0                                                                          |  |  |  |  |

### MFR-TALM

| ID addraga  | MFR-LAN | 192.168.1.60  |
|-------------|---------|---------------|
| IF address  | PC-LAN  | 192.168.1.62  |
| Subnet mask |         | 255.255.255.0 |

### IMPORTANT

Make sure the PC's IP addresses and above IP addresses do not conflict. Apply separate switching hubs to MFR-LAN and PC-LAN network respectively. Or apply VLAN to separate networks. Make sure that the MFR-LAN and PC-LAN network addresses do not conflict.

### • PC network settings

For details on the PC network settings, see the operating system operation manual.

| 🏺 イーサネット           | - 2の状態                                         |                                                                                            | ×                                                                                   |                  |
|--------------------|------------------------------------------------|--------------------------------------------------------------------------------------------|-------------------------------------------------------------------------------------|------------------|
| 全般                 | 📱 イーサネット 2の                                    | プロパティ                                                                                      | ×                                                                                   |                  |
| 接続                 | ネットワーク 共考                                      | ・<br>インターネットプロトコル パージョン 4 (TCD                                                             | (Duの)のゴロパティ                                                                         | ~                |
| IPv4 :             | 接続の方法:                                         | 1 79-491 701 30 11-937 4 (109)                                                             | 1PV4)07U/(71                                                                        | ^                |
| IPv6               | 🖵 Realte                                       | 全般                                                                                         |                                                                                     |                  |
| ×テイ)<br>期間:<br>速度: | この接続は次の                                        | ネットワークでこの機能がサポートされて<br>きます。サポートされていない場合は、ネ<br>ください。                                        | いる場合は、IP 設定を自動的に取得<br>・ットワーク管理者に適切な IP 設定を                                          | することがで<br>問い合わせて |
| 1.                 | <ul> <li>✓ QoS</li> <li>✓ ▲ インタ</li> </ul>     | ○ IP アドレスを自動的に取得する(                                                                        | D)                                                                                  |                  |
| 動作状況               | □ _ Micri<br>■ _ Micri<br>■ _ インタ<br>■ _ Link- | <ul> <li>⑦ 次の IP アドレスを使う(S):</li> <li>IP アドレス(I):</li> <li>サブネットマスク(U):</li> </ul>         | 192       . 168       .       . 227         255       . 255       .       .       . |                  |
| ለተት                |                                                | テノオルト ケートウェイ(U):<br>○ DNS サーバーのアドレスを自動的                                                    | ・・・・<br>に取得する(B)                                                                    |                  |
| <b>♥</b> ブロ,       | 1 フストール<br>説明<br>伝送制御ご<br>ネットワーク<br>ルです。       | <ul> <li>⑨ 次の DNS サーパーのアドレスを使</li> <li>優先 DNS サーパー(P):</li> <li>代替 DNS サーパー(A):</li> </ul> | ið(E):                                                                              |                  |
|                    |                                                | □終了時に設定を検証する(L)                                                                            | 詳細                                                                                  | 設定(V)            |
| -                  |                                                |                                                                                            | ОК                                                                                  | キャンセル            |

# 2-4. Opening the Web-based Control Screen

| NOTE                                                                    |
|-------------------------------------------------------------------------|
| This product has been tested with Internet Explorer 11.                 |
| XGA (1024 x 768) screen resolution is recommended.                      |
| If the main unit is rebooted, the web browser should also be restarted. |

 Open a browser (for example, Internet Explorer) and connect to the LAN (to PC) port address. The MFR Main Unit address (default) is "http://192.168.0.12."
 The MFR-TALM Tally Manager address (default) is "http://192.168.1.62."

| $\frown$ |                |           |          |        |        |               |
|----------|----------------|-----------|----------|--------|--------|---------------|
| (⇐)⇒     | <b>G</b> 192.1 | .68.0.12/ |          |        |        | , <b>○ + </b> |
| ファイル(F)  | 編集(E)          | 表示(V)     | お気に入り(A) | ୬−ル(T) | へルプ(H) |               |

2. Once the page is accessed, enter the password. Enter the username and password as follows: **Username:** user

Password: password (factory default setting)

| Windows Security ×                                                                                                    |  |  |  |  |  |  |  |
|----------------------------------------------------------------------------------------------------|--|--|--|--|--|--|--|
| iexplore.exe<br>The server 192.168.0.12 is asking for your user name and password. The<br>server reports that it is from MFR Login name.<br>Warning: Your user name and password will be sent using basic<br>authentication on a connection that isn't secure. |  |  |  |  |  |  |  |
| user<br>Remember my credentials                                                                                                    |  |  |  |  |  |  |  |
| OK Cancel                                                                                                    |  |  |  |  |  |  |  |

### IMPORTANT

The MFR unit IP addresses, login user name and password described above are default settings. If any of the settings have been changed, use the new ones.

To change settings, see Sec. 5-2. "MU Settings" for the Main unit, and Sec. 9-3-1. "Network Settings"- PC-LAN for the MFR-TALM unit, respectively.

Note that the same or different user name and password can be used to log into the Main unit and MFR-TALM.

- 3. The web page as shown below appears after the correct username and password have been entered.
- Crosspoint Status 📄 Save MFR-4000 🚰 Load RESS 192.168.1.10 Mod Level legary Normal ALL ALL ALL ALL ALL ALL ALL ALL ALL ALL Lock / Unlock Preset FOR.

For details on Main Unit settings, see Sec. 3. "MFR Main Unit Page Configuration" to Sec. 5. "Main Unit Settings."

| ♦ MF                                                                                                    | R-TAL                                                                  | M Unit                                                                                                    | page                                               | е                                                    |         |                                                                                                    |                                                                                                    |                                                    |             |              |
|----------------------------------------------------------------------------------------------------|------------------------------------------------------------------------|----------------------------------------------------------------------------------------------------|----------------------------------------------------|------------------------------------------------------|---------|----------------------------------------------------------------------------------------------------|----------------------------------------------------------------------------------------------------|----------------------------------------------------|-------------|--------------|
| MFR-TALM                                                                                                    |                                                                        |                                                                                                    |                                                    |                                                      |         | TOP                                                                                                    | All Fi                                                                                                    | es TA                                              | LM Settings | Tally System |
| Information<br>Unit Name<br>MJ Connection<br>Taily Control Unit<br>FRGA Version<br>Reference In<br>Mec Address | [60]MFR-TALM<br>N3<br>MirkUnit<br>160<br>002<br>N3NE<br>0010/81083F.A1 | Monitoring<br>Power Supply 1<br>Power Supply 2<br>25V<br>12V<br>33V<br>33V<br>12V<br>12V<br>18V<br>Temperature | NONE<br>NORMAL<br>OK<br>OK<br>OK<br>OK<br>OK<br>AB |                                                      |         | Serial<br>Pert<br>1 None<br>2 Nane<br>3 None<br>4 None                                                           | 22PortSettings<br>Function                                                                                                    |                                                    |             |              |
|                                                                                                    |                                                                        |                                                                                                    |                                                    | )•<br>•                                              | e (**** | )• •                                                                                                    | )<br>()<br>()<br>()<br>()<br>()<br>()<br>()<br>()<br>()<br>()<br>()<br>()<br>()                                                                                            |                                                    |             |              |
|                                                                                                    | PC-LAN 301<br>P Address 192<br>Subret Mask 255<br>Gateway 000          | atuxk Settings<br>1681.62<br>255.255.0<br>0                                                                    | MFR-LAN<br>IP Address 199<br>Subnet Mask 27        | <u>10 Network Sr</u><br>2 168: 1.60<br>5 255: 255: 0 |         | GPI Pin<br>Pin Fu<br>1 Nore<br>2 Nore<br>3 Nore                                                                  | 250FLPio Assim<br>notion Pin<br>17 N<br>18 N<br>19 N                                                                                                    | Function<br>me<br>me                               |             |              |
|                                                                                                    |                                                                        |                                                                                                    |                                                    |                                                      |         | 4 Nore<br>5 Nore<br>6 Nore<br>8 Nore<br>9 Nore<br>10 Nore<br>11 Nore<br>13 Nore<br>13 Nore<br>14 Nore<br>15 Nore | 20 N<br>21 N<br>22 N<br>23 N<br>24 N<br>24 N<br>26 N<br>26 N<br>27 N<br>28 N<br>28 N<br>28 N<br>28 N<br>29 N<br>20 N<br>20 N<br>20 N<br>20 N<br>20 N<br>20 N<br>20 N<br>20 | ne<br>ne<br>ne<br>ne<br>ne<br>ne<br>ne<br>ne<br>ne |             |              |

For details on Tally Manager settings, see Sec. 9. "MFR-TALM Settings."

### MFR-4000/6000 Unit page

# 3. Main Unit Page Configuration

On the MFR series main unit Web-based Control screen, there are two buttons: **CROSSPOINT** and **ALL FILES**, and a **ROUTER SYSTEM SETTINGS** tree in the left pane.

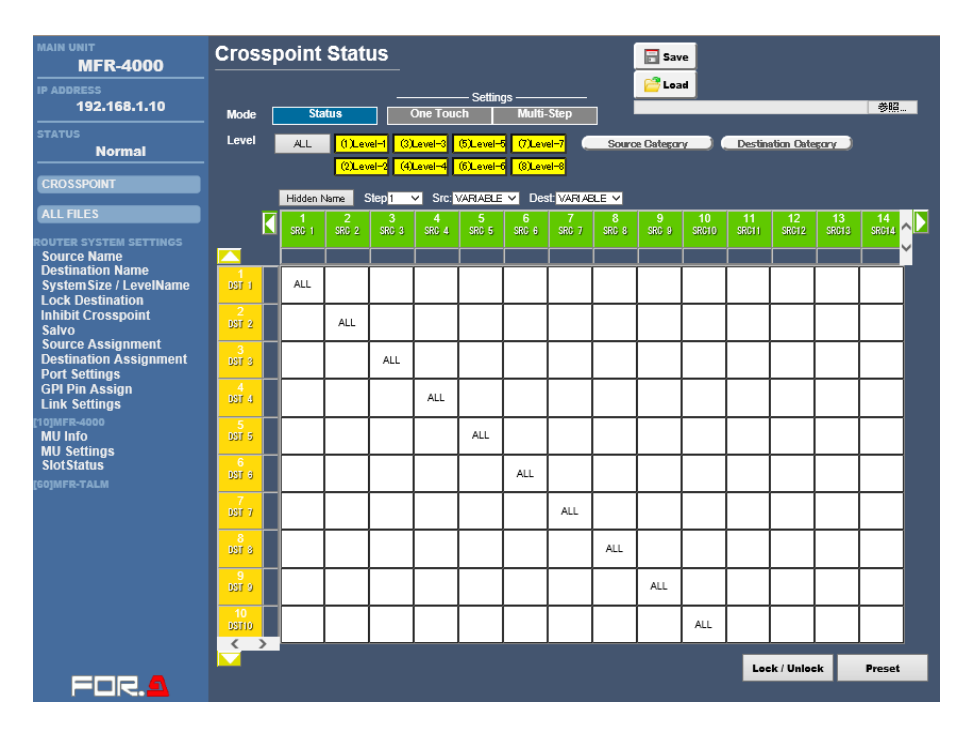

### CROSSPOINT

Displays each unit state, crosspoint information and the Crosspoint Settings page. See Sec. 7. "CROSSPOINT."

### ALL FILES

Displays a page in which all settings in the router system can be saved and loaded as a whole.

### **Navigation Tree**

Allows you to open the **ROUTER SYSTEM SETTINGS** page, and other device setting pages. Click an item to the left to expand the tree. Clicking the item again collapses the tree. For details on each screen, see Sec. 4. "Router System Settings" to Sec. 6. "MFR-GPI Settings".

Navigation trees can be expanded to that shown in the table below.

| Navigation Tree        | Refer To |  |  |  |  |
|------------------------|----------|--|--|--|--|
| ROUTER SYSTEM SETTINGS |          |  |  |  |  |
| Source Name            | 4-1      |  |  |  |  |
| Destination Name       | 4-2      |  |  |  |  |
| SystemSize / LevelName | 4-3      |  |  |  |  |
| Lock Destination       | 4-4      |  |  |  |  |
| Inhibit Crosspoint     | 4-5      |  |  |  |  |
| Salvo                  | 4-6      |  |  |  |  |
| SNMP/SNTP Settings     | 4-7      |  |  |  |  |
| Source Assignment      | 4-8      |  |  |  |  |
| Destination Assignment | 4-9      |  |  |  |  |
| Port Settings          | 4-10     |  |  |  |  |
| GPI Pin Assign         |          |  |  |  |  |
| Link Settings          | 4-12     |  |  |  |  |

| Navigation Tree                                                                  | Refer To |  |
|----------------------------------------------------------------------------------|----------|--|
| Build Settings                                                                   | 4-13     |  |
| [**] MFR-4000/6000                                                               | 5        |  |
| MU Info                                                                          | 5-1      |  |
| MU Settings                                                                      | 5-2      |  |
| Slot Status                                                                      | 5-3      |  |
| Gearbox Settings                                                                 | 5-4      |  |
| [**]MFR-16RU/40RU/16RUD/16RUW/32RUW/64RUW/18RU//18RUA/39RU<br>/39RUA/16RUTA/8RUA |          |  |
| Assign Function                                                                  | MFR-RU   |  |
| RU Info                                                                          | Series   |  |
| RU Settings                                                                      | Manual   |  |
| Src/Dest-Inhibit                                                                 |          |  |
| Salvo                                                                            |          |  |
| [**] MFR-GPI                                                                     | 6        |  |
| GPI Info                                                                         | 6-1      |  |
| GPI Setting                                                                      | 6-2      |  |

The **Save** and **Load** icon buttons along the upper right of the **Crosspoint Setting** page, and other device setting pages, allow you to save and load settings to and from a file. See Sec. 3-1. "Saving and Loading a File," next.

# 3-1. Saving and Loading a File

Web-based Control settings can be saved to a file, and the saved file can be loaded into Web-based Control.

| •    | Sa              | ving a    | file        |               |          |      |         |     |             |          |
|------|-----------------|-----------|-------------|---------------|----------|------|---------|-----|-------------|----------|
| Sour | ce N            | lame      |             |               |          |      | E Save  |     |             | _        |
|      |                 | Lock loca | al names    | Send 🚫 Cancel |          |      | Save    |     |             |          |
|      | Sourc<br>No. 1- | e Name    |             |               |          |      |         | So  | urce Catego | ory      |
|      | Logical         | Category  | Name(ASCII) | ID Nam        | e(Kanji) | Impo | rt Name | No. | Name        | Color    |
|      | 1               | SRC-A     | SRC 1       |               |          |      |         | 1   | SRC-A       | Color8   |
|      |                 |           | SRC 1       |               |          |      |         | 2   | SRC-B       | Color8 💌 |
|      |                 | SKC-A     | SRC 2       | _             | ł        |      |         | 3   | SRC-C       | Color8   |
|      | 3               | SRC-A 👻   | SRC 3       |               |          |      |         | 4   | SRC-D       | Color8 💌 |
|      | 4               | SRC-A 🔻   | SRC 4       |               |          |      |         | 5   | SRC-E       | Color8 🔻 |
|      | 5               | SRC-A     | SRC 5       |               |          |      |         | 6   | SRC-E       | Color8   |
|      | 6               | SRC-A     | SRC 6       |               |          |      |         | 7   | SRC-G       | Color8   |

Clicking the **Save** button while the settings screen is open starts downloading the setting file.

| ·                                                                            |      |      |   |        |   |
|------------------------------------------------------------------------------|------|------|---|--------|---|
| Do you want to open or save <b>srcsetting.dat</b> from <b>192.168.0.12</b> ? | Open | Save | • | Cancel | × |

Depending on your browser, a confirmation dialog box appears when downloading. In such case, choose the location to save the file, and save.

| •    | Lo              | ading     | a File      |        |          |       |           |               |         |        |        |
|------|-----------------|-----------|-------------|--------|----------|-------|-----------|---------------|---------|--------|--------|
| Soui | rce N           | lame      | _           |        | _        |       | Rave Save |               |         | Load   |        |
|      |                 | Lock loca | al names    | Send   | O Cancel |       | Coad -    | -             | $\leq$  | 2044   |        |
|      | Sourc<br>No. 1- | e Name    |             |        |          |       |           | So            | urce Ca | ateg v |        |
|      | Logical<br>No.  | Category  | Name(ASCII) | ID Nam | e(Kanji) | Impor | t Name    | No.           | N       | ame    | Color  |
|      | 1               | SRC-A     | SRC 1       |        |          |       |           | $\frac{1}{2}$ | SRC-A   | File   | e path |
|      | 2               | SRC-A     | SRC 2       |        |          |       |           | 2             | SRC-C   | -      |        |
|      | 3               | SRC-A     | SRC 3       |        |          |       |           |               | SPC-D   |        | Colore |
|      | 4               | SRC-A     | SRC 4       |        |          |       |           | 4             | SRC D   |        |        |
|      | 5               | SRC-A 💌   | SRC 5       |        |          |       |           |               | SKC-E   |        | Colors |
|      | 6               | SRC-A     | SRC 6       |        |          |       |           | 6             | SRC-F   |        |        |
|      |                 |           |             |        |          |       |           | 7             | SRC-G   |        | Color8 |

Enter the file path in the field and click the **Load** button to load the saved settings. Note that a file must be loaded from the page in which the file was saved. (Example: Destination Name File is unable to be loaded from a Source Name page.)

# 3-2. Redundant Processor

A secondary CPU can be installed on an MFR-4000/6000 to configure CPU redundancy. An active CPU controls the system and the other CPU monitors the system. The CPU usage state (which CPU is active) can be checked by monitoring through Web-based Control.

\* Note that CPU change-over takes about 30 seconds from when an error condition occurs.

MFR-4000/6000 main units have two LAN ports for PC connection. Make sure to open Web-based Control via the LAN port of an active CPU. Otherwise, the message as shown in the figure below appears and the settings are not applied.

Settings in the **Network Settings** and **SNMP Settings** page, however, are possible on an inactive CPU.

| Crossp                                                                                                    | SIVE (     | CPU        |            | 🔡 Sav      | e              |                 |            |            |            |             |             |             |             |             |  |
|----------------------------------------------------------------------------------------------------|------------|------------|------------|------------|----------------|-----------------|------------|------------|------------|-------------|-------------|-------------|-------------|-------------|--|
| Mode                                                                                                    | Sta        | tus        |            | One Tou    | — Settin<br>ch | gs ——<br>Multi- | -Step      |            | Loa        | d<br>ファイルオ  | が選択され       | ていません       |             |             |  |
| Level ALL (1)Level-1 (3)Level-3 (5)Level-5 (7<br>(2)Level-2 (4)Level-4 (6)Level-6 (6)<br>an inactive CPU. |            |            |            |            |                |                 |            |            |            |             | ting to     |             |             |             |  |
|                                                                                                    | 1<br>SRC 1 | 2<br>SRC 2 | 3<br>SRC 3 | 4<br>SRC 4 | 5<br>SRC 5     | 6<br>SRC 6      | 7<br>SRC 7 | 8<br>SRC 8 | 9<br>SRC 9 | 10<br>SRC10 | 11<br>SRC11 | 12<br>SRC12 | 13<br>SRC13 | 14<br>SRC14 |  |

### IMPORTANT

The secondary CPU, when activated, indicates a failure has occurred on the primary CPU. Contact your FOR-A reseller.

# 4. Router System Settings

Router System Settings are used to establish the system.

# 4-1. Source Name

This page allows you to enter Source Names and Category settings. Expand the ROUTER SYSTEM SETTINGS tree and click **Source Name** to open the page as shown in the figure below.

|                 | Lock loca       | al names    | Send O Cance                          | Load        |     |              |        |
|-----------------|-----------------|-------------|---------------------------------------|-------------|-----|--------------|--------|
| Sourc<br>No. 1- | ce Name<br>20 - |             |                                       |             | So  | urce Categor | у      |
| Logical<br>No.  | Category        | Name(ASCII) | ID Name(Kanji)                        | Import Name | No. | Name         | Cold   |
| 1               | SRC-A 💌         | SRC 1       |                                       |             | 1   | SRC-A        | Color8 |
| 2               | SRC-A 💌         | SRC 2       | i i i                                 |             | 2   | SRC-B        | Color8 |
| 3               | SRC-A 💌         | SRC 3       |                                       |             | 3   | SRC-C        | Color8 |
| 4               | SRC-A 💌         | SRC 4       | i i i i i i i i i i i i i i i i i i i |             | 4   | SRC-D        | Color8 |
| 5               | SRC-A 💌         | SRC 5       |                                       |             | 5   | SRC-E        | Color8 |
| 6               | SRC-A 💌         | SRC 6       |                                       |             | 6   | SRC-F        | Color8 |
| 7               | SRC-A 💌         | SRC 7       | i i i i i i i i i i i i i i i i i i i |             | 7   | SRC-G        | Color8 |
| 8               | SRC-A 💌         | SRC 8       | i i i i i i i i i i i i i i i i i i i |             | 8   | SRC-H        | Color8 |
| 9               | SRC-A 💌         | SRC 9       |                                       |             | 9   | SRC-I        | Color8 |
| 10              | SRC-A 💌         | SRC10       | i i i i i i i i i i i i i i i i i i i |             | 10  | SRC-J        | Color8 |
| 11              | SRC-A 💌         | SRC11       | i                                     |             | 11  | SRC-K        | Color8 |
| 12              | SRC-A 🔻         | SRC12       |                                       |             | 12  | SRC-L        | Color8 |
| 13              | SRC-A           | SRC13       |                                       |             | 13  | SRC-M        | Color8 |
| 14              | SRC-A           | SRC14       |                                       |             | 14  | SRC-N        | Color8 |
| 15              | SRC-A           | SRC15       |                                       |             | 15  | SRC-0        | Color8 |
| 16              | SRC-A           | SRC16       |                                       |             | 16  | SRC-P        | Color8 |
| 17              | SRC-A           | SRC17       |                                       |             | 17  | SRC-Q        | Color8 |
| 18              | SRC-A           | SRC18       |                                       |             | 18  | SRC-R        | Color8 |
| 10              | SPC-A           | SRC10       |                                       |             | 19  | SRC-S        | Color8 |
| 20              |                 | SRC19       |                                       |             | 20  | SRC-T        | Color8 |

### • Renaming a Source Name

- 1. Input a channel range (1-20, 21-40...) in the Source Name No. entry box in the upper left side of this page.
- 2. Enter name(s) you wish to rename under Name (ASCII) or ID Name (Kanji).

| Parameter      | Description                                                                                                    |
|----------------|----------------------------------------------------------------------------------------------------|
| Name(ASCII)    | Allows you to enter the Source Name displayed on the remote control panel button when the Display mode is set to <b>ASCII</b> (one-byte character display). The names specified on this page are displayed on HVS and MV series units. |
| ID Name(Kanji) | Allows you to enter the Source Name displayed on the remote control panel button when the Display mode is set to <b>KANJI</b> (two-byte character display).                                                                            |
| Import Name    | Displays imported signal names, which can be imported from an external name server using LAN commands.                                                                                                    |

3 After inputting all necessary settings, click the **Send** button.

### Category Settings

Allows you to categorize Sources and Destinations, which allow sources and destinations to be selected via the remote control panel **Category** settings (Tenkey function)

1. Set (Source or Destination Name) **Category** colors in the **Name** and **Color** columns on the right side of the Category table.

| rce N           | lame        |        |             |          |          |      | ave 🔚     |     |              |           |
|-----------------|-------------|--------|-------------|----------|----------|------|-----------|-----|--------------|-----------|
|                 | Lock        | loc    | al names    | Send     | O Cancel |      | Coad Coad |     |              |           |
| Sourc<br>No. 1- | e Nam<br>20 | e<br>T |             |          |          |      |           | So  | urce Categor | y         |
| Logical<br>No.  | Catego      | ry     | Name(ASCII) | ID Name  | e(Kanji) | Impo | rt Name   | No. | Name         | Color     |
| 1               | SRC-A       | -      | SRC 1       |          |          |      |           | 1   | SRC-A        | Color8    |
| 2               | SRC-A       | •      | SRC 2       | <u> </u> | î        |      |           | 2   | SRC-B        | Color12 - |
| 3               | SRC-B       | •      | SRC 3       |          |          |      |           | 3   | SRC-C        | Color18 - |
| 4               | SRC-B       | •      | SRC 4       |          | i-       |      |           | 4   | SRC-D        | Color10 - |
| 5               | SRC-B       | •      | SRC 5       |          |          |      |           | 5   | SRC-E        | Color13 💌 |
| 6               | SRC-R       | •      | SRC 6       |          |          |      |           | 6   | SRC-F        | Color8 💌  |
| 7               | SPC-P       |        | SRC 7       | <u> </u> |          |      |           | 7   | SRC-G        | Color8 💌  |
| ,               | SINC D      |        | SINC 7      | <u> </u> |          |      |           | 8   | SRC-H        | Color8 💌  |
| 0               | SRC-C       |        | SRC 0       |          |          |      |           | 9   | SRC-I        | Color8    |
| 9               | SRC-C       |        | SRC 9       |          |          |      |           | 10  | SRC-J        | Color8 💌  |
| 10              | SRC-C       |        | SRC10       | <u> </u> |          |      |           | 11  | SRC-K        | Color8 💌  |
| 11              | SRC-D       |        | SRC11       |          |          |      |           | 12  | SRC-L        | Color8 💌  |
| 12              | SRC-D       |        | SRC12       |          |          |      |           | 13  | SRC-M        | Color8 -  |
| 13              | SRC-D       | -      | SRC13       |          |          |      |           | 14  | SRC-N        | Color8 💌  |
| 14              | SRC-D       | •      | SRC14       |          |          |      |           | 15  | SRC-0        | Color8 💌  |
| 15              | SRC-D       | -      | SRC15       |          |          |      |           | 16  | SRC-P        | Color8    |
| 16              | SRC-E       | -      | SRC16       |          |          |      |           | 17  | SRC-0        | Color8 -  |
| 17              | SRC-E       | -      | SRC17       |          |          |      |           | 18  | SRC-R        | Color8    |
| 18              | SRC-E       | •      | SRC18       |          |          |      |           | 19  | SRC-S        | Color8    |
| 19              | SRC-E       | •      | SRC19       |          |          |      |           | 20  | SRC-T        | Color8    |
| 20              | SRC-E       | •      | SRC20       |          |          |      |           | 20  | 0.00-1       |           |

2 Click **CROSSPOINT** to open the **Crosspoint Status** page as shown below.

| Cross      | point  | Stat   | us        |                         |            |          |                   |        | 📄 Sav    | e    |         |          |        |             |     |
|------------|--------|--------|-----------|-------------------------|------------|----------|-------------------|--------|----------|------|---------|----------|--------|-------------|-----|
|            |        |        |           |                         | — Settin   | gs ——    |                   |        | Coa 🔁    | d    |         |          |        |             |     |
| Mode [     | Sta    | ntus   |           | One Tou                 | ch         | Multi    | Step              |        |          |      |         |          |        |             |     |
| Level      | ALL    | (1)Lev | rel-1 (3) | Level-3                 | (5)Level-S | 5 (7)Lev | <mark>el-7</mark> | Source | e Catego | ry ( | Destina | tion Cat | egory  |             |     |
|            |        | (2)Lev | el-2 (4)  | Level-4                 | (6)Level-6 | 5 (8)Lev | <mark>el-8</mark> |        |          |      |         |          |        |             |     |
|            | Hidden | Name   | Step 1    | <ul> <li>Src</li> </ul> | VARIABL    | E ▼ D€   | est: VARI/        | NBLE 🔻 |          |      |         |          |        |             |     |
|            | SRC 1  |        |           |                         |            |          |                   |        |          |      |         |          |        | 14<br>SRC14 | î 🔰 |
| <b></b> _  |        |        |           |                         |            |          |                   |        |          |      |         |          |        |             | -   |
| DST 1      | ALL    |        |           |                         |            |          |                   |        |          |      |         |          |        |             |     |
| 2<br>DST 2 |        | ALL    |           |                         |            |          |                   |        |          |      |         |          |        |             |     |
| S<br>DST 8 |        |        | ALL       |                         |            |          |                   |        |          |      |         |          |        |             |     |
| 4<br>051 4 |        |        |           | ALL                     |            |          |                   |        |          |      |         |          |        |             |     |
| 5<br>081 5 |        |        |           |                         | ALL        |          |                   |        |          |      |         |          |        |             |     |
| 6<br>DST 8 |        |        |           |                         |            | ALL      |                   |        |          |      |         |          |        |             |     |
| 7<br>081 7 |        |        |           |                         |            |          | ALL               |        |          |      |         |          |        |             |     |
| DST 8      |        |        |           |                         |            |          |                   | ALL    |          |      |         |          |        |             |     |
| 0 180      |        |        |           |                         |            |          |                   |        | ALL      |      |         |          |        |             |     |
|            |        |        |           |                         |            |          |                   |        |          | ALL  |         |          |        |             |     |
|            |        |        |           |                         |            |          |                   |        |          |      |         | _        |        |             |     |
|            |        |        |           |                         |            |          |                   |        |          |      |         | Lock/U   | Inlock | Prese       | t   |

### Remote Control Panel Button Source Name Display Format (PHY NUM, ASCII, Kanji, Bitmap)

For details on changing the display format via the remote control panel menu, see "NAME TYPE" in the MFR-RU Series Operation Manual.

For details on changing the display format via Web-based Control, see "RU Settings" in the MFR-RU Series Operation Manual.

# 4-2. Destination Name

Allows you to enter Destination Name and Destination Category settings.

Expand the ROUTER SYSTEM SETTINGS tree and click **Destination Name**. The screen below opens.

| tinati                        | on Nan    | ıe           |        |          |       | E Save              |     |                |          |
|-------------------------------|-----------|--------------|--------|----------|-------|---------------------|-----|----------------|----------|
|                               | Lock loca | <br>al names | 🛃 Send | S Cance  | el    | <mark>2</mark> Load |     |                |          |
| Destin<br>No. <mark>1-</mark> | nation Na | me           |        |          |       |                     | De  | stination Cate | gory     |
| Logical<br>No.                | Category  | Name(ASCII)  | ID Nam | e(Kanji) | Impor | t Name              | No. | Name           | Color    |
| 1                             | DST-A 🗸   | DST 1        |        |          |       |                     | 1   | DST-A          | Color4 V |
| 2                             | DST-A 🗸   | DST 2        |        |          |       |                     | 2   | DST-B          | Color4 V |
| 3                             | DST-A 🗸   | DST 3        |        |          |       |                     | 3   | DST-C          | Color4 V |
| 4                             | DST-A 🗸   | DST 4        |        |          |       |                     | 4   | DST-D          |          |
| 5                             | DST-A 🗸   | DST 5        |        |          |       |                     | 3   | DST-E          |          |
| 6                             | DST-A 🗸   | DST 6        |        |          |       |                     |     | DST-F          |          |
| 7                             | DST-A 🗸   | DST 7        |        |          |       |                     | ŀ÷  | DST-G          |          |
| 8                             | DST-A 🗸   | DST 8        |        |          |       |                     | ŀ   | DST-I          |          |
| 9                             | DST-A 🗸   | DST 9        |        |          |       |                     | 10  | DST-1          |          |
| 10                            | DST-A 🗸   | DST10        |        |          |       |                     | 11  | DST-K          |          |
| 11                            | DST-A 🗸   | DST11        |        |          |       |                     | 12  | DST-I          | Color4   |
| 12                            | DST-A 🗸   | DST12        |        |          |       |                     | 13  | DST-M          | Color4 V |
| 13                            | DST-A 🗸   | DST13        |        |          |       |                     | 14  | DST-N          | Color4 V |
| 14                            | DST-A 🗸   | DST14        |        |          |       |                     | 15  | DST-0          | Color4 V |
| 15                            | DST-A 🗸   | DST15        |        |          |       |                     | 16  | DST-P          | Color4 V |
| 16                            | DST-A 🗸   | DST16        |        |          |       |                     | 17  | DST-Q          | Color4 V |
| 17                            | DST-A 🗸   | DST17        |        |          |       |                     | 18  | DST-R          | Color4 V |
| 18                            | DST-A 🗸   | DST18        |        |          |       |                     | 19  | DST-S          | Color4 V |
| 19                            | DST-A 🗸   | DST19        |        |          |       |                     | 20  | DST-T          | Color4 V |
| 20                            | DST-A 🗸   | DST20        |        |          |       |                     | 1-1 |                |          |

### • Renaming a Destination Name

- 1. Input a channel range (e.g., 1-20, 21-40...) in the Destination Name No. entry box in the upper left side of this page.
- 2. Enter name(s) you wish to rename under Name (ASCII) or ID Name (Kanji).

| Parameter      | Description                                                                                                    |
|----------------|----------------------------------------------------------------------------------------------------|
| Name(ASCII)    | Allows you to enter the Destination Name displayed on the remote control panel button when the Display mode is set to <b>ASCII</b> (one-byte character display). |
|                | The names specified on this page are displayed on HVS and MV series units.                                                                                       |
| ID Name(Kanji) | Allows you to enter the Destination Name displayed on the remote control panel button when the Display mode is set to <b>KANJI</b> (two-byte character display). |
| Import name    | Displays imported signal names, which can be imported from an external name server using LAN commands.                                                           |

3. After inputting all necessary settings, click the **Send** button.

### Category Settings

See the description for Category Settings in the previous page.

- Remote Control Panel Button Source Name Display Format (PHY NUM, ASCII, Kanji, Bitmap)
- For details on changing the display format via the remote control panel menu, see "NAME TYPE" in the MFR-RU Series Operation Manual.
- For details on changing the display format via Web-based Control, see "RU Settings" in the MFR-RU Series Operation Manual.

# 4-3. SystemSize / LevelName

Allows you to enter System Size and Level Name settings.

| SystemSize / LevelName |        |       |       | Save    |    |
|------------------------|--------|-------|-------|---------|----|
|                        | 🛃 Send | 🚫 Car | icel  | 🚰 Load  |    |
|                        |        |       |       |         | 参照 |
| SystemSize             |        |       | Leve  | IName   |    |
|                        | Size   |       | Level | Name    |    |
| Level 8                | ~      |       | 1     | Level-1 |    |
| Destination 256        | ~      |       | 2     | Level-2 |    |
| Source 256             | $\sim$ |       | 3     | Level-3 |    |
|                        |        |       | 4     | Level-4 |    |
|                        |        |       | 5     | Level-5 |    |
|                        |        |       | 6     | Level-6 |    |
|                        |        |       | 7     | Level-7 |    |
|                        |        |       | 8     | Level-8 |    |
|                        |        |       |       |         |    |

1. Select numbers for the following parameter listings under **SystemSize**.

| Parameter   | Description                                                                        |
|-------------|------------------------------------------------------------------------------------|
| Level       | Allows you to select the number of Levels used within the range 1 to 8.            |
| Destination | Allows you to select the number of Destination channels within the range 1 to 512. |
| Source      | Allows you to select the number of Source channels within the range 1 to 1024.     |

2. Input a level name under each LevelName entry.

# 4-4. Lock Destination

The **Lock Destination** page allows you to enter LOCK mode (LOCK OTHER or LOCK ALL) for destination settings, respectively.

| Lock D      | Lock Destination 📑 Save |           |         |           |               |  |  |  |  |
|-------------|-------------------------|-----------|---------|-----------|---------------|--|--|--|--|
|             | Send 🚫 Cancel 😂 Load    |           |         |           |               |  |  |  |  |
| Pa          | Page <u>1-20 v</u>      |           |         |           |               |  |  |  |  |
| Destination | Destination Name        | Look Type | Unit ID | Unit Name | Lock Group    |  |  |  |  |
| 1           | DST 1                   | - 💌       | - 💌     |           | Lock Group ID |  |  |  |  |
| 2           | DST 2                   | - 💌       | - 💌     |           | Group GroupID |  |  |  |  |
| 3           | DST 3                   | - 💌       | - 💌     |           | Group A 🔤 😽   |  |  |  |  |
| 4           | DST 4                   | - 💌       | - 💌     |           | Group B 👽     |  |  |  |  |
| 5           | DST 5                   | - 💌       | - 💌     |           | Group C       |  |  |  |  |
| 6           | DST 6                   | - 💌       | - 💌     |           | Group E       |  |  |  |  |
| 7           | DST 7                   | - 💌       | - 💌     |           |               |  |  |  |  |
| 8           | DST 8                   | - 💌       | - 💌     |           | Setup Group   |  |  |  |  |
| 9           | DST 9                   | - 💌       | - 💌     |           | 1 V 🛆         |  |  |  |  |
| 10          | DST10                   | - 💌       | - 💌     |           | 2 💟 🗐         |  |  |  |  |
| 11          | DST11                   | - 💌       | - 💌     |           | 3 💌           |  |  |  |  |
| 12          | DST12                   | - 💌       | - 💌     |           | 4 💌           |  |  |  |  |
| 13          | DST13                   | - 💌       | - 🗸     |           | 5 💟           |  |  |  |  |
| 14          | DST14                   | - 💌       | - 💌     |           | 7 ¥           |  |  |  |  |
| 15          | DST15                   | - 💌       | - 💌     |           | 8 🗸           |  |  |  |  |
| 16          | DST16                   | - 💌       | - 🗸     |           | 9 🗸           |  |  |  |  |
| 17          | DST17                   | - 💌       | - 💌     |           | 10 💟          |  |  |  |  |
| 18          | DST18                   | - 💌       | - 💌     |           | 11 💟          |  |  |  |  |
| 19          | DST19                   | - 💌       | - 💌     |           |               |  |  |  |  |
| 20          | DST20                   | - 💌       | - 💌     |           |               |  |  |  |  |

| Parameter | Description                                                                                                    |
|-----------|----------------------------------------------------------------------------------------------------|
| Lock Type | Allows you to select the Lock type.<br>LOCK OTHER: Allows you to disable operation in all devices except for devices or<br>group members using Unit or Group ID numbers.<br>LOCK ALL: Allows you to disable operation in all devices. |
| Unit ID   | Allows you to select a unit ID number to lock.                                                                                                    |
| Unit Name | The unit name to be locked is displayed.                                                                                                    |

| Parameter  | Description                                                                                                    |
|------------|----------------------------------------------------------------------------------------------------|
| Lock Group | Allows you to set a group for LOCK OTHER/LOCK ALL.<br>Lock Group ID: Allows you to set group ID numbers.<br>Setup Group: Allows you to select RU devices to be added to groups using Unit ID<br>numbers. |

# 4-5. Inhibit Crosspoint

The Inhibit Crosspoint page allows you to select crosspoints to inhibit operation.

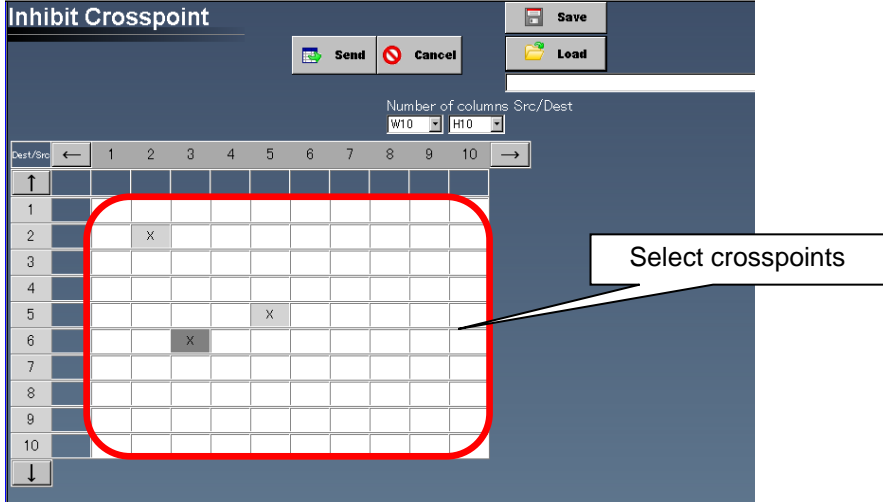

### • Setting an Inhibition

- 1. Double-click a crosspoint cell. An X mark is displayed in the cell.
- 2. Click the **Send** button to inhibit the setting.

### • Releasing an Inhibition

- 1. Click the cell where an inhibition is applied. The **X** mark disappears.
- 2. Click the **Send** button to release the inhabitation.

Dragging a mouse from the X marked crosspoint enables you to mark an X into all crosspoints under the mouse pointer trace. In the same manner, if you drag a mouse from the crosspoint without X mark enables you to erase X marks of crosspoints under the mouse pointer trace. (Crosspoints without an X remain unchanged.)

Up to **50,000** inhibition settings can be stored in the MFR-4000/6000 unit.

# 4-6. Salvo

The Salvo page allows you to select salvo settings.

| Salvo    |              |        |        |         |     |          |       |          |                |               | 📄 Save        |  |
|----------|--------------|--------|--------|---------|-----|----------|-------|----------|----------------|---------------|---------------|--|
|          |              |        |        |         |     |          |       |          |                |               | 📴 Load        |  |
|          |              |        |        |         |     |          |       |          |                |               |               |  |
|          | ALL          | (t)Le  | vel-1  | (3)Lev  | eH3 | (5)Level | -5    | 7)Level- | 7              |               |               |  |
|          |              | (2)Le  | re⊢2   | (4)Leve | -4  | 6)Level- | 6 0   | )Level-8 |                |               |               |  |
| Entry    | Settin       | ¢      |        | Stop Se | t   | Car      | ncelS | elect    |                | Delete        |               |  |
|          | 1 🗉          | Name   |        |         |     |          |       |          |                | Entry         |               |  |
| Conv fro | m Curren     | t Cros | enoint | Copy    |     |          |       |          | Numbe<br>witin | rofco<br>∎I⊫n | umns Src/Dest |  |
| Dest/Sro | <b>←</b>   1 | 2      | 3      | 4       | 5   | 6        | 7     | 8        | 9              | 10            | $\rightarrow$ |  |
| 1        |              |        |        |         |     |          |       |          |                |               |               |  |
| 1        | ALL          |        |        |         |     |          |       |          |                |               |               |  |
| 2        |              | ALL    |        |         |     |          |       |          |                |               |               |  |
| 3        |              |        | ALL    | 1       |     |          |       |          |                |               |               |  |
| 4        |              |        |        | ALL     |     |          |       |          |                |               |               |  |
| 5        |              |        |        |         | ALL |          |       |          |                |               |               |  |
| 6        |              |        |        |         |     | ALL      |       |          |                |               |               |  |
| 7        |              |        |        |         |     |          | ALL   |          |                |               |               |  |
| 8        |              |        |        |         |     |          |       | ALL      |                | <u> </u>      |               |  |
| 9        |              |        |        |         |     |          |       |          | ALL            |               |               |  |
| 10       |              |        |        |         |     |          |       |          |                | ALL           |               |  |
|          |              |        |        |         |     |          |       |          |                |               |               |  |

### • Copying from Current Crosspoint

Selecting the Copy button allows you to copy settings from current crosspoint.

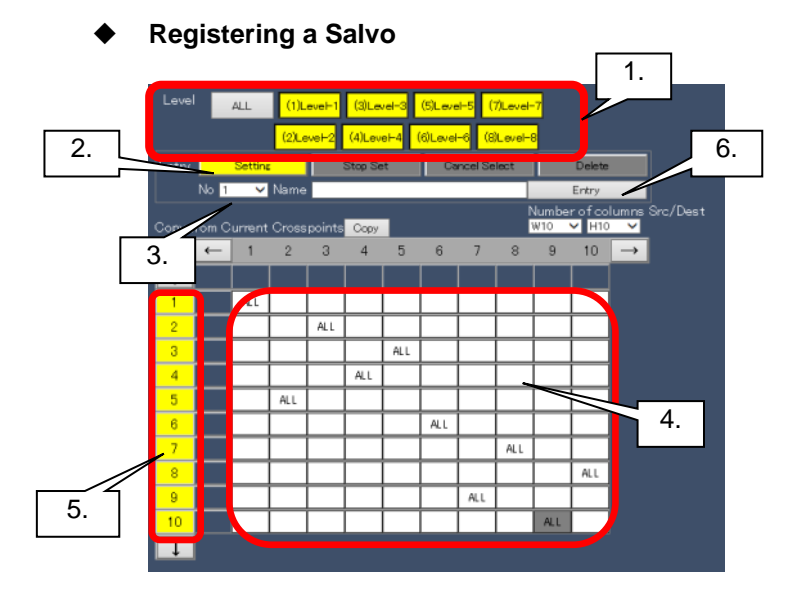

- 1. In the Level area, select Enabled/Disabled for each level. (Enabled: Yellow, Disabled: Gray)
- 2. In the Entry area, select **Setting**.
  - If you select the **Cancel Select** button, destination channel selection is cancelled.
- Specify the salvo number (selectable in the range from 1 to 100). Input a salvo name if necessary. The salvo name can be freely specified, and the specified name is displayed on the remote control panel salvo button.
- 4 Select the crosspoints to save as a salvo. The MFR-4000/6000 allows you to save up to **15,000** crosspoints. Up to **256** crosspoints can be saved to a single salvo in MFR-4000/6000.
- 5 Select the destination channels to save. The selected channels are highlighted in yellow.
- 6 Click the **Entry** button to register salvos.

### • Deleting a crosspoint

- ▼ By selecting a destination channel
- 1. Click a destination channel to delete. The clicked channel turns gray.
- 2. Click the **Entry** button. Only yellow-highlighted destination channels are registered.
- ▼ By using the **Delete** button
- 1 Click the **Stop Set** button.
- 2 Click the **Delete** button.
- 3 The **Delete** button and crosspoints are highlighted yellow. Click a crosspoint from among those highlighted. Click the **Delete** button to exit Delete mode.
- 4. Click the **Setting** button.
- 5. Click destination channels to highlight them yellow.
- 6. Click the Entry button.

# 4-7. SNMP/SNTP Settings

The **SNMP/SNTP Settings** page allows you to configure SNMP/SNTP settings.

|                           | Send Scancel         |                                  |  |
|---------------------------|----------------------|----------------------------------|--|
| SNMP                      |                      | SNTP                             |  |
| Community                 |                      | SNTP Server 192 . 168 . 1 . 210  |  |
| Read-Only public          | max:16Byte)          | Time Zone + 🗸 9 🗸 H 0 🗸 M        |  |
| Read-Write private (      | max:16Byte)          | Poll Interval 60 (30 - 86400sec) |  |
| Trap public (             | max:16Byte)          |                                  |  |
| System Information        |                      |                                  |  |
| sysContact                | (max:32Byte)         |                                  |  |
| sysLocation               | (max:32Byte)         |                                  |  |
|                           |                      |                                  |  |
| Ггар                      |                      |                                  |  |
| Destination IPaddress1 19 | 2 . 168 . 1 . 250    |                                  |  |
| Destination IPaddress2 19 | 2 . 168 . 1 . 90     |                                  |  |
| Enable                    |                      |                                  |  |
| 🗹 m frMuPower1 Alarm      | ✓ mfrRuPower1 Alarm  |                                  |  |
| ✓ mfrMuPower2Alarm        | ✓ mfrRuPower2Alarm   |                                  |  |
| ✓ mfrMuFan1 Alarm         | ✓ mfrRuVoltAlarm     |                                  |  |
| ✓ mmvuranzAlarm           | ✓ mfrGpiPower! Alarm |                                  |  |
| ✓ mfrMuFan4Alarm          | ✓ mfrGpiVoltAlarm    |                                  |  |
| 🗹 m frMuActiveCpu         | ✓ mfrLanLink         |                                  |  |
| 🗹 mfrMuCpu1 VoltAlarm     |                      |                                  |  |
| ✓ mfrMuCpu2VoltAlarm      |                      |                                  |  |
| ✓ mfr5kMt×VoltAlarm       |                      |                                  |  |
| ✓ mfr3kMtxXptError        |                      |                                  |  |
| ✓ mfr5k Bear2\/oltAlarm   |                      |                                  |  |
| ✓ mfr5kSlotStatusAlarm    |                      |                                  |  |
|                           |                      |                                  |  |

### <SNMP>

| Parameter             |             | Default | Description                                                                              |
|-----------------------|-------------|---------|------------------------------------------------------------------------------------------|
| Community             | Read-Only   | public  | Read only SNMP community name (16 char max)                                              |
|                       | Read-Write  | private | Read/Write SNMP community name (16 char max)                                             |
|                       | Trap        | public  | The community name that sends a trap. (16 char max)                                      |
| System<br>Information | sysContact  | -       | Allows you to enter comments regarding the person in charge of the device. (32 char max) |
|                       | sysLocation | -       | Allows you to enter comments regarding the device location. (32 char max)                |

| Trap | Destination<br>IP address1 | 0.0.0.0      | SNMP manager's IP address to which a trap is sent. |
|------|----------------------------|--------------|----------------------------------------------------|
|      | Destination<br>IP address2 | 0.0.0.0      | SNMP manager's IP address to which a trap is sent. |
|      | Enable                     | (All enable) | Chooses traps to be enabled.                       |

### <SNTP>

If an SNTP server is set, logs are displayed with time stamps provided through the SNTP server.

| Parameter     | Description                                       |
|---------------|---------------------------------------------------|
| SNTP Server   | Specifies an SNTP server IP address.              |
| Time Zone     | Sets the time zone.                               |
| Poll Interval | Sets the interval for sending SNTP time requests. |

### IMPORTANT

For the time provided by an SNTP Server, accuracy is within 35 seconds per day.

# 4-8. Source Assignment

The **Source Assignment** page allows you to assign a physical input channel to a logical input channel.

### • Assignment Information

Assignment information is managed in units of tables. A table consists of its level, unit information, and table name, in addition to the assignment information. Up to 8 Router tables and 4 HVS tables can be retained.

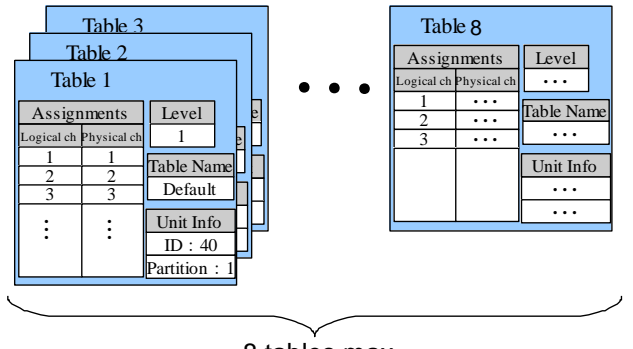

8 tables max.

# 4-8-1. Creating a New Table

|                                 | Send                        | 🚫 Cancel 📴 Load                  |            |                 |
|---------------------------------|-----------------------------|----------------------------------|------------|-----------------|
| able                            |                             |                                  |            | 参照。             |
| • Select Table<br>Default [Lw1] | Table Name<br>Unit<br>Level | Default<br>Single Linit V<br>1 V |            |                 |
|                                 | LogicalNo.                  | / Name Slot                      | Physical N |                 |
|                                 | 1 SRC 1                     | 1:MFR-8SDIEX                     | SDI 1      | $\checkmark$    |
| Delete                          | 2 SRC 2                     |                                  | SDI 2 (A)  | $\checkmark$    |
|                                 | 3 SRC 3                     |                                  | SDI 3      | $\mathbf{\sim}$ |
|                                 | 4 SRC 4                     | 1:MFR-8SDIEX                     | SDI 4      | $\mathbf{\sim}$ |
| Add New Table                   | 5 SRC 5                     | 1:MFR-8SDIEX                     | SDI 5      | $\mathbf{\sim}$ |
| U                               | 6 SRC 6                     | 1:MFR-8SDIEX                     | SDI 6      | $\mathbf{\sim}$ |
|                                 | 7 SRC 7                     | 1:MFR-8SDIEX                     | SDI 7      |                 |
|                                 | 8 SRC 8                     | 1:MFR-8SDIEX                     | SDI 8      | $\mathbf{\sim}$ |
|                                 | 9 SRC 9                     | 1:MFR-8SDIEX                     | SDI 9      | $\mathbf{\sim}$ |
| • Select Card Current State     | 10 SRC10                    | 2:MFR-8SDIEX                     | SDI 10     | $\mathbf{\sim}$ |
| MFR-8SDIEX MFR-8SDIEX           | 11 SRC11                    | 2:MFR-8SDIEX                     | SDI 11     | $\mathbf{\sim}$ |
|                                 | 12 SRC1 2                   | 2:MFR-8SDIEX                     | SDI 12     | $\checkmark$    |
| MFR-9SDI12G V MFR-9SDI12G       | 13 SRC13                    | 2:MFR-8SDIEX                     | SDI 13     | $\mathbf{\sim}$ |
| MFR-SSDIEX V                    | 14 SRC1 4                   | 2:MFR-8SDIEX                     | SDI14      | $\mathbf{\sim}$ |
|                                 | 15 SRC15                    | 2:MFR-8SDIEX                     | SDI15      |                 |
|                                 | 16 SRC16                    | 2:MFR-8SDIEX                     | SDI 16     | $\sim$          |
|                                 | 17 SRC17                    | 2:MFR-8SDIEX                     | SDI17      | $\checkmark$    |
|                                 | 18 SRC18                    | 2:MFR-8SDIEX                     | SDI 18     |                 |

### 1. Select Add New Table.

### 2. Set **Slot** information.

| Parameter     | Description                                               |
|---------------|-----------------------------------------------------------|
| Select Card   | Select an Input Card type for use.                        |
| Current State | Displays the Input Card currently installed in each slot. |

### 3. Set items shown in the table below.

| Parameter  | Description                                                      |
|------------|------------------------------------------------------------------|
| Table Name | Allows you to set the table name in which assignments are saved. |
| Unit       | Single Unit is normally selected.                                |
| Level      | Allows you to select a level.                                    |

# 4. Set logical channel (Logical No.) range in **Page**. Set **Physical No** as the physical channel input.

5. Set following items if required.

| Parameter    | Description                                                                                  |
|--------------|----------------------------------------------------------------------------------------------|
| Slot         | Allows you to select an input card for physical channels.<br>Slot number - MFR-4000: 8 slots |
|              | MFR-6000: 16 slots                                                                           |
| Physical No. | Allows you to assign physical channels to logical source channels.                           |

6. Click **Send** to create a new table.

# 4-8-2. Copying a Table

- 1. Select Add New Table and select a table to copy.
- 2. Click the **Copy** button.
- 3. Edit required parts and click the **Send** button.

### 4-8-3. Deleting a Table

- 1. Select **Select Table** and select a table to delete in the list box.
- 2. Click the **Delete** button. The button turns yellow.
- 3. Click **Send** to delete the selected table.

Click the **Delete** button again, the button turns gray. If **Send** is clicked in this state, the Physical No. assignments of the table are cancelled, and the table is not deleted.

### 4-8-4. Resetting Assignment

- 1. Click the **Select Mode** button. The button turns yellow. (Selected)
- Click a Logical No. or drag Logical No./s to reset. The selected Logical No./s turn gray.
- 3. Click the **Reset** button to clear the selected Logical No. assignment/s.
- 4. Click **Send** to apply the settings.
- \* Click the **Select Mode** button again to deselect while the button is lit yellow.

| Source Assignment                         |                    |                    | Cancel                      |
|-------------------------------------------|--------------------|--------------------|-----------------------------|
| Table<br>• Select Table<br>Default [Lvi 1 | Tab<br>Unit<br>Lev | le Name<br>t<br>el | Default<br>Single Unit<br>1 |
|                                           |                    | LogicalNo. / N     | ame                         |
|                                           | 1                  | SRC 1              | 1:                          |
| Dele(2)                                   | 2                  | SRC 2              | 1:                          |
|                                           | 3                  | SRC 3              | 1:                          |
| • Add New Table                           | 4                  | SRC 4              | 1:                          |
| e Add Herr Table                          | 5                  | SRC 5              | 1:                          |
|                                           | 6                  | SRD 6              | 1:                          |
|                                           | 7                  | 000 7              | 1                           |

|      | <b>4</b> ) <sub>nd</sub> 6 | Cancel    | Coad         |   |              |                 |    |
|------|----------------------------|-----------|--------------|---|--------------|-----------------|----|
|      |                            |           |              |   |              |                 | 参照 |
|      |                            |           |              |   |              |                 |    |
| Гаb  | le Name                    | Default   |              |   |              |                 |    |
| Jnit | t                          | Single Ur | it 💌         |   |              |                 |    |
| .ev  | el                         | 1         | ~            |   |              |                 |    |
|      |                            |           |              |   | Page: 1-18   | V               |    |
|      | LogicalNo. / I             | Name      | Slot         |   | Physical No. |                 |    |
| 1    | SRC 1                      |           | 1:MFR-8SDIEX | < | SDI 1        | $\mathbf{\sim}$ |    |
| 2    | SRC 2                      |           | 1:MFR-8SDIEX | ~ | SDI 2        | $\mathbf{\sim}$ |    |
| 2)   | SRC 3                      |           | 1:MFR-8SDIEX | ~ | SDI 3        | $\mathbf{\sim}$ |    |
| 4    | SRC 4                      |           | 1:MFR-8SDIEX | ~ | SDI 4        | $\mathbf{\sim}$ |    |
| 5    | SRC 5                      |           | 1:MFR-8SDIEX | × | SDI 5        | $\mathbf{\sim}$ |    |
| 6    | SRC 6                      |           | 1:MFR-8SDIEX | × | SDI 6        | $\mathbf{\sim}$ |    |
| 7    | SRC 7                      |           | 1:MFR-8SDIEX | ~ | SDI 7        | $\mathbf{\sim}$ |    |
| 8    | SRD 8                      |           | 1:MFR-8SDIEX | ~ | SDI 8        | $\mathbf{\sim}$ |    |
| 9    | SRC 9                      |           | 1:MFR-8SDIEX | ~ | SDI 9        | $\mathbf{\sim}$ |    |
| 10   | SRCI 0                     |           | 2:MFR-8SDIEX | ~ | SDI 10       | $\mathbf{\sim}$ |    |
| 11   | SRC11                      |           | 2:MFR-8SDIEX | × | SDI 11       | $\mathbf{\sim}$ |    |
| 12   | SRC12                      |           | 2:MFR-8SDIEX | × | SDI 12       | $\mathbf{\sim}$ |    |
| 13   | SRC13                      |           | 2:MFR-8SDIEX | ~ | SDI 13       | $\checkmark$    |    |
| 14   | SRCI 4                     |           | 2:MFR-8SDIEX | ~ | SDI 14       | $\mathbf{\sim}$ |    |
| 15   | SRC15                      |           | 2:MFR-8SDIEX | ~ | SDI 15       | $\checkmark$    |    |
| 16   | SRC16                      |           | 2:MFR-8SDIEX | ~ | SDI 16       | $\checkmark$    |    |
| 17   | SRC17                      |           | 2:MFR-8SDIEX | ~ | SDI 17       | $\mathbf{\sim}$ |    |
| 18   | SRC18                      |           | 2:MFR-8SDIEX | ~ | SDI 18       | $\checkmark$    |    |
|      | arthur P                   |           |              |   |              |                 |    |

# 4-8-5. Switcher Input Channel

Assigning a switcher SRC channel to an MFR logical SRC channel allows you to remotely control the crosspoint switches from the switcher. Select **Add New Table (HVS)** to display a page to perform assignments.

| ource Assignment                              |               |              | 📄 Save        |     |              |          |
|-----------------------------------------------|---------------|--------------|---------------|-----|--------------|----------|
|                                               | 📑 Send        | 🚫 Cancel     | Coad 🔁        |     |              |          |
| Table                                         | Table Nan     | ne Default   |               |     |              |          |
| O Select Table Default [Lv:1] HVS(AUX) [Lv:1] | Unit<br>Level | Single U     | nit 🔽         |     |              |          |
| HVS(AUX) [Lv:1]<br>HVS(AUX) [Lv:1]            |               |              |               |     | Page: 1-18   | ~        |
| HVS(AUX) [Lv:1]                               | Logic         | alNo. / Name | Slot          |     | Physical No. |          |
|                                               | 1 SRC 1       |              | 1:MFR-9SDI12G | ~   | SDI 1        | <u> </u> |
| Delete                                        | 2 SRC 2       |              | 1:MFR-9SDI12G | × . | SDI 2        | ×        |
|                                               | 3 SRC 3       |              | 1:MFR-9SDI12G | × . | SDI 3        | ×        |
| • Add New Table                               | 4 SRC 4       |              | 1:MFR-95DI12G |     | SDI 4        |          |
| Add New Table (HVS)                           | 5 SRC 5       |              | 1:MFR-95DI12G | ×   | SDID         |          |
| • Add New Table(1173)                         | 7 SRC 7       |              | 1.MFR-950112G | Ň   | 5017         |          |
| Slot                                          | 8 SPC 8       |              | 1.MEP-05DT12C |     | 5017         |          |
| No Select Card Current State                  | 9 SRC 9       |              | 1:MER-950112G | V   | SDIG         |          |
| 1 MFR-9SDI12G MFR-9SDI12G                     | 10 SRC10      |              | 2:MFR-95DI12G | ~   | SDI 10       | ~        |
| 2 MFR-9SDI12G MFR-9SDI12G                     | 11 SRC11      |              | 2:MFR-9SDI12G | ~   | SDI 11       | ~        |
| 3 MFR-9SDI12G MFR-9SDI12G                     | 12 SRC12      |              | 2:MFR-9SDI12G | ~   | SDI 12       | ~        |
| 4 MFR-9SDI12G VMFR-9SDI12G                    | 13 SRC13      |              | 2:MFR-9SDI12G | ~   | SDI 13       | ~        |
| 5 MFR-9SDI12G MFR-9SDI12G                     | 14 SRC14      |              | 2:MFR-9SDI12G | ~   | SDI 14       | ~        |
| 6 MFR-9SDI12G MFR-9SDI12G                     | 15 SRC15      |              | 2:MFR-9SDI12G | ~   | SDI 15       | ~        |
| 7 MFR-9SDI12G VMFR-9SDI12G                    | 16 SRC16      |              | 2:MFR-9SDI12G | ~   | SDI 16       | ~        |
| 8 MFR-9SDI12G VMFR-9SDI12G                    | 17 SRC17      |              | 2:MFR-9SDI12G | ~   | SDI 17       | ~        |
|                                               | 18 SRC18      |              | 2:MFR-9SDI12G | ~   | SDI 18       | ~        |
|                                               | Select Mode   | Reset        |               |     |              |          |

### Set the following listed items.

| Item                  | Description                                                                                      |
|-----------------------|--------------------------------------------------------------------------------------------------|
| Alternative<br>Source | Select an alternative SRC.<br>When the switcher side selects (switches to) the SRC that is not   |
|                       | assigned to MFR, MFR side switches to alternative source.                                        |
| Table Name            | Sets a table name to save the assignment list.                                                   |
| Unit                  | Select a switcher model.                                                                         |
| Level                 | Select a level.                                                                                  |
| Page                  | Changes the Logical source channel (Logical No.) range to display.                               |
| Logical No.           | Displays logical source channels.                                                                |
| Switcher Channel      | Assigns logical channels to switcher input channels.                                             |
| ID                    | When switching from multiple switchers, select 4 <sup>th</sup> octet of the switcher IP address. |

# 4-9. Destination Assignment

The **Destination Assignment** page allows you to assign a physical output channel to a logical output channel.

| ource Assignment                                                         |                  |                        | <b>Save</b>   |      |              |
|--------------------------------------------------------------------------|------------------|------------------------|---------------|------|--------------|
|                                                                          | 💽 Send           | 🚫 Cancel               | Coad Coad     |      |              |
| Table                                                                    |                  |                        |               |      |              |
| o Select Table                                                           | Table Na<br>Unit | me Default<br>Single L | Init 🔽        |      |              |
| HVS(AUX) [LV:1]<br>HVS(AUX) [LV:1]<br>HVS(AUX) [LV:1]<br>HVS(AUX) [LV:1] | Level            | 1                      | ~             |      | Page: 1-18   |
| HVS(AUX) [Lv:1]                                                          | Logi             | icalNo. / Name         | Slot          |      | Physical No. |
|                                                                          | 1 SRC 1          |                        | 1:MFR-9SDI12G | ✓ SI | DI 1         |
| <u> </u>                                                                 | 2 SRC 2          |                        | 1:MFR-9SDI12G | ✓ SI | DI 2         |
| Delete                                                                   | 3 SRC 3          |                        | 1:MFR-9SDI12G | ✓ SI | DI 3         |
|                                                                          | 4 SRC 4          |                        | 1:MFR-9SDI12G | ✓ SI | DI 4         |
| Add New Table                                                            | 5 SRC 5          |                        | 1:MFR-9SDI12G | ✓ SI | DI 5         |
| Add New Table(HVS)                                                       | 6 SRC 6          |                        | 1:MFR-9SDI12G | ~ SI | DI 6         |
|                                                                          | 7 SRC 7          |                        | 1:MFR-9SDI12G | ✓ SI | DI 7         |
| Slot                                                                     | 8 SRC 8          |                        | 1:MFR-9SDI12G | ✓ SI | DI 8         |
| No Select Card Current State                                             | 9 SRC 9          |                        | 1:MFR-9SDI12G | ✓ SI | DI 9         |
| 1 MFR-9SDI12G MFR-9SDI12G                                                | 10 SRC10         |                        | 2:MFR-9SDI12G | ✓ SI | DI 10        |
| 2 MFR-9SDI12G MFR-9SDI12G                                                | 11 SRC11         |                        | 2:MFR-9SDI12G | ✓ SI | DI 11        |
| 3 MFR-9SDI12G MFR-9SDI12G                                                | 12 SRC12         |                        | 2:MFR-9SDI12G | ✓ SI | DI 12        |
| 4 MFR-9SDI12G MFR-9SDI12G                                                | 13 SRC13         |                        | 2:MFR-9SDI12G | ✓ SI | DI 13        |
| 5 MFR-9SDI12G MFR-9SDI12G                                                | 14 SRC14         |                        | 2:MFR-9SDI12G | ✓ SI | DI 14        |
| 6 MFR-9SDI12G VMFR-9SDI12G                                               | 15 SRC15         |                        | 2:MFR-9SDI12G | ✓ SI | DI 15        |
| 7 MFR-9SDI12G VMFR-9SDI12G                                               | 16 SRC16         |                        | 2:MFR-9SDI12G | ✓ SI | DI 16        |
| 8 MFR-9SDI12G MFR-9SDI12G                                                | 17 SRC17         |                        | 2:MFR-9SDI12G | ~ s  | DI 17        |
|                                                                          | 18 SRC18         |                        | 2:MFR-9SDI12G | ~ s  | DI 18        |

Procedures to Create, Copy, Delete and Reset a Table and to assign switcher input channels are the same as described in Source Assignment. See Sec. 4-8. "Source Assignment" for details.

# 4-10. Port Settings

The Port Settings page allows you to set Serial and Ethernet port settings.

| Ser                               | ial Port     |                    |                                 |                                                 |
|-----------------------------------|--------------|--------------------|---------------------------------|-------------------------------------------------|
| MU Unit 1                         | <b>~</b>     |                    | GPI Unit1                       | <u>_</u>                                        |
| CPU1 ID                           | 60           | ×                  | Unit ID                         | 50 🔽 ConnectorNo 1 🔽                            |
| Function                          | None         | ~                  | Function                        | None 🔽                                          |
| Baud rate                         | 38400        | ~                  | Baud rate                       | 38400                                           |
| Parity                            | None         | ~                  | Parity                          | None 🔽                                          |
| T                                 | CP/IP        |                    |                                 |                                                 |
| Access Me                         | thod Free    | _                  | ~                               |                                                 |
| Default Fu                        | nction Cross | spoint remote cont | rol 2 🔽                         |                                                 |
| Server(MF                         | R)           |                    | Client Sett                     | ings 💶 🔽                                        |
|                                   | 23           |                    | IP Address                      |                                                 |
| TCP Port                          |              |                    | Port                            | ✓ Any                                           |
| TCP Port<br>UDP Port              | 20           |                    |                                 |                                                 |
| TCP Port<br>UDP Port<br>KeepAlive | 15           |                    | Unit ID                         | Server ID                                       |
| TCP Port<br>UDP Port<br>KeepAlive | 15           |                    | Unit ID<br>Protocol             | Server ID<br>TCP                                |
| TCP Port<br>UDP Port<br>KeepAlive | 15           |                    | Unit ID<br>Protocol<br>Function | Server ID<br>TCP<br>Crosspoint remote control 3 |

### Serial Port

| Parameter     | Description                                                                                       |
|---------------|---------------------------------------------------------------------------------------------------|
| CPU1 ID       | Allows you to specify the CPU1 ID.                                                                |
| Unit ID       | Allows you to specify the Unit ID.                                                                |
| Connector No. | Allows you to specify the connector number for the unit specified under <b>Unit ID</b> .          |
| Function      | Allows you to select the communication protocol. (See Available Protocols table in the next page. |
| Baud rate     | Allows you to select the Baud rate.                                                               |
| Parity        | Allows you to select the Parity.                                                                  |

### **Available Protocols**

| Protocol                      | Description                                                                 |
|-------------------------------|-----------------------------------------------------------------------------|
| Crosspoint remote control     | Serial / LAN command protocol via the specified port                        |
| * Crosspoint remote control 2 | Crosspoint remote control with Channel Name and CPU Status request commands |
| * Editor (HVS)                | Switcher AUX control protocol                                               |

\* Ethernet only

### IMPORTANT

Saved settings are applied the next time the MFR-4000/6000 is rebooted. If GPI settings are changed, the MFR-GPI should also be rebooted.

### ♦ TCP/IP

| Parameter        | Default                      | Description                                                                                                    |
|------------------|------------------------------|----------------------------------------------------------------------------------------------------|
| Access Method    | Free                         | Allows you to select access mode.<br><b>Free:</b> Controllable from any control PC.<br><b>Client:</b> Controllable only from the PC selected under<br>Client Settings. |
| Default Function | Crosspoint<br>remote control | Allows you to select the communication protocol for the PC that is not selected under Client Settings.                                                                 |

### Server (MFR) (Main Unit)

| TCP Port  | 23    | Allows you to set the TCP port number for the Server.<br>(Setting range: 23, 49152 to 65534)<br>* The communication is terminated if the setting is<br>changed.                                                                            |
|-----------|-------|----------------------------------------------------------------------------------------------------|
| UDP Port  | -     | Not used                                                                                                    |
| KeepAlive | 15sec | Allows you to set the PC connection verification interval.<br>The communication is terminated if the connection is<br>not established. (Setting range: 15 to 7,200 sec)<br>* The communication is terminated if the setting is<br>changed. |

### **Client Settings**

| Client Settings                                     | 1                    | Allows you to assign the client (PC) identification number. (Setting range: 1 to 16)                                                                                                    |
|-----------------------------------------------------|----------------------|----------------------------------------------------------------------------------------------------|
| IP Address                                          | 0.0.0.0              | Allows you to enter the IP address for the client terminal (PC).<br>Setting the IP address enables the communication.                                                                                                    |
| Port                                                | Any                  | Allows you to set the port number for the PC.<br>Check <b>Any</b> when not setting a port number.<br>To enable connection from a specific port, uncheck<br><b>Any</b> , then enter the port number in the right setting<br>box.<br>If the port number remains unspecified, the PC is<br>connected via any available port. |
| Unit ID                                             | 10                   | Allows you to select the Unit ID for controlling<br>crosspoints. LOCK is applied upon the Unit ID.<br>* The Unit ID of the connected MFR Series main unit is<br>employed for the PC without the Unit ID.                                                                                                    |
| Protocol                                            | ТСР                  | Set to TCP when Crosspoint remote control or<br>Crosspoint remote control 2 is selected.<br>Set to UDP when Editor (HVS) is selected.                                                                                                    |
| Function                                            | None                 | Allows you to select the communication protocol. (See <b>Available Protocols</b> in the previous page.)                                                                                                    |
| Local port (MFR)<br>(If Editor(HVS) is<br>selected) | 23<br>49152-65534    | Allows you to select a UDP port number used to communicate with switchers. Do <b>not</b> use the UDP port number (Default: 23) already used in the MFR system.                                                                                                    |
| Server ID                                           | 10<br>(192.168.0.12) | Allows you to set the Unit ID for the MFR Series main<br>unit.<br>* The server IP Address is displayed in parentheses.                                                                                                    |
| Session Information                                 | -                    | A list of active sessions<br>Check Delete, and click <b>Send</b> to terminate the<br>session.                                                                                                    |

### • Command Response

Settings for "Crosspoint Remote Control" and "Crosspoint Remote Control 2" protocols allow ON or OFF Echo, C Response and S Response, respectively.

### NOTE

Up to **20** external devices can be connected to an MFR Main Unit (including MFR-GPI serial ports) through LAN or serial interface. The maximum number of allowed LAN connections is **16**. After changing the setting, click the **Send** button to save the settings. Note that the number of sessions and TCP connections may differ in some cases.

# 4-11. GPI Pin Assign

The **GPI Pin Assign** page allows you to assign a function to each MFR-GPI pin.

| GPI     | Pin Assign           |                     | Save                 |
|---------|----------------------|---------------------|----------------------|
|         |                      | Send 🚫 Cancel       | Coad                 |
|         |                      |                     |                      |
|         |                      |                     |                      |
| Uni     | t: 1 🗾 ID: 50 💌      |                     |                      |
| Pin No. | Function             | Property            | Logical Edge/Level 🔶 |
| 1       | Tally Condition(In)  | Tally No:1          | Low V Level V        |
| 2       | Tally Condition(In)  | Tally No:2          | Low V Level V        |
| 3       | Tally Condition (In) | Tally No:3          | Low Level V          |
| 4       | Tally Condition (In) | Tally No:4          | Low V Level V        |
| 5       | UMD Tally            | DP ID:1 Color:Red   | Low 🔽                |
| 6       | UMD Tally            | DP ID:2 Color:Red   | Low                  |
| 7       | UMD Tally            | DP ID:3 Color:Red   | Low 🔽                |
| 8       | UMD Tally            | DP ID:4 Color:Red   | Low 💌                |
| 9       | UMD Tally            | DP ID:1 Color:Green | Low 🔽                |
| 10      | UMD Tally            | DP ID:2 Color:Green | Low 🔽                |
| 11      | UMD Tally            | DP ID:3 Color:Green | Low 🔽                |
| 12      | UMD Tally            | DP ID:4 Color:Green | Low 🔽                |
| 13      | None                 |                     | Low 💌                |
| 14      | None                 |                     | Low                  |
| 15      | None                 |                     | Low                  |
| 16      | None                 |                     | Low 🔽                |
| 17      | None                 |                     | Low 🔽                |
| 18      | None                 |                     | Low 🔽                |
|         |                      |                     |                      |

| Parameter  | Description                                                                                                    |  |  |
|------------|----------------------------------------------------------------------------------------------------|--|--|
| Unit       | Allows you to select a Unit number from 1 to 4 to save settings.                                                                                                    |  |  |
| ID         | Allows you to select the ID of the MFR-GPI to which the assignments are applied.                                                                                                    |  |  |
| Pin No.    | <ul> <li>Physical: Displays a pin number for each GPI port.</li> <li>Ex.) GPI3-1: 1<sup>st</sup> pin of GPI3 (Port no. 3)</li> <li>Logical: Logical Nos., controlled by MFR. Numbers, are assigned sequentially from GPI1 to GPI4.</li> <li>Clicking a pin no. button displays a dialog box.</li> </ul> |  |  |
| Function   | Displays the assigned function.                                                                                                    |  |  |
| Property   | Displays the property of the assigned function.                                                                                                    |  |  |
| Logical    | Allows you to select <b>High</b> or <b>Low</b> for a GPI input/output to be enabled.                                                                                                    |  |  |
| Edge/Level | Allows you to select <b>Edge</b> or <b>Level</b> to enable GPI input.<br><b>Edge</b> : Inputs are enabled by rising or falling edges.<br><b>Level</b> : Inputs are enabled by low or high state (active low or active high).                                                                            |  |  |

### 4-11-1. GPI Input

- 1. Select a unit number to save settings in **Unit** and select MFR-GPI unit ID for **ID**.
- 2. Click the **Pin No.** button. A setting dialog appears.
- 3. Select the pin function in **Function**. The screen changes according to the selected function. Set the required settings and click the **OK** button.

| Function                                                                                                    | Description                                                                                                    | Edge/Level settings |  |
|----------------------------------------------------------------------------------------------------|----------------------------------------------------------------------------------------------------|---------------------|--|
| Crosspoint Input                                                                                                    | When a signal is input, a crosspoint switch is performed according to the settings specified in this dialog box.                             | Edge                |  |
| Salvo Input                                                                                                    | when a signal is input, an MU Salvo is performed. Select<br>the Salvo number specified in the <b>Salvo</b> page (see 4-6),<br>from 1 to 100. |                     |  |
| Tally Condition<br>(In) When an input signal is enabled, the tally color set by<br>Tally No. becomes enabled. When an input signal is<br>enabled again, the tally color becomes disabled. Select<br>the Tally No. from the numbers set in Sec. 9-4-1 "Assign<br>Tally."                               |                                                                                                    | Edge or<br>Level    |  |
| Joystick<br>Override While an input is enabled, the router crosspoint is<br>switched. When input is disabled, the router crosspoint<br>switches back. If the switching interval is too short, the<br>action is cancelled. In such case, selecting Joystick<br>Override allows you to select a source. |                                                                                                    | -                   |  |

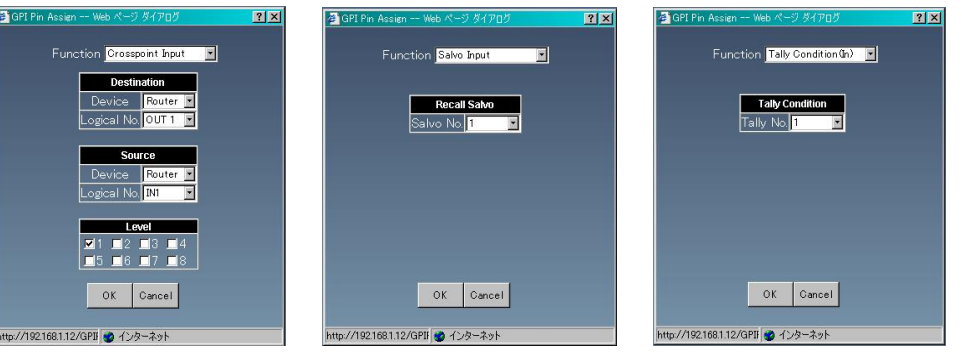

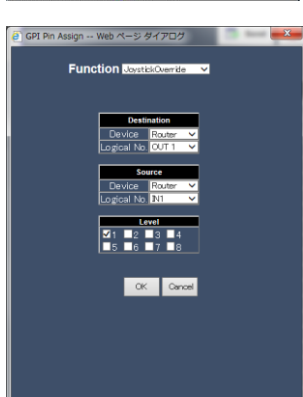

4. Set conditions for **Edge/Level** and **Logical** to recognize input as valid. When "Crosspoint Input", "Salvo Input" or "Joystick Override" is selected for Function, set Edge/Level according to the table in Step 3.

| Edge/Level Setting | Logical Setting | Description                                     |
|--------------------|-----------------|-------------------------------------------------|
| Edge               | High            | Input is recognized as valid at a rising edge.  |
| Edge               | Low             | Input is recognized as valid at a falling edge. |
| Level              | High            | Input becomes valid during HIGH.                |
| Level              | Low             | Input becomes valid during LOW.                 |

# 4-11-2. GPI Output

- 1. Select Unit No. to save settings and select MFR GPI Unit ID to apply.
- 2. Click the Pin No. button. A setting dialog appears.
- 3. Select the pin function from the **Function** column. The screen changes according to the selected function. Set required settings and click **OK**.

| Function              |             | Description                                                                                                    |
|-----------------------|-------------|----------------------------------------------------------------------------------------------------|
|                       | HVS Color   | Output becomes valid when the signal set by <b>Source Device</b> and <b>Logical No.</b> becomes the color set by <b>Color</b> .                                                                                          |
| Tally Out             | Destination | Output becomes valid when the destination set by <b>Destination</b><br><b>Device</b> , <b>Logical No.</b> and <b>Level</b> selects a source set by <b>Source</b><br><b>Device</b> and <b>Logical No.</b>                 |
|                       | Tally No.   | Output becomes valid when the signal set by <b>Source Device</b><br>and <b>Logical No.</b> becomes the tally color set by <b>Tally No.</b><br>Tally Nos. are selected from numbers set by Sec. 9-4-1. "Assign<br>Tally." |
| UMD Tally             |             | Output becomes valid when the tally color set by <b>ID (DP-ID)</b> and <b>Color</b> turns on.                                                                                                    |
| Tally Condition (Out) |             | Output becomes valid when the tally color set by <b>Tally No.</b><br>becomes valid.<br>Tally Nos. are selected from numbers set by Sec. 9-4-1. "Assign<br>Tally."                                                        |

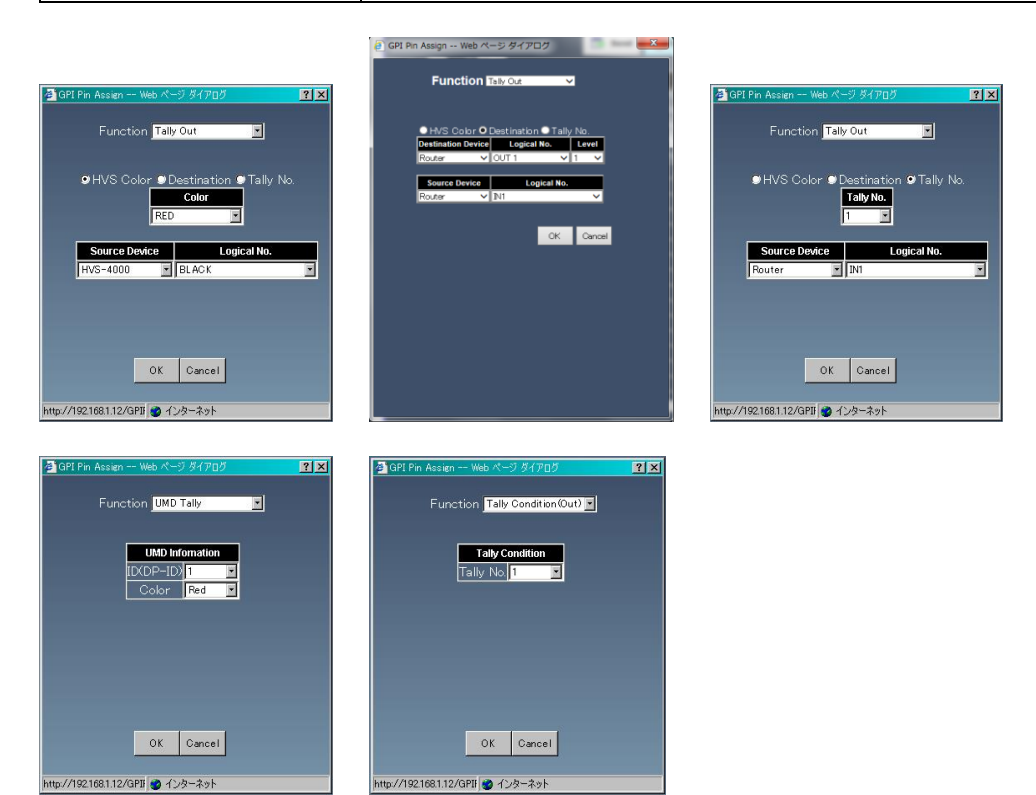

4 Set conditions for **Logical** to recognize the output as valid.

| Logical Setting | Description                                               |
|-----------------|-----------------------------------------------------------|
| High            | The Logical setting becomes HIGH when<br>output is valid. |
| Low             | The Logical setting becomes LOW when<br>output is valid.  |

### 4-11-3. Logical Destinations and Sources

- 1. Select the **Unit Number** to save the settings in **Unit** field and select the MFR-GPI unit **ID** to apply.
- 2. Click the **Pin No.** button. The setting dialog box appears.
- 3. Select a pin function from the **Function** column. The screen changes according to the selected function. Set required settings and click **OK**.

| Function      | Description                                                                                                    |
|---------------|----------------------------------------------------------------------------------------------------|
| AND           | Outputs the result of Boolean operation (logical product) of the specified pins. + or - allows you to add or delete up to 4 total pin selections. Check <b>Invert</b> to set a logical product with the negative condition. Select a unit and pin.      |
| OR            | Outputs the result of Boolean operation (logical sum) of the specified pins.<br>+ or - allows you to add or delete up to 4 total pin selections.<br>Check <b>Invert</b> to set a logical product with the negative condition.<br>Select a unit and pin. |
| GPI IN (bool) | Inputs a signal, which is used for logical expressions as a Boolean value.                                                                                                    |

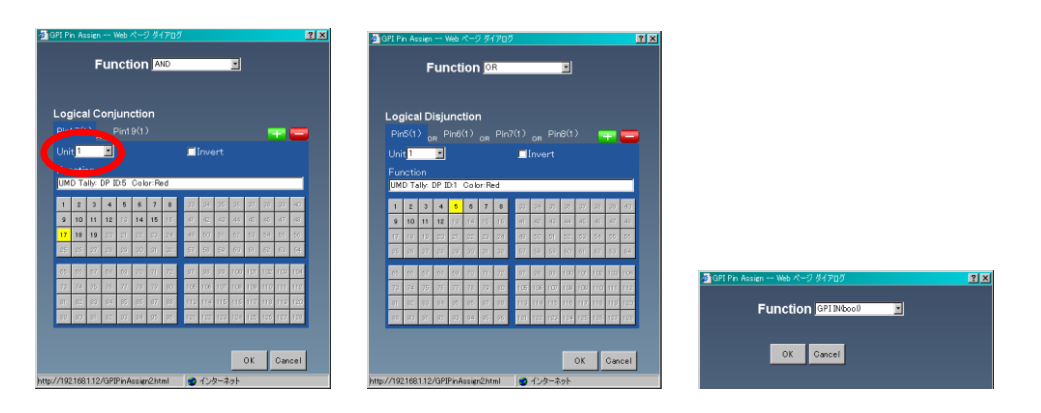

# 4-12. Link Settings

The Link Settings page allows you to set link settings.

| Link     | Settir   | ngs                       |          | 🔚 Save |  |
|----------|----------|---------------------------|----------|--------|--|
|          |          | Send                      | 🚫 Cancel | 🔁 Load |  |
|          |          |                           |          |        |  |
| Li       | nk Enabl | le Page <mark>1-32</mark> | $\sim$   |        |  |
| No.      | Control  | Crosspoint                |          |        |  |
| 1        | Delete   | DST 1[ALL] - SRC 1[ALL]   | ^^       |        |  |
|          |          | DST 2 - SRC 2[ALL]        |          |        |  |
|          |          | DST 3 - SRC 3[ALL]        |          |        |  |
| 2        |          |                           |          |        |  |
| 3        |          |                           |          |        |  |
| 4        | _        |                           |          |        |  |
| 5        |          |                           |          |        |  |
| 6        | ┥───┤─   |                           |          |        |  |
| <u> </u> | ┥───┤─   |                           |          |        |  |
| 8        | ┥───┤─   |                           |          |        |  |
| 9        | ┥───┤──  |                           |          |        |  |
| 10       | ┥───┤──  |                           |          |        |  |
| 12       | ┥───┤─   |                           |          |        |  |
| 13       | ┥───┼─   |                           |          |        |  |
| 14       | ┨───┤──  |                           |          |        |  |
| 15       |          |                           |          |        |  |
| 16       |          |                           |          |        |  |
| 17       |          |                           |          |        |  |
| 18       |          |                           |          |        |  |
| 19       |          |                           |          |        |  |
| 20       |          |                           |          |        |  |
| 21       |          |                           |          |        |  |
| 22       |          |                           |          |        |  |
| 23       |          |                           |          |        |  |
| 24       |          |                           | Y        |        |  |
| - C      |          |                           | >        |        |  |

| Parameter   | Description                                                                                     |  |
|-------------|-------------------------------------------------------------------------------------------------|--|
| Page        | Allows you to move between pages.                                                               |  |
| No.         | Clicking the button displays the dialog box to change and add Link settings. (Up to 4096 links) |  |
| Control     | Clicking the <b>Delete</b> button deletes the setting.                                          |  |
| Crosspoint  | Displays the current crosspoint link setting.                                                   |  |
| Link Enable | Enables/disables the link function when changing crosspoints from devices other than RU units.  |  |

### Link Settings

1. Click a button under the **No.** that you wish to change the settings of. To add a new setting, click the button of the empty item. A dialog box as shown below appears.

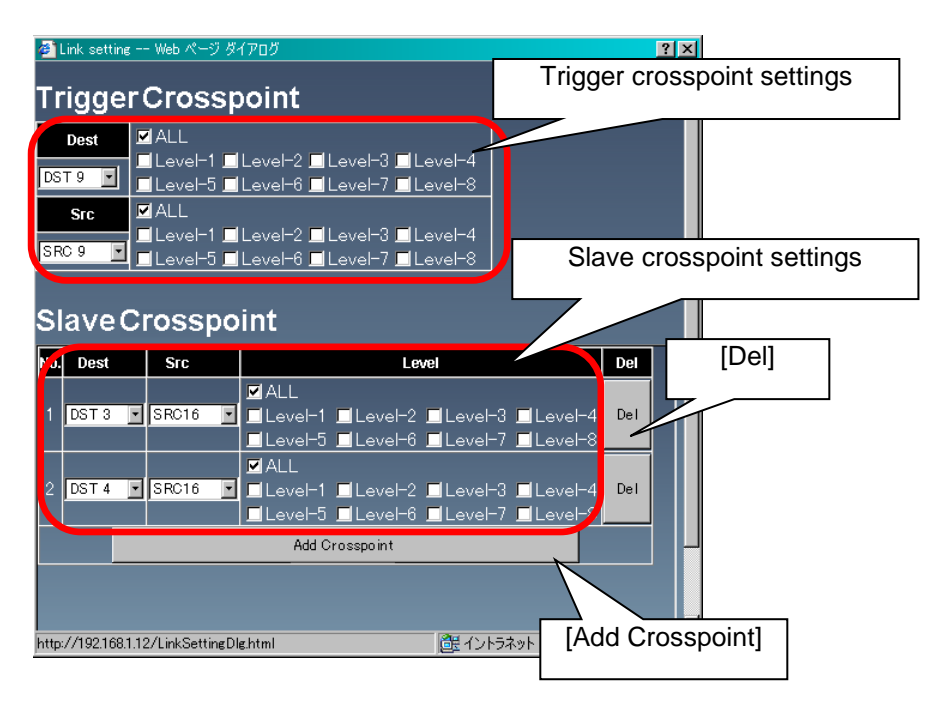

- 2 In the dialog box, set the **Destination**, **Source**, and **Level** settings of the trigger crosspoint and the crosspoint that is linked to that crosspoint (the Slave crosspoint). Up to 3 crosspoints that are linked to the trigger crosspoint can be added, and they can be deleted by clicking the **Del** button.
- 3. After completing settings, click **OK**. The dialog box closes and the settings are applied under the **Crosspoint** in the **Link Settings** page.
- 4. After all necessary settings, click the **Send** button to apply the settings.

### NOTE

If settings are necessary for multiple pages, click the **Send** button for each page respectively.

# 4-13. Build Settings

Allows you to set up Main Unit links.

| Build Enable       |              |                     |
|--------------------|--------------|---------------------|
| Master Unit ID 🔟 🔽 |              |                     |
| Linked Matrix      |              | Add Expanded Matrix |
|                    | [111MER.4000 |                     |
|                    |              |                     |
|                    | Unlink       |                     |

| Parameter      | Description                                                    |
|----------------|----------------------------------------------------------------|
| Build Enable   | Checking the box enables the Main Unit Link feature.           |
| Master Unit ID | Selects the Main Unit to be set as Master using the ID number. |

### Linked Matrix Area

| Link button   | Clicking the <b>Link</b> button adds the unit to the Linkage and sets it as a slave.  |
|---------------|---------------------------------------------------------------------------------------|
| Delete button | Clicking the button deselects the Linked (but unconnected) unit from the Link system. |

See Sec. 11. "Main Unit Link" for details on setting up Main Unit links.

# 5. Main Unit Settings

The Unit name and Unit ID of the connected device are displayed in the tree, for example, as "[10]MFR-4000(MU)".

Clicking the Unit name expands the tree, and display the main unit setting pages in the tree. Clicking the Unit name again collapses the tree.

# 5-1. MU Info

The **MU Info** page allows you to set the main unit network settings and check the power monitoring status. Clicking the following buttons will show detailed information. Click the button again to hide the information.

[PrimaryCPU] [SecondaryCPU] [FAN] [MTX Status] [Power Supply Status] [Rear Status] [Front Status]

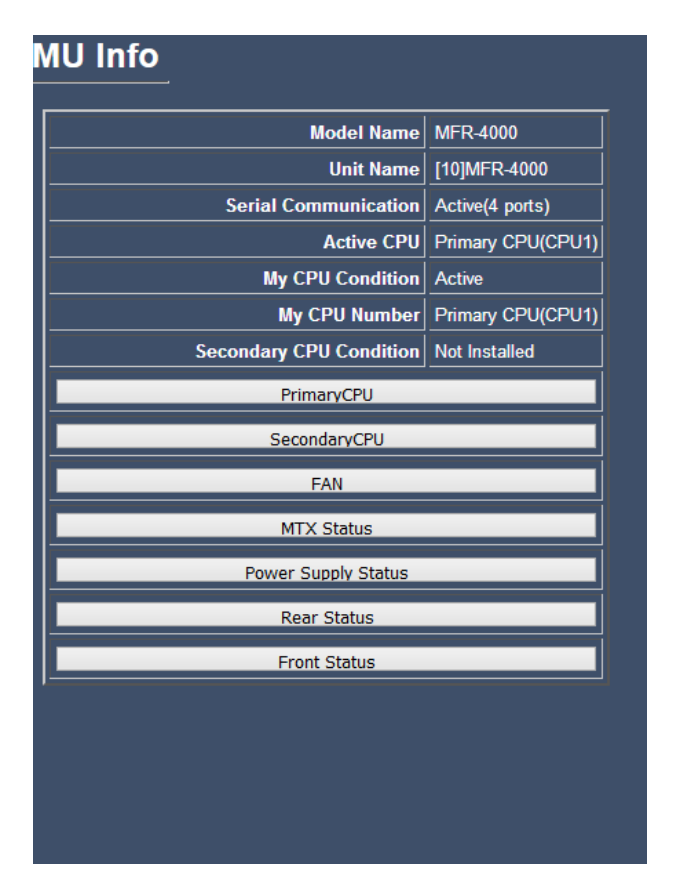

Available parameters vary depending on the main unit. See the table below for details.

| Parameter                  | Description                                        |                                         |                                                                                        |  |
|----------------------------|----------------------------------------------------|-----------------------------------------|----------------------------------------------------------------------------------------|--|
| Model Name                 | Displays the Model information.                    |                                         |                                                                                        |  |
| Unit Name                  | Displays the Unit Name and unit ID.                |                                         |                                                                                        |  |
| Serial<br>Communication    | Displays the Serial port status.                   |                                         |                                                                                        |  |
| Active CPU                 | Displays the                                       | Displays the active CPU (CPU1 or CPU2). |                                                                                        |  |
| My CPU Condition           | Displays wh<br><b>Passive</b> .                    | nether the currentl                     | y accessed CPU state is <b>Active</b> or                                               |  |
| My CPU Number              | Displays wheel Secondary                           | nether the currentl                     | y accessed CPU is <b>Primary</b> or                                                    |  |
| Secondary CPU<br>Condition | Displays the                                       | e Secondary CPU                         | status.                                                                                |  |
|                            | Displays inf                                       | ormation on the P                       | Primary CPU as follows.                                                                |  |
|                            | Status                                             |                                         | Indicates whether or not the CPU is installed.                                         |  |
|                            |                                                    | IP Address                              | Displays the IP address.                                                               |  |
|                            |                                                    | Subnet Mask                             | Displays the Subnet mask.                                                              |  |
| PrimaryCPU                 | P O-LAIN                                           | MAC Address                             | Displays the MAC address.                                                              |  |
|                            | Firmware V                                         | ersion                                  | Displays the Firmware version information.                                             |  |
|                            | FPGA Vers                                          | ion                                     | Displays the FPGA version information.                                                 |  |
|                            | Power                                              |                                         | Displays the Power supply status.                                                      |  |
|                            | Temperatur                                         | е                                       | Displays the temperature status.                                                       |  |
| SecondaryCPU               | Displays the secondary CPU                         |                                         | information (same as PrimaryCPU above).                                                |  |
| FAN                        | Displays each cooling fan status.                  |                                         |                                                                                        |  |
|                            | Displays the below information of the main board.  |                                         |                                                                                        |  |
|                            | FPGA Version                                       |                                         | Displays the FPGA version information.                                                 |  |
|                            | CPLD Version                                       |                                         | Displays the CPLD version information.                                                 |  |
| MTX Status                 | Power                                              |                                         | Displays the power supply status.                                                      |  |
|                            | Temperature                                        |                                         | Displays the temperature status.                                                       |  |
|                            | Crosspoint Error                                   |                                         | Indicates whether or not there is a Crosspoint Error.                                  |  |
|                            | Displays information on the p                      |                                         | ower unit as follows.                                                                  |  |
|                            | Active                                             |                                         | Displays the Power unit status.                                                        |  |
| Power Supply Status        | AC/DC/ Temperature/<br>Internal FAN Alarm          |                                         | Indicates the power Voltage (AC and DC), Temperature, and power unit Fan Alarm states. |  |
|                            | Displays information on the rear card as follows.  |                                         |                                                                                        |  |
| Rear Status                | CPLD Version 1/2                                   |                                         | Displays the CPLD version information.                                                 |  |
|                            | Serial                                             |                                         | Displays the Serial port setting.                                                      |  |
|                            | Power 1/2                                          |                                         | Displays the power supply status.                                                      |  |
|                            | Temperature 1/2                                    |                                         | Displays the temperature status.                                                       |  |
|                            | Displays information on the front card as follows. |                                         |                                                                                        |  |
| E a const                  | FPGA Version                                       |                                         | Displays the FPGA version information.                                                 |  |
| Front Status               | Power                                              |                                         | Displays the Power supply status.                                                      |  |
|                            | Temperature                                        |                                         | Displays the temperature status.                                                       |  |

# 5-2. MU Settings

The MU Settings page allows you to change the Main Unit network settings and reference signal settings. If a MU reboot is needed after changing settings, a dialog appears and prompts you to reboot the MU.

| Settin    | gs             | Save Save                      |
|-----------|----------------|--------------------------------|
|           |                | send 🚫 Cancel 🚰 Load           |
|           |                |                                |
|           | CE             | 011                            |
|           | IP Address     | 192.168.1.10                   |
| MFR-LAN1  | Subnet Mask    | 255 255 0                      |
|           | IP Address     |                                |
| MFR-LAN2  | Subnot Mark    |                                |
|           | ID Address     |                                |
| DC LAN 4  | Cubred Meet    | Log Output                     |
| PC-LAN 1  | Subnet Mask    | 255.255.0 Destination 1        |
|           | Gateway        | 0.0.0 IP Address 0 . 0 . 0 . 0 |
|           | IP Address     | Port 0                         |
| PC-LAN 2  | Subnet Mask    | Destination 2                  |
|           | Gateway        | IP Address 0 . 0 . 0 . 0       |
|           | Suct           | Port 0                         |
| Eon       | 3ysi           |                                |
| 101       | Man            |                                |
| Refere    | nce 1 Auto     |                                |
| Switching | Point 💿        | Field ● Odd ● Even             |
|           | User Se        | ettings                        |
|           | User Name      | user                           |
|           | Password       | •••••                          |
| Re-ei     | nter Password  |                                |
|           |                |                                |
|           | Alarm (        | Connector                      |
|           | .larm1         | Alarm2                         |
| FAN       |                | FAN                            |
| POWE      | R              | POWER                          |
| Second    | lary CPU Error | Secondary CPU Error            |
|           | nangeover      |                                |
| Clossp    |                |                                |
|           | Tally Con      | trol Unit                      |
|           | MFR-TALM       | (ExternalUnit)                 |
|           | OMFR-4000 (    | MainUnit)                      |
| 1         | ALM ID 60      | <u> </u>                       |
|           | CPU Cha        | naeover                        |
|           |                |                                |
| PC-LA     |                | isable  Enable                 |

Click Send after changing settings. \*

### <CPU>

| Parameter  |             | Description                                         |
|------------|-------------|-----------------------------------------------------|
| MFR-LAN1 / | IP Address  | Allows you to set each CPU IP address.              |
| MFR-LAN2   | Subnet Mask | Allows you to set each CPU subnet mask.             |
| PC-LAN1 /  | IP Address  | Allows you to set each CPU IP address.              |
| PC-LAN2    | Subnet Mask | Allows you to set each CPU subnet mask.             |
|            | Gateway     | Allows you to set each CPU default gateway address. |

Reboot the main unit after changing settings. Ж

### <System>

| Format 1                                       | Allows you to select the video format. Video switching occurs in sync with the selected signal format. Reboot the main unit after changing the setting.                                                                                       |  |
|------------------------------------------------|----------------------------------------------------------------------------------------------------|--|
| Reference 1                                    | <ul> <li>Allows you to select a Reference type. Changes are applied after restarting the system.</li> <li>Manual: Selects a Reference signal in the right pull-down menu.</li> <li>Auto: Automatically detects a Reference signal.</li> </ul> |  |
| Switching Point                                | Allows you to select the transition Switching Point from <b>Field</b> , <b>Odd</b> or <b>Even</b> .<br>Changes are applied after restarting the system.                                                                                       |  |
| * Poboot the main unit after changing cottings |                                                                                                    |  |

Reboot the main unit after changing settings.

### <User Settings>

| User Name         | Allows you to set the Username used in the Login page. |
|-------------------|--------------------------------------------------------|
| Password          | Allows you to enter a Password.                        |
| Re-enter Password | Allows you to reenter the password.                    |

### <Alarm Connector>

Allows you to select items used for the Alarm1 and Alarm2 outputs.

When two or more items are checked, an alarm outputs if a failure occurs in any one of the items.

| FAN                 | Fan alarms are output if any failure occurs in any cooling fans (including power unit cooling fans). |
|---------------------|----------------------------------------------------------------------------------------------------|
| POWER               | Power alarms are output if a failure occurs in any of the power supply units.                        |
|                     | * A warning message appears if POWER is not checked in either Alarm1 or Alarm2.                      |
| Secondary CPU Error | An alarm is output if any failure occurs in the secondary CPU.                                       |
| CPU Changeover      | An alarm is output if the secondary CPU is activated to change over operation.                       |
| Crosspoint Error    | An alarm is output if any crosspoint error occurs.                                                   |

### <Tally Control Unit>

| MFR-TALM (Fixed) | Uses MFR-TALM for tally control.                                    |
|------------------|---------------------------------------------------------------------|
| TALM ID          | Allows you to set the MFR-TALM ID for connecting to the MFR system. |

### <CPU Changeover>

| PC-LAN Allows you to set whether to enable or disable changeover<br>PC-LAN is linked down or the PC-LAN device fails. | <sup>r</sup> when |
|----------------------------------------------------------------------------------------------------|-------------------|

### <Log Output>

Crosspoint control and tally (crosspoint switching results) are output as a log from the MU. Select a log destination from Destination1 or Destination 2. The log is sent out as UDP from the MU PC-LAN.

| IP Address | Allows you to set the log output destination IP address.                                                                                 |
|------------|----------------------------------------------------------------------------------------------------|
| Port       | Allows you to set the log output destination Port number. Any port can be assigned but do not use a port that is used for other purpose. |

## 5-3. Slot Status

This page allows you to check power monitoring results and temperature readings for each slot.

Slot numbers to be displayed,

MFR-4000: No. 1-16 MFR-6000: No. 1-32

Clicking a board displays the information below.

| Item        | Description                                    |
|-------------|------------------------------------------------|
| Power       | Displays power supply voltage.                 |
| Temperature | Displays the Temperature.                      |
| Version     | Displays the FPGA and F/W version information. |

The display contents may vary depending on the cards installed.

| No. | Board       |
|-----|-------------|
| 1   | MFR-8SDIEX  |
| 2   | None        |
| 3   | MFR-9SDI12G |
| 4   | None        |
| 5   | None        |
| 6   | None        |
| 7   | None        |
| 8   | None        |
| 9   | MFR-8SDOEX  |
| 10  | None        |
| 11  | MFR-9SD012G |
| 12  | None        |
| 13  | None        |
| 14  | None        |
| 15  | None        |
| 16  | None        |

# 5-4. Gearbox Settings

Gearbox Settings Screen allows you to convert, synchronize and enter delay settings for MFR-2SDIGB / MFR-2SDOGB cards, displaying two Gearboxes per slot.

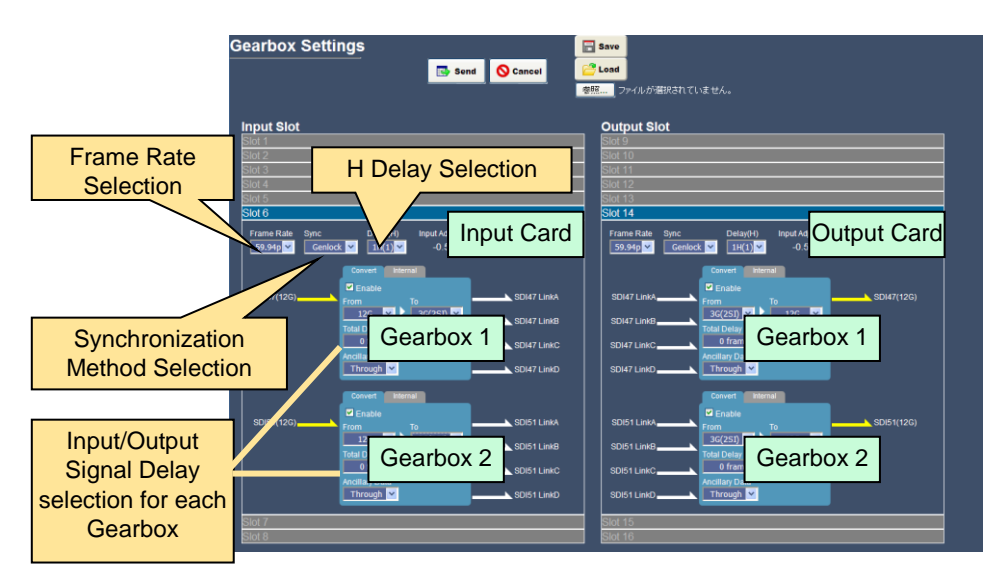

### Frame Rate Selection

Select a frame rate from 59.94p or 50p. Different rate from the selected System Format under the MU Settings Screen can be selected.

# Output Signal Selection <Test Pattern Output>

Select the **Internal** tab and check **Enable**. Select a Test Pattern to output. Select an output signal format from the **To** box on the **Convert** tab. (When 12G-SDI is selected, a 12G-SDI Test Pattern is output from the BNC A port. 3G-SDI next Test Patterns are subjut from other three BNC nexts )

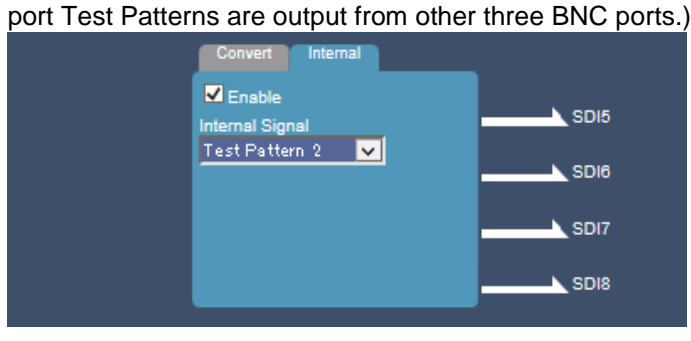

### <Converted Input Signal Output>

Select the **Convert** tab and check **Enable**. Select an input format in the **From** box and an output format in the **To** box.

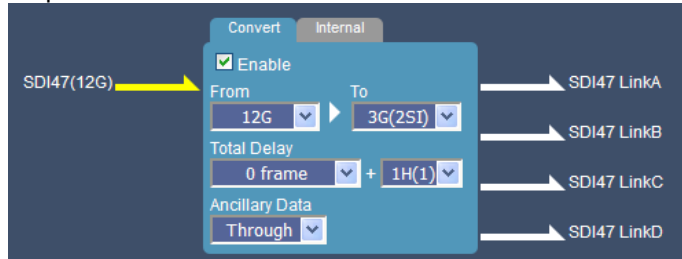

| Item           | Description                                                                                      |
|----------------|--------------------------------------------------------------------------------------------------|
| From           | Allows you to select a format to input to Gearbox.                                               |
| То             | Allows you to select a format to output from Gearbox.                                            |
| Total Delay    | Allows you to select a Gearbox delay. (See below "Selecting Synchronization and Delay Setting")  |
| Ancillary Data | Allows you to select H/V ancillary data pass-through ( <b>Through</b> ) or mask ( <b>Mask</b> ). |

### <3G-SDI BNC Output Settings>

When converting 3G Quad-Link to 12G-SDI, 3G-SDI Black or 12G-SDI Link 1 are selectable for remaining 3 SDI output signals.

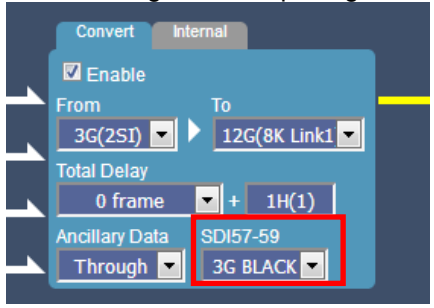

### Selecting Genlock and Delay Settings

Gearboxes on both input and output cards should be set in pairs. **Genlock** and **Delay** settings depend on the combination of input and output signal formats. **Total Delay** amouns are settable for each Gearbox.

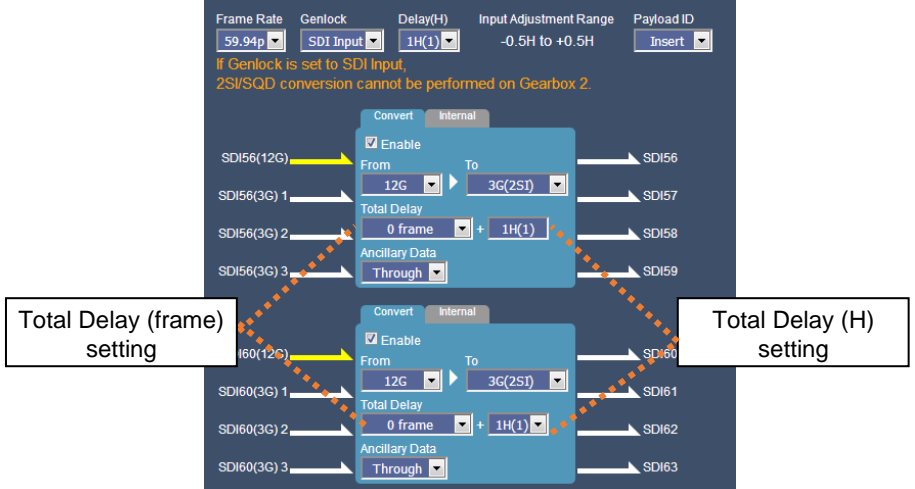

| Item      | Description                                                                                                    |
|-----------|----------------------------------------------------------------------------------------------------|
| Genlock   | Selects genlock mode for each Gearbox pair between <b>SDI Input</b> and <b>REF IN</b> .<br>When <b>REF IN</b> is selected, the external reference signal input to the MFR<br>Main unit is used. |
| Delay (H) | Selects the <b>Delay(H)</b> amount for each Gearbox pair.                                                                                                    |

Settings available for conversion (Total Delay settings and Delay (H) settings) are listed in the table on the next page.

### ♦ REF IN

setting (\*3)

setting (\*2)

|                     | G               | earbox 1 |                 | 12G→3G(2              | SI)     |                       |                       | 3G(2SI)→12            | 2G       |                       |                 | 12G→3G(SQ         | 2D)     |                       |                 | 3G(SQD)→1             | 2G      |          |                 | 3G(SQD)→3G      | 3G(2SI)→3G(SQD) |                       |                 |                |         |                       |
|---------------------|-----------------|----------|-----------------|-----------------------|---------|-----------------------|-----------------------|-----------------------|----------|-----------------------|-----------------|-------------------|---------|-----------------------|-----------------|-----------------------|---------|----------|-----------------|-----------------|-----------------|-----------------------|-----------------|----------------|---------|-----------------------|
|                     |                 |          | 0 frame + * (H) | 1 frame + * (H)       | 1 fram  | e + 0H                | 0 frame + * (H)       | 1 frame + * (H)       | 1 fram   | e + 0H                | 0 frame + * (H) | ) 1 frame + * (H) | 1 fram  | ne + 0H               | 0 frame + * (H) | 1 frame + * (H)       | 1 fram  | e + 0H   | 0 frame + * (H) | 1 frame + * (H) | 1 fran          | ne + 0H               | 0 frame + * (H) | 1 frame + * (H | 1 fran  | ne + 0H               |
| Gearbox 2           |                 |          | 0.3~1H          | 0.3~1H                | 0.3~0.4 | 0.5~1H                | 0.3~1H                | 0.3~1H                | 0.3~0.4H | 0.5~1H                | 0.3~1H          | 0.3~1H            | 0.3~0.4 | 1 0.5~1H              | 0.3~1H          | 0.3~1H                | 0.3~0.4 | 0.5~1H   | 0.3~1H          | 0.3~1H          | 0.3~0.4         | 1 0.5~1H              | 0.3~1H          | 0.3~1H         | 0.3~0.4 | 1 0.5~1H              |
|                     | 0 frame + * (H) | 0.3~1H   | ~               | <ul> <li>✓</li> </ul> | -       | -                     | <ul> <li>✓</li> </ul> | <ul> <li>✓</li> </ul> |          | -                     | -               | ~                 | -       | -                     | -               | V V                   | -       | -        |                 | ~               | -               | -                     | -               | ~              | -       | -                     |
| 12G→                | 1 frame + * (H) | 0.3~1H   | ~               | <ul> <li>✓</li> </ul> | -       | -                     | ~                     | ~                     | -        | -                     | -               | ~                 | -       | -                     | -               | ~                     | -       | -        | -               | ~               | -               | -                     | -               | ~              | -       | -                     |
| 3G(2SI)             | 4.6             | 0.3~0.4H | -               | -                     | -       | -                     | -                     | -                     |          | -                     | -               | -                 |         |                       | -               | -                     | -       | -        | -               | -               | -               | -                     | -               | -              | -       | -                     |
|                     | 1 frame + 0H    | 0.5~1H   | -               | -                     | -       | ~                     | -                     | -                     | -        | ~                     | -               | -                 | -       | ~                     | -               | -                     | -       | ~        | -               | -               | -               | ~                     | -               | -              | -       | ~                     |
|                     | 0 frame + * (H) | 0.3~1H   | ~               | <ul> <li>✓</li> </ul> | -       | -                     | ~                     | ~                     |          | -                     | -               | ~                 | -       | -                     | -               | <ul> <li>✓</li> </ul> | -       | -        | -               | ~               |                 | -                     | -               | ~              | -       | -                     |
| 3G(2SI)→            | 1 frame + * (H) | 0.3~1H   | ~               | <ul> <li>✓</li> </ul> | -       | -                     | ~                     | <ul> <li>✓</li> </ul> | -        | -                     | -               | ~                 | -       | -                     | -               | V V                   | -       | -        | -               | ~               | -               | -                     | -               | ~              | -       | -                     |
| 12G                 | 1.60000 + 011   | 0.3~0.4H | -               | -                     | -       | -                     | -                     | -                     | -        | -                     | -               | -                 | -       | -                     | -               | -                     | -       | -        |                 | -               | -               | -                     | -               | -              | -       | -                     |
|                     | 1 frame + 0H    | 0.5~1H   | -               | -                     | -       | <ul> <li>✓</li> </ul> | -                     | -                     | -        | V                     | -               | -                 | -       | <ul> <li>✓</li> </ul> | -               | -                     | -       | ~        | -               | -               | -               | <ul> <li>✓</li> </ul> | -               | -              | -       | V                     |
|                     | 0 frame + * (H) | 0.3~1H   |                 | -                     |         | -                     |                       | -                     |          | -                     | -               | -                 | -       | -                     |                 | -                     | -       | -        | · ·             | -               |                 | -                     |                 | -              | -       | -                     |
| 12G→                | 1 frame + * (H) | 0.3~1H   | ~               | <ul> <li>✓</li> </ul> | -       | -                     | ~                     | <ul> <li>✓</li> </ul> |          | -                     | -               | ~                 | -       | -                     | -               | <ul> <li>✓</li> </ul> | -       | -        | -               | ~               |                 | -                     | -               | ~              | -       | -                     |
| 3G(SQD)             |                 | 0.3~0.4H | -               | -                     |         | -                     |                       | -                     |          | -                     | -               | -                 |         |                       | -               | -                     | -       | -        |                 | -               |                 |                       | -               | -              | -       | -                     |
|                     | 1 frame + UH    | 0.5~1H   | -               | -                     | -       | ~                     | -                     | -                     | -        | V                     | -               | -                 | -       | <ul> <li>✓</li> </ul> | -               | -                     | -       | <b>v</b> | -               | -               | -               | ~                     | -               | -              | -       | ~                     |
|                     | 0 frame + * (H) | 0.3~1H   |                 | -                     |         | -                     |                       | -                     |          | -                     |                 | -                 |         |                       |                 | · ·                   |         | -        |                 | -               |                 |                       |                 | -              | -       | -                     |
| 3G(SQD)→            | 1 frame + * (H) | 0.3~1H   | ~               | <ul> <li>✓</li> </ul> | -       | -                     | ~                     | <ul> <li>✓</li> </ul> | -        | -                     | -               | ~                 | -       | -                     | -               | <ul> <li>✓</li> </ul> | -       | -        | -               | ~               | -               | -                     | -               | ~              | -       | -                     |
| 12G                 | 1.60000 + 011   | 0.3~0.4H | -               | -                     | -       | -                     | -                     | -                     | -        | -                     | -               | -                 | -       | -                     | -               | -                     | -       | -        | -               | -               | -               | -                     | -               | -              | -       | -                     |
|                     | T frame + UH    | 0.5~1H   | -               | -                     | -       | ~                     | -                     | -                     | -        | <ul> <li>✓</li> </ul> | -               | -                 | -       | <ul> <li>✓</li> </ul> | -               | -                     | -       | ~        | -               | -               |                 | ~                     | -               | -              | -       | ~                     |
|                     | 0 frame + * (H) | 0.3~1H   |                 | -                     | -       | -                     |                       | -                     |          | -                     | -               | -                 | -       | -                     |                 |                       | -       | -        | -               | -               |                 | -                     |                 | -              | -       | -                     |
| 20(200)             | 1 frame + * (H) | 0.3~1H   | ~               | <ul> <li>✓</li> </ul> |         | -                     | ~                     | ~                     |          | -                     | -               | ~                 | -       |                       | -               | ~                     | -       | -        |                 | ~               |                 | -                     | -               | ~              | -       | -                     |
| 3G(3QD)→<br>3G(2SI) | 1 frame + 0H    | 0.3~0.4H | -               | -                     | -       | -                     | -                     | -                     | -        | -                     | -               | -                 | -       | -                     | -               | -                     | -       | -        | -               | -               |                 | -                     | -               | -              | -       | -                     |
| 00(201)             | I fiame + 0H    | 0.5~1H   |                 |                       |         | ~                     |                       |                       |          | ~                     | -               |                   | -       | ~                     | -               |                       |         | ~        |                 |                 | 1.1             | ~                     | -               | -              | -       | <ul> <li>✓</li> </ul> |
|                     | 0 frame + * (H) | 0.3~1H   | -               | -                     | -       | -                     | -                     | -                     | -        | -                     | -               | -                 | -       | -                     | -               | -                     | -       | -        | -               | -               | -               | -                     | -               | -              | -       | -                     |
| 3G(2SI)→            | 1 frame + * (H) | 0.3~1H   | ~               | <ul> <li>✓</li> </ul> |         |                       | ~                     | ~                     |          | -                     | -               | ~                 | -       |                       | -               | ~                     |         | -        |                 | ~               |                 |                       | -               | ~              | -       | -                     |
| 3G(SQD)             | 1 frame + OH    | 0.3~0.4H | -               | -                     | -       | -                     | -                     | -                     | -        | -                     | -               | -                 | -       | -                     | -               | -                     | -       | -        | -               | -               | -               | -                     | -               | -              | -       | -                     |
|                     | I frame + 0H    | 0.5~1H   | -               | -                     |         | ~                     |                       | -                     |          | <ul> <li>✓</li> </ul> | -               | -                 | -       | <ul> <li>✓</li> </ul> | -               | -                     |         | ~        |                 | -               |                 | ~                     | -               | -              | -       | ~                     |
|                     |                 |          |                 |                       |         |                       |                       |                       |          |                       |                 |                   |         |                       |                 |                       |         |          |                 |                 |                 |                       |                 |                |         |                       |
| Tota                | l Delay         | Del      | ay (H)          |                       |         |                       |                       |                       |          |                       |                 |                   |         |                       |                 |                       |         |          |                 |                 |                 |                       |                 |                |         |                       |

### SDI Input (If installed into MFR-6000 Input 1-8 or Output 1-8) (\*1)

|          |                 | Gearbox 2 |                 | 12G→3G(2S       | 1)       |        |                 | 3G(2SI)→12      | G        |        |                 | 12G→3G(SQ       | D)       |         |                 | 3G(SQD)→1       | 2G       |        |                 | 3G(SQD)→3G(     | 2SI)     |        | 3G(2SI)→3G(SQD) |                 |          |        |
|----------|-----------------|-----------|-----------------|-----------------|----------|--------|-----------------|-----------------|----------|--------|-----------------|-----------------|----------|---------|-----------------|-----------------|----------|--------|-----------------|-----------------|----------|--------|-----------------|-----------------|----------|--------|
|          |                 |           | 0 frame + * (H) | 1 frame + * (H) | 1 fram   | e + 0H | 0 frame + * (H) | 1 frame + * (H) | 1 frame  | e + 0H | 0 frame + * (H) | 1 frame + * (H) | 1 fram   | ie + 0H | 0 frame + * (H) | 1 frame + * (H) | 1 fram   | e + 0H | 0 frame + * (H) | 1 frame + * (H) | 1 fram   | e + 0H | 0 frame + * (H) | 1 frame + * (H) | 1 frame  | e + 0H |
| Gearbox1 |                 |           | 0.3~1H          | 0.3~1H          | 0.3~0.4H | 0.5~1H | 0.3~1H          | 0.3~1H          | 0.3~0.4H | 0.5~1H | 0.3~1H          | 0.3~1H          | 0.3~0.4H | 0.5~1H  | 0.3~1H          | 0.3~1H          | 0.3~0.4H | 0.5~1H | 0.3~1H          | 0.3~1H          | 0.3~0.4H | 0.5~1H | 0.3~1H          | 0.3~1H          | 0.3~0.4H | 0.5~1H |
|          | 0 frame + * (H) | 0.3~1H    | ~               | <               |          |        | ~               | ~               | -        |        |                 | ~               | -        | -       | -               | ~               |          | -      | -               | ~               |          |        | -               | ~               | -        | -      |
| 12G→     | 1 frame + * (H) | 0.3~1H    | -               | -               |          |        |                 |                 |          | -      |                 | -               |          |         |                 | -               |          | -      | -               | -               | 1.1      | -      | -               |                 | -        |        |
| 3G(2SI)  | 1 frame + 0H    | 0.3~0.4H  | -               | -               | -        | -      | -               | -               | -        | -      | -               | -               | -        | -       | -               | -               | -        | -      | -               | -               |          | -      | -               | -               | -        | -      |
|          | Thanke Fort     | 0.5~1H    | -               | -               | -        | -      | -               | -               | -        | -      | -               | -               | -        | -       | -               | -               | -        | -      | -               | -               | -        | -      | -               | -               |          |        |
| 0 fram   | 0 frame + * (H) | 0.3~1H    | ~               | ~               | -        | -      | ~               | ~               | -        | -      | -               | ~               | -        | -       | -               | <i>'</i>        | -        | -      | -               | ~               | -        | -      | -               | ×               | -        | -      |
| 3G(2SI)→ | 1 frame + * (H) | 0.3~1H    | -               | -               | -        | -      | -               | -               | -        | -      | -               | -               | -        | -       | -               | -               | -        | -      | -               | -               | -        | -      | -               | -               |          | -      |
| 12G      | 1 frame + 0H    | 0.3~0.4H  | -               | -               | -        | -      | -               | -               | -        | -      | -               | -               | -        | -       | -               | -               | -        | -      | -               | -               | -        | -      | -               | -               | -        | -      |
|          | Thanks Torr     | 0.5~1H    |                 | -               | -        |        |                 |                 |          | -      |                 |                 |          | -       | -               | -               |          | -      |                 | -               | 1.1      | -      |                 | -               | -        |        |
|          | 0 frame + * (H) | 0.3~1H    | -               | -               | -        | -      | -               | -               | -        | -      | -               | -               | -        | -       | -               | -               | -        | -      | -               | -               |          | -      | -               | -               | -        | -      |
| 12G→     | 1 frame + * (H) | 0.3~1H    | -               | -               | -        | -      | -               | -               | -        | -      | -               | -               | -        | -       | -               | -               | -        | -      | -               | -               | -        | -      | -               | -               | -        | -      |
| 3G(SQD)  | 1 frame + 0H    | 0.3~0.4H  | -               | -               | -        | -      | -               | -               | -        | -      | -               | -               | -        | -       | -               | -               | -        | -      | -               | -               | -        | -      | -               | -               | -        | -      |
|          |                 | 0.5~1H    |                 | -               | -        | -      | -               |                 | -        | -      |                 |                 | -        | -       | -               | -               | -        | -      | -               | -               |          | -      |                 | -               |          |        |
|          | 0 frame + * (H) | 0.3~1H    | -               | -               | -        | -      | -               | -               | -        | -      | -               | -               | -        | -       | -               | -               | -        | -      | -               | -               |          | -      | -               | -               | -        | -      |
| 3G(SQD)→ | 1 frame + * (H) | 0.3~1H    | -               | -               | -        | -      | -               | -               | -        | -      |                 | -               | -        | -       | -               | -               |          | -      | -               | -               |          | -      | -               | -               | -        | -      |
| 12G      | 1 frame + 0H    | 0.3~0.4H  | -               | -               |          | -      |                 | -               | -        | -      |                 | -               | -        | -       |                 | -               | -        | -      | -               | -               | 1.1      | -      | -               | -               | -        | -      |
|          |                 | 0.5~1H    | -               | -               | -        | -      | -               | -               | -        | -      | -               | -               | -        | -       | -               | -               | -        | -      | -               | -               |          | -      | -               | -               |          | -      |
|          | 0 frame + * (H) | 0.3~1H    | -               | -               | -        | -      | -               | -               | -        | -      | -               | -               | -        | -       | -               | -               | -        | -      | -               | -               | -        | -      | -               | -               | -        | -      |
| 3G(SQD)→ | 1 frame + * (H) | 0.3~1H    | -               | -               | -        | •      | -               | -               | -        | -      | -               | -               | -        | -       | -               | -               | -        | -      | -               | -               | -        | •      | -               | -               | -        | -      |
| 3G(2SI)  | 1 frame + 0H    | 0.3~0.4H  | -               | -               | -        | -      | -               | -               | -        | -      | -               | -               | -        | -       | -               | -               | -        | -      | -               | -               |          | -      | -               | -               | -        | -      |
|          |                 | 0.5~1H    | -               | -               |          | •      | -               | -               | -        | -      | -               |                 | -        | -       | -               | -               | -        | -      | -               | -               |          | •      | -               | -               |          |        |
|          | 0 frame + * (H) | 0.3~1H    | -               | -               |          | -      | -               | -               | -        | -      | -               | -               | -        | -       | -               | -               | -        | -      | -               | -               | 1.1      | -      | -               | -               | -        | -      |
| 3G(2SI)→ | 1 frame + * (H) | 0.3~1H    | -               | -               |          | -      | -               | -               | -        | -      | -               | -               | -        | -       | -               | -               | -        | -      | -               | -               |          | -      | -               | -               | -        | -      |
| 3G(SQD)  | 1 frame + 0H    | 0.3~0.4H  | -               | -               | -        | -      | -               | -               | -        | -      | -               | -               | -        |         | -               | -               | -        | -      | -               | -               | -        | -      | -               | -               | -        | -      |
|          |                 | 10.5~1H   | -               | -               | -        | -      | -               | -               | -        | -      | -               | -               | -        | -       | -               | -               | -        | -      | -               | - 1             | -        | -      | -               | -               | 1 - 1    |        |

(\*1) When SDI Input is selected on MFR-2SDOGB cards, video signals are synchronized by inputting all 4 channels of gearbox. When installed into MFR-4000 and MFR-6000 Input 9-16 or Output 9-16, exchange Gearbox1 and Gearbox2.

(\*2) **Delay (H) (Total Delay (H)** setting) indicates amount of delay and their settings correspond to the following adjustable ranges.

| Delay (H) setting | Adjustable range | Delay (H) setting | Adjustable range |
|-------------------|------------------|-------------------|------------------|
| 0.3H              | -0.8H to +0.2H   | 0.8H              | -0.3H to +0.7H   |
| 0.4H              | -0.7H to +0.3H   | 0.9H              | -0.2H to +0.8H   |
| 0.5H              | -0.6H to +0.4H   | 1H (1)            | -0.5H to +0.5H   |
| 0.6H              | -0.5H to +0.5H   | 1H (2)            | -0.1H to +0.9H   |
| 0.7H              | -0.4H to +0.6H   |                   |                  |

(\*3) If **Total Delay (frame)** is set to 0 frame for both gearboxes, different Total Delay (H) setting is available for both Gearboxes.

### Payload ID

Adding Payload ID information to Output Signals
 Select Payload ID information source for output signals.
 Insert: Data created for output signals
 Through: data embedded to input signals.

|                                          | Same                   |
|------------------------------------------|------------------------|
| Input Adjustment Range<br>-0.5H to +0.5H | Payload ID<br>Insert 💌 |
| ned on Gearbox 2.                        |                        |
|                                          |                        |
|                                          | SDI56                  |
| 3G(2S1) ▼                                | SDI57                  |

> Adding 8K Quad-Link Payload ID Information

When converting 3G Quad-Link to 12G-SDI, Payload ID information for 8K Quad-Link (In compliance with SMPTE 2082-1) is able to be added to 12G-SDI output. Set as shown below.

| From         | То            | Payload ID | Payload ID Information to Be Added |
|--------------|---------------|------------|------------------------------------|
|              | 12G(8K Link1) | Insert     | 8K Quad-Link, Link1                |
| 3G Quad-Link | 12G(8K Link2) | Insert     | 8K Quad-Link, Link2                |
| (2SI or SQD) | 12G(8K Link3) | Insert     | 8K Quad-Link, Link3                |
|              | 12G(8K Link4) | Insert     | 8K Quad-Link, Link4                |

| Convert Inte   | rnal           |  |
|----------------|----------------|--|
| 🗹 Enable       |                |  |
| From           | То             |  |
| 3G(2SI) 🔻 🗎    | 12G(8K Link1 🔻 |  |
| Total Delay    |                |  |
| 0 frame        | + 1H(1)        |  |
| Ancillary Data | SDI57-59       |  |
| Through 💌      | 3G BLACK       |  |
|                |                |  |

When adding 8K Quad-Link Payload ID information to Gearbox 1, make sure to also add the information to Gearbox 2 as shown below.

| Ex. | ) |
|-----|---|
|     | / |

| Gearbox | From    | To (Yes)      | To (No)       |
|---------|---------|---------------|---------------|
| GB1     | 3G(SQD) | 12G(8K Link1) | 12G           |
| GB2     | 3G(2SI) | 12G(8K Link2) | 12G(8K Link2) |

### • Gearbox Setting I One Operation

This function allows you to change into the same settings in one operation for all the Gearboxes in one slot. Changing multiple slots settings in one operation is also possible but Input Slots and Output Slots should be set separately.

Ex.) Changing Slot 1 to Slot 3 to same settings.

- (1) Click **Same** under Slot 1 to Slot 3. The button lights yellow.
- (2) Change Gearbox settings.
- (3) Click Send.

# 6. MFR-GPI Settings

Click MFR-GPI on the tree. Menus to change MFR-GPI IP address and to confirm status appear.

# 6-1. GPI Info

The **GPI Info** page allows you to set MFR-GPI network settings and check power monitoring results.

| Parameter                              | Description                                                                                                    |
|----------------------------------------|----------------------------------------------------------------------------------------------------|
| Model Name                             | Displays the Model.                                                                                                    |
| Unit Name                              | Displays the unit name and ID.                                                                                                  |
| Communication                          | Indicates network status.<br>( <b>OK:</b> Normal, <b>NG:</b> Error)                                                             |
| IP Address                             | Displays the IP address.                                                                                                    |
| Subnet Mask                            | Displays the subnet mask.                                                                                                    |
| MAC Address                            | Displays the MAC address.                                                                                                    |
| Firmware Version                       | Displays the firmware version.                                                                                                  |
| FPGA Version                           | Displays the FPGA version.                                                                                                    |
| AC Power Input 1/2                     | Displays the AC adapter input for adapters<br>1 and 2.<br>( <b>OK:</b> Normal, <b>NG:</b> Error, <b>NONE:</b> Not<br>connected) |
| Voltage/12V/5V/3.3V/<br>2.5V/1.8V/1.2V | Displays the power voltage level states.<br>( <b>OK:</b> Normal, <b>NG:</b> Error)                                              |
| Temperature                            | Displays the temperature.                                                                                                    |

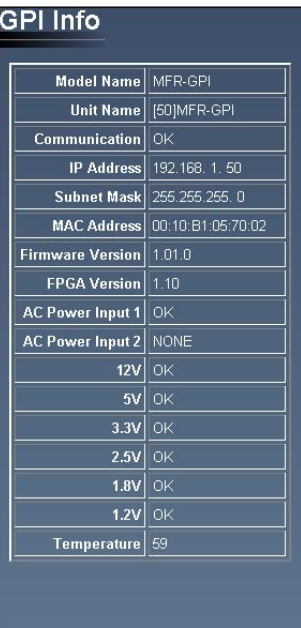

# 6-2. GPI Setting

The GPI Settings page allows you to enter MFR-GPI IP address settings.

| GPI Setting             | 📑 Send 🚫 Cancel | E Save |
|-------------------------|-----------------|--------|
| IP Address 192.168.1.50 |                 |        |
|                         |                 |        |

Input an IP address and click Send.

### NOTE

```
After entering settings, do not power OFF the unit while BUSY LED is lit orange, since the system is writing to Flash. (approx. 2 minutes max.)
```

Refer to Sec. 4-11. "GPI Pin Assign" for details on GPI pin assignments.

# 7. CROSSPOINT

The Crosspoint Status page displays Crosspoint Status information.

This page has three modes, one for status display (**Status**) and two for crosspoint settings (**One Touch** and **Multi-Step** modes). Clicking on a mode button changes the page to the relevant mode.

| [CROSSPOIN                                                                                    | oint                | Stat       | us                       | E                    | Mod        | e bu                                     | ttons            |              | 📄 Sav | e          |             |             |             |             |             |          |
|-----------------------------------------------------------------------------------------------|---------------------|------------|--------------------------|----------------------|------------|------------------------------------------|------------------|--------------|-------|------------|-------------|-------------|-------------|-------------|-------------|----------|
| IP AD<br>STATUS<br>NA<br>CROSSPOINT                                                           | Mode [              | Sta<br>ALL | itus<br>())Lev<br>(2)Lev | el-1 (3)<br>el-2 (4) | Dne Tour   | Settin<br>:h<br>(5)Level-(<br>(6)Level-( | Multi-<br>(7)Lev | Step<br>el-7 | Sourc | e Categor  | a<br>V      | Destin      | ation Cate  | gary )      | ØR.         | a        |
| ALL FILES                                                                                     | I                   | 1<br>SRC 1 | 2<br>SRC 2               | 3<br>SRC 3           | 4<br>SRC 4 | 5<br>SRC 5                               | 6<br>SRC 6       | 7<br>SRC 7   | SRC 8 | 9<br>SRC 9 | 10<br>SRC10 | 11<br>SRC11 | 12<br>SRC12 | 13<br>SRC13 | 14<br>SRC14 | ~ 】<br>~ |
| Destination Name<br>SystemSize / LevelName<br>Lock Destination<br>Inhibit Crosspoint<br>Salvo | 2<br>DST 1<br>DST 2 | ALL        | ALL                      |                      |            |                                          |                  |              |       |            |             |             |             |             |             |          |

### <Mode>

| Button     | Description                                                                                                    |
|------------|----------------------------------------------------------------------------------------------------|
| Status     | Changes the page to display Status mode.<br>See Sec. 7-1. "Status Mode."                                                                                             |
| One Touch  | Changes the page to crosspoint setting mode allows crosspoints to be set by clicking cells in the matrix grid.<br>See Sec. 7-2-1. "One Touch Mode."                  |
| Multi-Step | Changes the page to crosspoint setting mode allows crosspoints to be set by selecting a source after specifying a destination.<br>See Sec. 7-2-2. "Multi-Step Mode." |

# 7-1. Status Mode

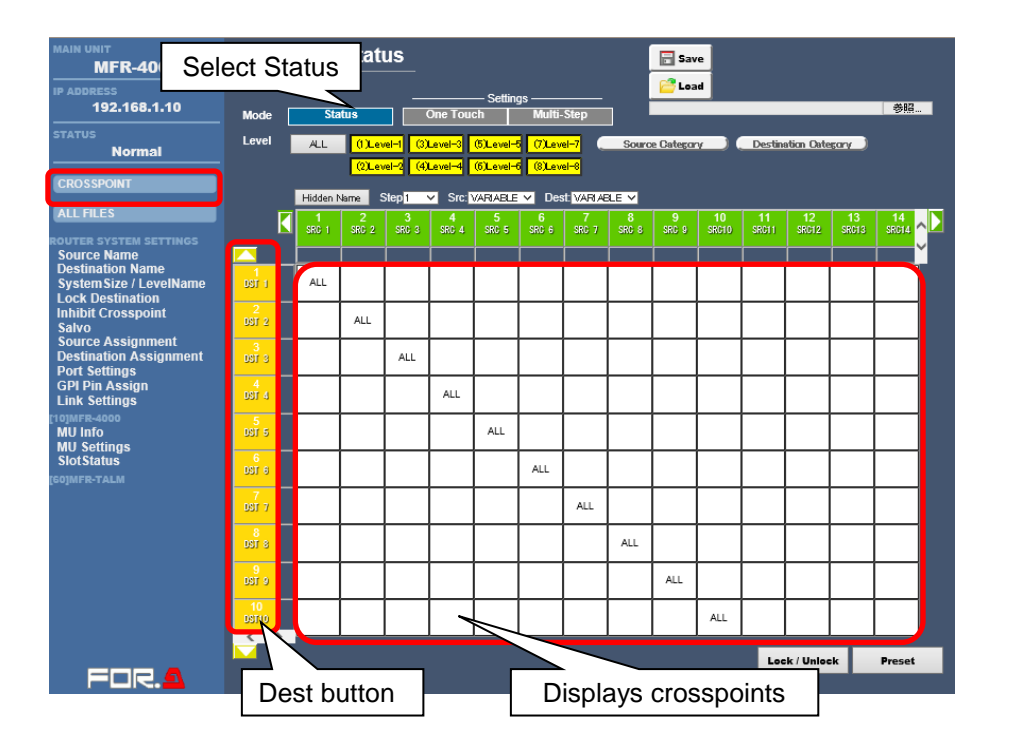

| ltem                                               | Description                                                                                                    |
|----------------------------------------------------|----------------------------------------------------------------------------------------------------|
| Level                                              | Enables and disables levels.<br>( <b>Enabled:</b> yellow, <b>Disabled:</b> gray)                                                                                                    |
| Step                                               | Sets the cell number to jump for each step in the grid.                                                                                                    |
| Src, Dest                                          | Sets the number of cells.                                                                                                    |
| Lock / Unlock                                      | Sets cells to locked/unlocked status.                                                                                                    |
| Preset                                             | Switches crosspoints using the Take (Preset) function.                                                                                                    |
| $\Delta / \nabla / \triangleleft / \triangleright$ | Changes cells range to display in the table.<br>The keyboard arrow keys can also change cells range if a cell is<br>selected (a cursor is focused). Pressing arrow keys while holding<br>down the Ctrl key allows you to move the double amount of cells. |

### • Source Name Display

Clicking **Display Name** allows you to display **Source Names** and **Destination Names**. To hide the name display, click **Hidden Name**.

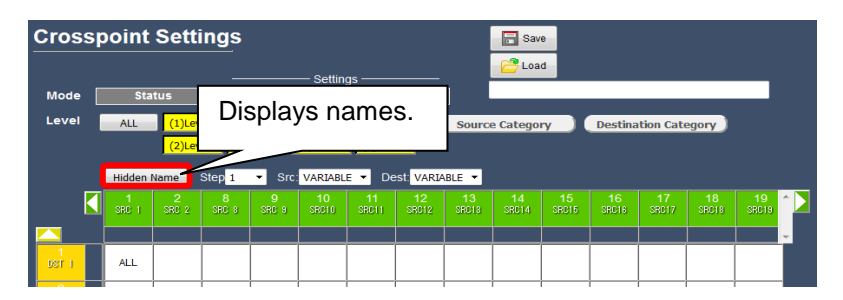

| Cross       | spoin | t Sett      | ings   |          |          |       |                  |       | - 🗔 s            | ave  |         |           |        |        |      |      |    |
|-------------|-------|-------------|--------|----------|----------|-------|------------------|-------|------------------|------|---------|-----------|--------|--------|------|------|----|
|             |       |             |        |          | Settin   | as —— |                  |       | <mark>2</mark> ℃ | oad  |         |           |        |        |      |      |    |
| Mode        | S     | tatus       | Нід    | es n     | ame      | )e    | tep              |       |                  |      |         |           |        |        |      |      |    |
| Level       | ALL   | (1)         | Thu    | 63 1     | ame      |       | -7               | Souro | e Cate           | jory | Destina | ation Cat | egory  |        |      |      |    |
|             |       | (2)         |        |          | (0)2010. |       | <del></del>      |       |                  |      |         |           |        |        |      |      |    |
|             | Hidde | n Name<br>2 | Step 1 | ✓ Src    | 10       | E ▼ D | esti VARI/<br>12 | 13    | 14               | 15   | 16      | 17        | 18     | 19     |      |      |    |
|             | SHU 1 | SRC 2       | SHC 8  | SRC 9    | SRC10    | SROTT | SR012            | SRC13 | SROTA            | 980  | SRUTE   | SH017     | SRC18  | SRC19  |      |      |    |
| 1<br>DST 1  | ALL   |             |        |          |          |       |                  |       |                  | Na   | ames    | s set     | unc    | ler th | ne S | Soui | ce |
| 2<br>DST 2  |       | ALL         |        |          |          |       |                  |       |                  | Na   | ame     | pag       | e.     |        |      |      |    |
| 3           | _     |             |        |          |          |       |                  |       |                  | 4    |         |           |        |        |      |      |    |
| 4           | _     |             |        | <u> </u> |          |       |                  |       | <u> </u>         | -    |         |           |        |        |      |      |    |
| DST 4       | _     | _           |        |          |          |       |                  |       |                  | _    |         |           |        |        |      |      |    |
| DSTIT       |       |             |        |          |          | ALL   |                  |       |                  |      |         |           |        |        |      |      |    |
| 12<br>DST12 |       |             |        |          |          |       | ALL              |       |                  |      |         |           |        |        |      |      |    |
| 13<br>DST13 |       |             |        |          |          |       |                  | ALL   |                  |      |         |           |        |        |      |      |    |
| 14<br>DST14 |       |             |        |          |          |       |                  |       | ALL              | 1    |         |           |        |        |      |      |    |
| 15<br>08115 |       | -           |        |          |          |       |                  |       |                  | ALL  |         |           |        |        |      |      |    |
| 16<br>Domin |       |             |        |          |          |       |                  |       |                  |      |         |           |        |        |      |      |    |
| 4           | Nia   | <u>&gt;</u> |        |          |          |       |                  |       |                  |      |         |           |        |        |      |      |    |
|             |       | mes         | set    |          | ertn     | e     | <u> </u>         |       |                  |      |         | Lock/U    | Jnlock | Prese  | t    |      |    |
|             | De    | อเทล        | auor   | i iNd    | me       | page  | ₽.               |       |                  |      |         |           |        |        |      |      |    |

Imported signal names that are available are displayed prior to other names.

### • Narrowing down displayed table items

The **Source Category** and **Destination Category** buttons allow you to narrow down the sources and destinations displayed in the table. Click these buttons and deselect unused categories.

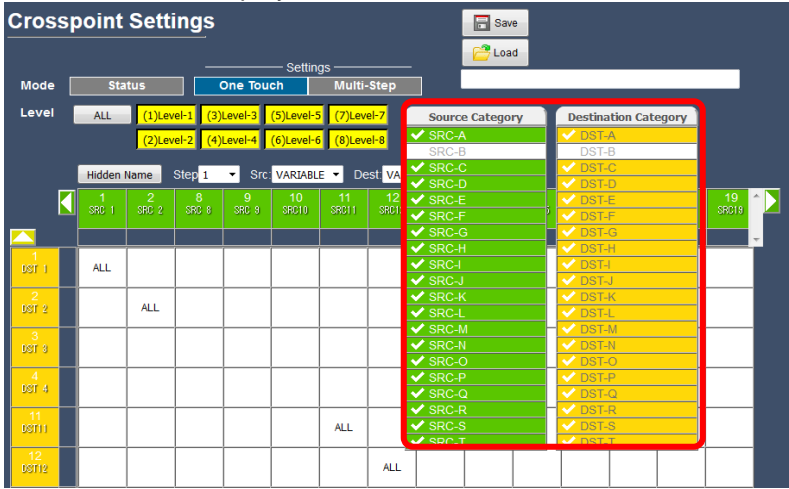

# 7-2. Crosspoint Switching

The **Crosspoint Status** page has two modes for performing crosspoint switches: **One Touch** and **Multi-Step**.

### 7-2-1. One Touch Mode

In One Touch mode, crosspoints can be switched independently or simultaneously using the Take function.

### Independent Switch

- 1. Click **One Touch** to set the page to One Touch mode.
- 2. Select levels to apply a crosspoint switch.
- Click the cell (crosspoint) you wish to switch. The selected crosspoint is highlighted.

- 4. Click the crosspoint again to switch the crosspoint.
- 5. To deselect the crosspoint, click the **Destination** number.

| Ľ   | evel       | A | LL <mark>a</mark> | )Level-1 | (3)Level-3 | <mark>(5)Leve</mark> | el-5 | (7)Le | evel-7 |
|-----|------------|---|-------------------|----------|------------|----------------------|------|-------|--------|
|     | 2.         | 1 | <mark>0</mark>    | )Level-2 | (4)Level-4 | (6)Leve              | el-6 | (8)Le | evel-8 |
| L   |            |   |                   |          |            |                      |      |       |        |
|     |            |   | SRC 1             | SRC 2    | SEC 8      | 4<br>8RC 4           | SRC  | 5     | SRC 6  |
|     |            |   |                   |          |            |                      | -    |       | -      |
|     | 037 1      |   | ALL               |          |            |                      |      | 3.    | •      |
|     | 2<br>DST 2 |   |                   | ALL      |            |                      |      |       |        |
|     | BET 8      |   |                   |          | ALL        |                      |      |       |        |
|     | 4<br>DST 4 |   |                   |          |            | ALL                  |      |       |        |
|     | 5          |   |                   |          |            |                      |      |       |        |
| nt. |            |   | SRC 1             | SRC 2    | SRC 8      | SRC 4                | SRI  | 5     | SRC 6  |
|     |            | _ |                   |          |            |                      |      |       |        |
|     | DST 1      |   | ALL               |          |            |                      |      | 4     | ·.     |
|     | 2<br>DST 2 |   |                   |          | ALL        |                      |      |       |        |
| •   | DST 8      |   |                   |          | ALL        |                      |      |       |        |
|     | DST 4      |   |                   |          |            | ALL                  |      |       |        |
|     | 5          |   |                   |          |            |                      |      |       |        |

### • Multi-Switch using Take

- 1. Click the **Preset** button. The button changes to **Take** and turns yellow.
- 2. Click a cell to select a crosspoint. Click a cell again to apply the selection. The text of the selected crosspoint turns red.
- Repeat Step 2. to set all desired crosspoints. (Up to 256 crosspoints can be stored for execution using TAKE.)
- 4. Click the **Take** button again to switch the crosspoints.

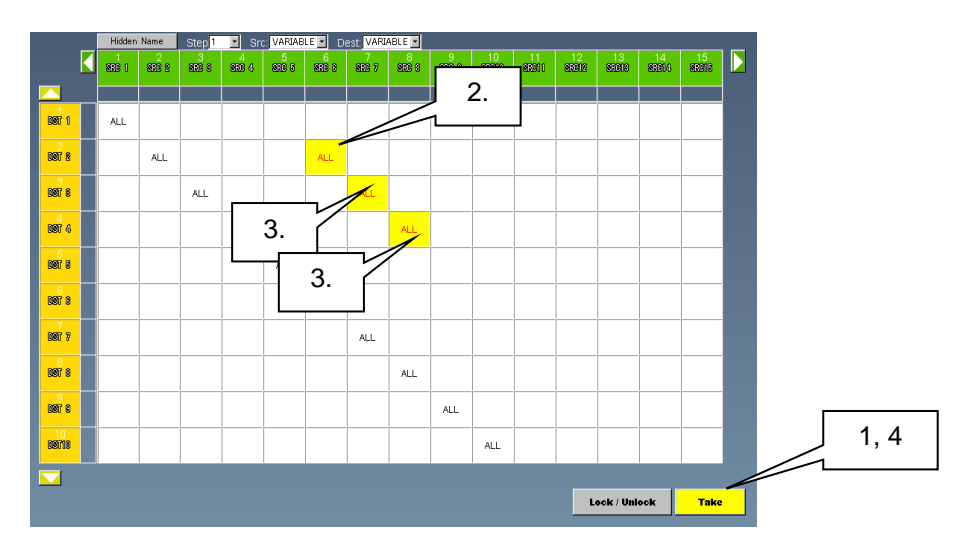

### 7-2-2. Multi-Step Mode

- 1. Click **Multi-Step** to set the page to Multi-Step mode.
- 2. Select a level to apply crosspoint switches.
- 3. Click a **DST** button to be changed.
- 4. Click to select a source in the right cell grid.
- 5. Click **Take** to apply the change.
- 6. Repeat steps 3, 4 and 5 as needed.

| Cross          | point S      | Settings           | 1.<br>Settings    |           | 🔂 Save |        |              |      |
|----------------|--------------|--------------------|-------------------|-----------|--------|--------|--------------|------|
| Mode           | Statu        | JS One             | Touch ML<br>2.    | ilti-Step |        |        |              |      |
|                |              | Belect Source (De: | st.No.1) Level. 1 | 2 3 4 5   | 6 7 8  | 1      |              |      |
| 830 0          | 808 i 📍      | SRC I              | SRC 2             | SRC 3     | SRC 4  | SRC 5  | SRC 6        |      |
| 2000           | 2 a          | SRC 7              | SRC 0             | SRC 9     | SRC10  | SRC11  | SRC12        |      |
| 201 1          | 1            | SRC10              | SRC14             | SRC15     | SRC16  | SRC17  | SRC10        |      |
| <b>397 A</b>   | SEE A        | SRC19              | SRC20             | SRC21     | SRC22  | SRC20  | SRC24        |      |
| eer e          | 4<br>808-8   | SRC25              | SRC26             | SRC27     | SRC20  | SRC29  | SRC30        |      |
| 5              | 5            | SRC31              | SRC02             | SRC00     | SRC34  | SRC25  | SRC26        |      |
| 38 <b>1</b> 8  | 3125 15      | SRC37              | SRC20             | SRC29     | SRC40  | SRC41  | SRC42        |      |
| BOT O          | ate o        | SRC43              | SRC44             | SRC45     | SRC46  | SRC 47 | SRC40        |      |
| 3697 7         | 506 7        | SRC49              | SRC50             | SRC5      | SRC52  | SRC53  | SRC54        |      |
|                | 1            | SRC55              | SRC56             | SRC57     | SRC50  | SRC59  | SRCEO        |      |
| 891° H         | SIGE (I      | SRC61              | SRC62             | SRC63     | SRC64  | SRC65  | SRCEE        |      |
| 389 <b>7</b> B | 9<br>999 0   | SRC67              | SRC69             | SRC69     | SRC70  | SRC71  | SRC72        |      |
| 10<br>10       | 10           | SRC73              | SRC74             | SRC75     | SRC76  | SRC77  | SRC78        |      |
| 11             | 11           | SRC79              | SRC80             | SRC81     | SRC82  | SRC83  | SRC84        |      |
| BERDI          | SERVI        | SRC95              | SRC86             | SRC87     | SRC89  | SRC89  | SRC90        |      |
| 12<br>36773    | STRIR        | SRC91              | SRC92             | SRC93     | SRC94  | SRC95  | SRC96        |      |
| 10<br>6970     | 10<br>8980 - | SRC97              | SRC98             | SRC99     | SRC100 | SRC101 | SRC102       |      |
|                |              |                    |                   |           |        |        | ack / Helack | Taka |

# 7-3. Lock Setting

The **Crosspoint Settings** page allows you to set **LOCK ALL** to desired destinations and release **LOCK OTHER** or **LOCK ALL** settings as specified by the main unit. Refer to the instructions below for details.

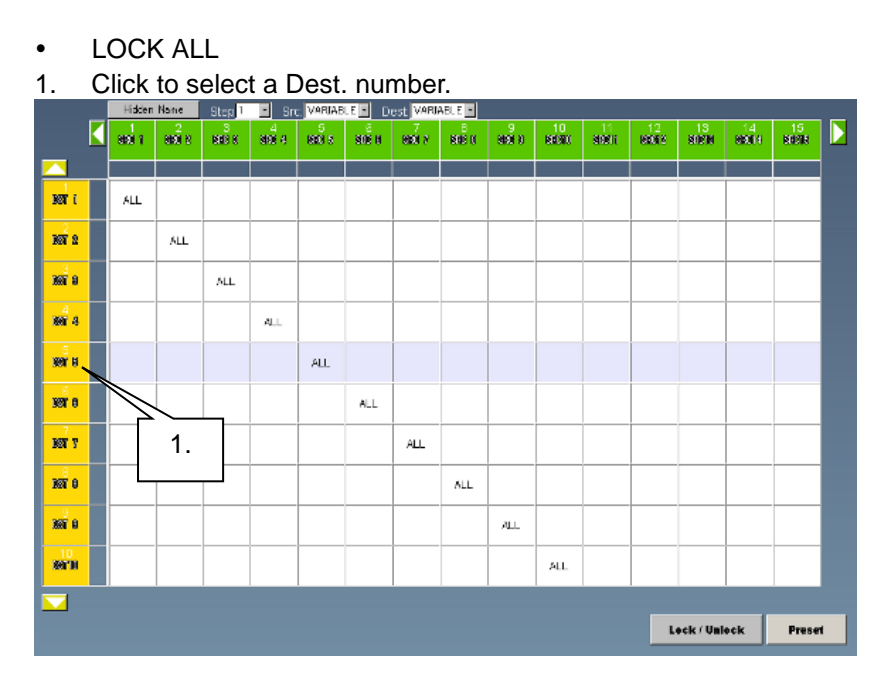

2. Click Lock / Unlock to set the destination to LOCK ALL.

|                      | Hidden | Name          | Step 1        | <ul> <li>Sno</li> </ul> | VARIAB | .E 🖬 D | est VARIA | ABU E 💌     |            |             |             |             |            |             |             |   |
|----------------------|--------|---------------|---------------|-------------------------|--------|--------|-----------|-------------|------------|-------------|-------------|-------------|------------|-------------|-------------|---|
|                      | 853 i  | 8 <b>53</b> 8 | <b>20</b> 0 S | 975 d                   | 80 I   | EFÉ O  | 880 F     | <b>EE</b> 0 | 9<br>923 0 | 10<br>83000 | 11<br>97901 | 12<br>88088 | 13<br>EED0 | 14<br>85504 | 15<br>88390 |   |
|                      |        |               |               |                         |        |        |           |             |            |             |             |             |            |             |             |   |
| 369 <mark>7</mark> ( | ALL    |               |               |                         |        |        |           |             |            |             |             |             |            |             |             |   |
| 891 S                |        | ALL           |               |                         |        |        |           |             |            |             |             |             |            |             |             |   |
| ser a                |        |               | ALL           |                         |        |        |           |             |            |             |             |             |            |             |             |   |
| <b>387</b> 6         |        |               |               | ALL                     |        |        |           |             |            |             |             |             |            |             |             |   |
| <b>68</b> 7 6        |        |               |               |                         | ALL    |        |           |             |            |             |             |             |            |             |             |   |
| <b>367 8</b>         |        |               |               |                         |        | ALL    |           |             |            |             |             |             |            |             |             |   |
| 3697 S               |        |               |               |                         |        |        | ALL       |             |            |             |             |             |            |             |             |   |
| SET II               |        |               |               |                         |        |        |           | ALL         |            |             |             |             |            |             |             |   |
| 397 B                |        |               |               |                         |        |        |           |             | ALL        |             |             |             |            |             |             |   |
| 38700                |        |               |               |                         |        |        |           |             |            | ALL         |             |             |            |             | 2           |   |
|                      |        |               |               |                         |        |        |           |             |            |             |             |             |            | 7           |             |   |
|                      |        |               |               |                         |        |        |           |             |            |             |             | Ŀ           | ook / Uni  | ook         | Prese       | 1 |

To verify the Lock All status, move the mouse over destination buttons. "Lock All: Locked" is displayed if a destination is set to LOCK ALL.

| _                    | Hidden    | Name       | Step 1      | <ul> <li>Sro</li> </ul> | VARIAD | LE D  | est VARIA | ABL E 💌     |            |             |       |             |            |             |            | _ |
|----------------------|-----------|------------|-------------|-------------------------|--------|-------|-----------|-------------|------------|-------------|-------|-------------|------------|-------------|------------|---|
|                      | 353 i     | 873 B      | <b>80</b> 8 | 4<br>988 4              | 20 I   | ere o | 80.7      | <b>EE</b> 8 | 9<br>373 0 | 10<br>83101 | ara i | 12<br>88083 | 13<br>EE00 | 14<br>35314 | 15<br>8100 |   |
|                      |           |            |             |                         |        |       |           |             |            |             |       |             |            |             |            |   |
| 369 <mark>7</mark> ( | ALL       |            |             |                         |        |       |           |             |            |             |       |             |            |             |            |   |
| <b>897 N</b>         |           | ALL        |             |                         |        |       |           |             |            |             |       |             |            |             |            |   |
| ser e                |           |            | ALL         |                         |        |       |           |             |            |             |       |             |            |             |            |   |
| ser e                |           |            |             | ALL                     |        |       |           |             |            |             |       |             |            |             |            |   |
| 687 S                |           |            |             |                         | ALL    |       |           |             |            |             |       |             |            |             |            |   |
| Real Lock: All       | Locked By | id 10 Port | <u>a</u>    |                         |        | ALL   |           |             |            |             |       |             |            |             |            |   |
| <b>866 9</b>         |           |            |             |                         |        |       | ALL.      |             |            |             |       |             |            |             |            |   |
| SEAT 11              |           |            |             |                         |        |       |           | ALL         |            |             |       |             |            |             |            |   |
| 3897 D               |           |            |             |                         |        |       |           |             | ALL        |             |       |             |            |             |            |   |
| 3870                 |           |            |             |                         |        |       |           |             |            | ALL         |       |             |            |             |            |   |
|                      |           |            |             |                         |        |       |           |             |            |             |       |             |            |             |            |   |
|                      |           |            |             |                         |        |       |           |             |            |             |       | L.          | ook / Uni  | ook         | Prese      | t |

- Releasing LOCK (LOCK OTHER or LOCK ALL settings specified by the main unit)
- 1. Click a destination number.
- 2. Click Lock / Unlock to release LOCK ALL from the destination...

The LOCK function can also be set and released in the **Lock Destination** page. See Sec. 4-4. "Lock Destination."

# 8. Saving/Loading All Page Settings (ALL FILES)

The **All Files** setting page allows you save / load all MFR system settings. Click **ALL FILES** to display the page as shown below.

### Saving Settings

- 1. Check on the check boxes for the units you want to save settings.
- 2. Click Save.
- 3. All setting data are downloaded and saved to a file.

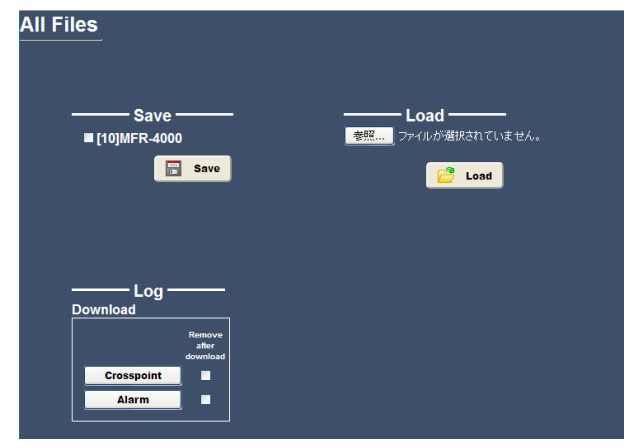

### Loading Settings

- 1. Select a file to be loaded.
- 2. Click Load.

When data is finished loading, the **Loaded Result** settings are displayed as shown in the lower right settings box in the figure at right.

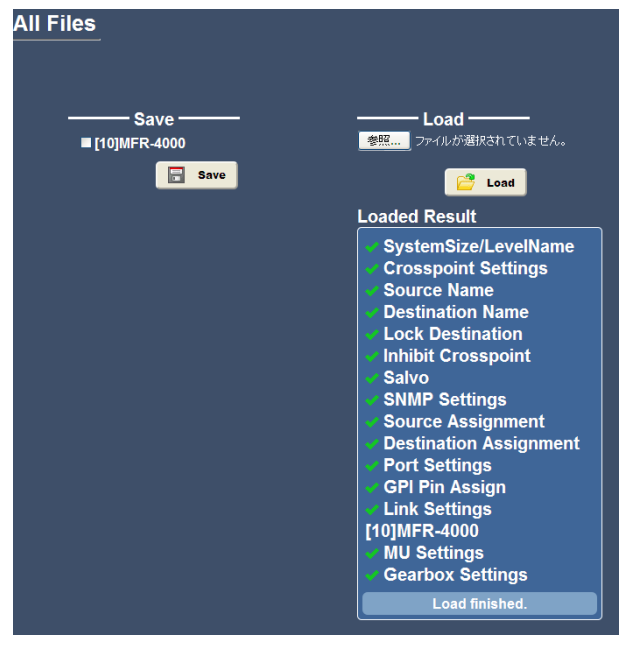

### Downloading Log Data

Click the required log button from **Crosspoint**, **Alarm** or **Other** to start downloading log data. **Other** appears by checking **Enable Other Log** in the **MU Settings** screen.

### Removing Downloaded Log Data from MFR-4000/6000

Clicking **Crosspoint**, **Alarm** or **Other** after checking **Remove after download**, a dialog box appears. When OK is clicked, log data is downloaded and the downloaded log data is removed from the MFR-4000/6000.

Use this function to download log data periodically or to avoid log data duplication.

# 9. MFR-TALM Settings

# 9-1. MFR-TALM Page Configuration

On the upper right corner of the MFR-TALM Web-based Control top page, four buttons, **TOP**, **All Files**, **TALM Settings** and **Tally System** are located and used for navigating Web-based Control pages.

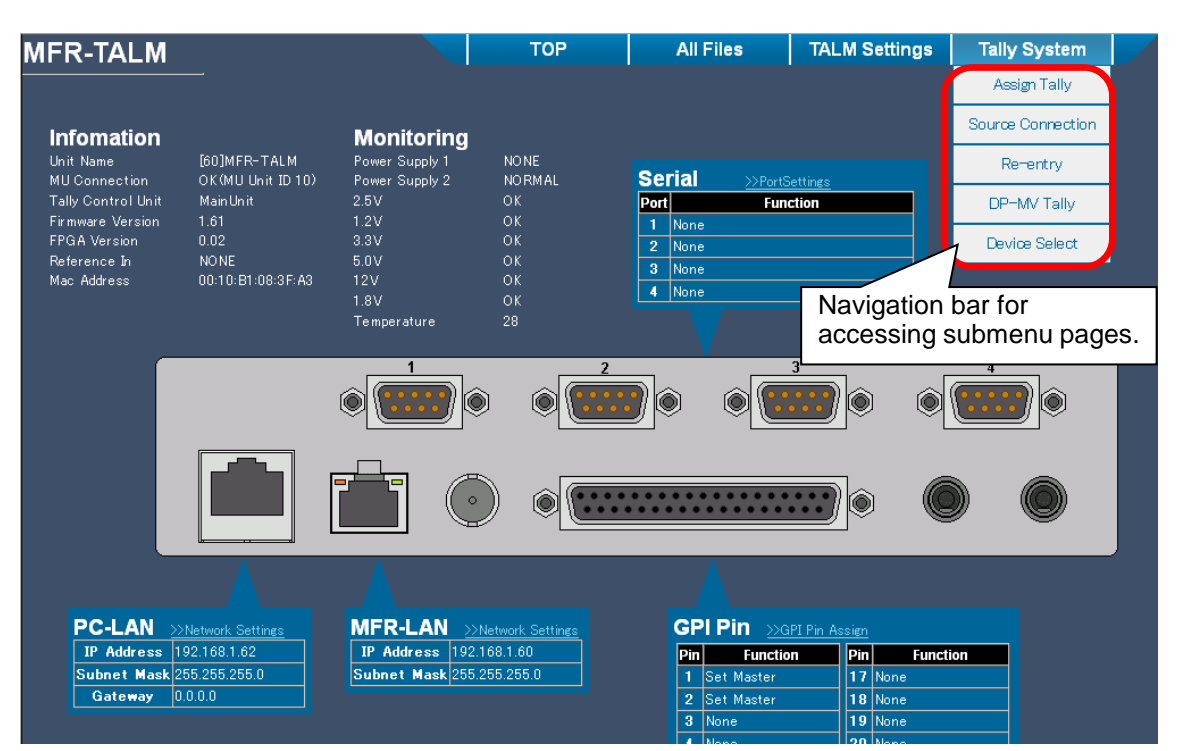

| Na        | avigation bar                 | Description                                                                                                    | Refer to |
|-----------|-------------------------------|----------------------------------------------------------------------------------------------------|----------|
| ТОР       | _                             | Opens the TOP page, displaying the MFR-TALM hardware status.                                                                     | 9-2      |
| All Files | _                             | Opens the All Files page, in which all MFR-TALM settings are simultaneously saved/loaded.                                        | 8        |
|           | Network Settings              | Opens the <b>Network Settings</b> page, in which<br>MFR-TALM IP address and other network settings<br>are changed.               | 9-3-1    |
| TALM      | Port Settings                 | Opens the <b>Port Settings</b> page, in which serial and Ethernet port settings are changed.                                     | 9-3-2    |
| Settings  | HVS-TAL Protocol<br>Reception | Opens the <b>HVS-TAL Protocol Reception</b> page,<br>used to set how to receive serial tallies from a<br>Hanabi series switcher. | 9-3-3    |
|           | GPI Pin Assign                | Opens the <b>GPI Pin Assign</b> page, in which the MFR-TALM GPI inputs and outputs are set.                                      | 9-3-4    |
|           | Assign Tally                  |                                                                                                    | 9-4-1    |
| Tally     | Source<br>Connection          |                                                                                                    | 9-4-2    |
| System    | Re-entry                      | Opens the Tally System settings page.                                                                                            | 9-4-3    |
|           | DP-MV Tally                   |                                                                                                    | 9-4-4    |
|           | Device Select                 |                                                                                                    | 9-4-5    |

# 9-2. TOP Page

The **MFR-TALM TOP** page allows you to display the network and power status for the MFR-TALM unit.

|             | Parameter          | Description                                                                                         |
|-------------|--------------------|----------------------------------------------------------------------------------------------------|
| Information | Unit Name          | Displays the Unit Name and ID.                                                                      |
|             | MU Connection      | Displays the MU Connection status.                                                                  |
|             | Tally Control Unit | Displays whether the MFR-TALM or Main Unit is used for the Tally Control Unit.                      |
|             | Firmware Version   | Displays the MFR-TALM Firmware Version.                                                             |
|             | FPGA Version       | Displays the MFR-TALM FPGA Version.                                                                 |
|             | Reference In       | Displays the Reference Input status.                                                                |
|             | MAC Address        | Displays the MAC address of the MFR-LAN port.                                                       |
| Monitoring  | Power Supply 1/2   | Displays status on AC adaptors 1 and 2.<br>(NORMAL: Normal / ERROR: Error / NONE: No<br>connection) |
|             | 5.0V/3.3V/2.5V/    | Displays the voltage status.                                                                        |
|             | 1.8V/1.2V          | (OK: Normal / NG: Error)                                                                            |
|             | Temperature        | Displays the temperature status.                                                                    |
| Serial      | >>Port Settings    | Moves to the <b>Port Settings</b> page (See Sec. 9-3-2.)                                            |
|             | Port               | Displays the port number.                                                                           |
|             | Function           | Displays the set communication protocol.                                                            |
| GPI Pin     | >>GPI Pin Assign   | Moves to the GPI Pin Assign page. (See Sec. 9-3-4.)                                                 |
|             | Pin                | Indicates the Pin number.                                                                           |
|             | Function           | Displays the Function assigned to each pin.                                                         |
| PC-LAN      | >>Network Settings | Moves to the <b>Network Settings</b> page.<br>(See Sec. 9-3-1.)                                     |
|             | IP Address         | Displays the IP address of the PC-LAN port.                                                         |
|             | Subnet Mask        | Displays the Subnet Mask of the PC-LAN port.                                                        |
|             | Gateway            | Displays the Gateway of the PC-LAN port.                                                            |
| MFR-LAN     | >>Network Settings | Moves to the <b>Network Settings</b> page.<br>(See Sec. 9-3-1.)                                     |
|             | IP Address         | Displays the IP address of the MFR-LAN port.                                                        |
|             | Subnet Mask        | Displays the subnet mask of the MFR-LAN port.                                                       |

### 9-3-1. Network Settings

The MFR-TALM **Network Settings** page allows you to set network settings on an MFR-TALM unit.

### • Factory Default Settings

Default user name and password settings for logging into an **MFR-TALM** are as shown below. User name: **user** (factory default setting)

Password: **password** (factory default setting)

| MFR-LAN                        |               |
|--------------------------------|---------------|
| IP Configuration               |               |
| IP Address                     | 192.168.1.60  |
| Subnet Mask                    | 255.255.255.0 |
| Subnet Mask<br>Default Gateway | 255.255.255.0 |
| User Setting                   |               |
| User Name                      | user          |
|                                | •••••         |
|                                |               |

To change the user name and password, proceed as follows:

### Changing PC-LAN Settings

1. Refer to the table below to change the desired settings.

| Para             | meter                | Description                                            |
|------------------|----------------------|--------------------------------------------------------|
| IP Configuration | IP Address           | Allows you to enter the IP address.                    |
|                  | Subnet Mask          | Allows you to enter the Subnet Mask.                   |
|                  | Default Gateway      | Allows you to enter the Default Gateway address.       |
| User Setting     | User Name            | Allows you to set the Username used in the login page. |
|                  | Password             | Allows you to enter the Password.                      |
|                  | Re-enter<br>Password | Allows you to reenter the Password.                    |

### 2. Click Send.

3. A dialog box appears. Click **OK** to restart Web-based Control.

### NOTE

Make sure to enter the User name, even when you change the Password.

### • Changing MFR-LAN Settings

- 1. Set the new MFR-LAN IP address and Subnet mask settings.
- 2. Click Send.
- 3. Restart the MFR-TALM unit. (Turn the MFR-TALM power OFF then ON.)

### IMPORTANT

If changing both MFR-LAN and PC-LAN settings, before restarting MFR-TALM, click **Send**, then **OK** on the pop-up dialog.

Saved settings are applied the next time Web-based Control is restarted. (Restarting the browser without pressing **OK** on the dialog does not save the settings.) To apply settings in such case, close the browser, wait several tens of seconds and login once again to the MFR-TALM Web-based Control.

### 9-3-2. Port Settings

The **Port Settings** page allows you to set the serial and Ethernet port settings on an MFR-TALM.

| Serial Port         FR-TALM         Connector       No1         Function       None         Statud rate       38400         Saud rate       38400         Parity       None         TCP/IP       Image: Solution for the settings in the settings in the setting in the settings in                                                                                                    |                                                                               |                                                              |                       |   |                                                                                     |                                                      |              |                        |   |
|----------------------------------------------------------------------------------------------------|-------------------------------------------------------------------------------|--------------------------------------------------------------|-----------------------|---|-------------------------------------------------------------------------------------|------------------------------------------------------|--------------|------------------------|---|
| FR-TALM   connector   sunction   sunction   saud rate   saud rate <td< th=""><th>Seri</th><th>al Port</th><th></th><th></th><th>_</th><th></th><th></th><th></th><th></th></td<>                                                                                                    | Seri                                                                          | al Port                                                      |                       |   | _                                                                                   |                                                      |              |                        |   |
| connector No.1   unction None   laud rate 38400   arity None     TCP/IP     cess Method   fault Function     rver(MFR)   Client Settings 1 V    CP Port   23   eepAlive     IP Address   0   0   Port   23   eepAlive     IP Address   0   0   Port   20   0   0   0   0   0     Server ID     Disable                                                                                                    | R-TALM                                                                        | l                                                            |                       |   |                                                                                     |                                                      |              |                        |   |
| unction None v<br>aud rate 38400 v<br>arity None v<br>TCP/IP<br>Cess Method Client v<br>fault Function v<br>rver(MFR) Client Settings v<br>CP Port I<br>Port Any 0<br>Unit ID Server ID v<br>Protocol UDP<br>Function None v<br>Server ID v<br>Disable v<br>Ssion Infomation                                                                                                    | onnector                                                                      | No.1                                                         |                       | - |                                                                                     |                                                      |              |                        |   |
| aud rate   38400   virty     None     TCP/IP        cess Method   Client Settings 1     ver(MFR)         Client Settings 1   Port   Port   23   Port   23   Port   23   Port   Port   Port   Port   Port   Server ID   Function   None   Server ID   Disable   stion Infomation                                                                                                    | nction                                                                        | None                                                         |                       | - |                                                                                     |                                                      |              |                        |   |
| TCP/IP   cess Method   fault Function   Port   23   pepAlive   Direction   Voint ID   Server ID   Function   None   Server ID   Disable                                                                                                    | aud rate                                                                      | 38400                                                        |                       | - |                                                                                     |                                                      |              |                        |   |
| TCP/IP<br>cess Method ©ient<br>fault Function<br>PP Port 23<br>Dep Port 23<br>Dep Port 23<br>Dep Port 23<br>Dep Port 23<br>Dep Port 24<br>SepAlive<br>Server ID<br>Disable<br>Disable<br>Di | arity                                                                         | None                                                         |                       | - |                                                                                     |                                                      |              |                        |   |
| ICP/IP         ccss Method       lient         ifault Function       I         ifault Function       I         CP Port       I         pop Port       I         pop Port       I         protocol       I         protocol       I         Function       I         Berver ID       I         Disable       Disable                                                                                                    |                                                                               |                                                              |                       |   |                                                                                     |                                                      |              |                        |   |
| ccess Method Clent fault Function  Prot Port Port Port Port Port Port Por                                                                                                    |                                                                               |                                                              |                       |   |                                                                                     |                                                      |              |                        |   |
| CP Port                                                                                                    | TC<br>cess Me:                                                                | CP/IP                                                        | ]                     |   |                                                                                     |                                                      |              |                        |   |
| JDP Port 23<br>KeepAlive Port VAry Unit ID Server ID Protocol UDP Function None Server ID Exable Disable                                                                                                    | TC<br>ccess Me<br>efault Fur<br>erver(MFF                                     | Client<br>thod <u>Client</u><br>nction <u>Cliessou</u><br>२) | nt remote contro      |   | -<br>Client Settin                                                                  | gs <u>1 💌</u>                                        |              |                        |   |
| ceepAlive       Unit ID       Server ID         Protocol       UDP       T         Function       None       T         Server ID       Interface of the server       D         Using the server ID       Interface of the server       D         Server ID       Interface of the server       D         Server ID       Interface of the server       D         Server ID       Interface of the server       D         Server ID       Interface of the server       D         Server ID       Interface of the server       D                                                                                                    | TC<br>ccess Me<br>efault Fur<br>erver(MFF<br>CP Port                          | thod <u>Olient</u><br>nction विकास<br>२)                     | )<br>it remote contro |   | Client Settin                                                                       | gs <u>1 </u>                                         | 1. 0 1.      |                        |   |
| Protocol UDP<br>Function None<br>Server ID Disable                                                                                                    | Cess Me<br>fault Fur<br>rver(MFf<br>CP Port<br>DP Port                        | CP/IP<br>thod <u>Client</u><br>nction<br>R)                  | I remote contro       |   | Client Settin<br>IP Address<br>Port                                                 | gs 1 💌<br>0 . 0                                      |              | 0                      | ] |
| ssion Infomation                                                                                                    | Cess Me<br>fault Fur<br>rver(MFf<br>CP Port<br>DP Port<br>eepAlive            | CP/IP<br>thod <u>Client</u><br>nction<br>R)<br>23            | I remote contro       |   | Client Settin<br>IP Address<br>Port<br>Unit ID                                      | gs 1 ▼<br>0 0 0<br>✓ Any<br>Server ID                |              |                        | 1 |
| ssion Infomation                                                                                                    | TC<br>ccess Me<br>efault Fur<br>erver(MFF<br>CP Port<br>IDP Port<br>CeepAlive | CP/IP<br>thod Client<br>nction Client<br>R)                  | ]                     |   | Client Settin<br>IP Address<br>Port<br>Unit ID<br>Protocol                          | gs 1 ▼<br>0 . 0<br>MAny<br>Server ID<br>UDP          | . 0.         |                        |   |
| ession Infomation                                                                                                    | TC<br>ccess Me<br>efault Fur<br>erver(MFF<br>CP Port<br>JDP Port<br>CeepAlive | CP/IP<br>thod <u>Olient</u><br>nction <b>2000</b><br>23      | ]                     |   | Client Settin<br>IP Address<br>Port<br>Unit ID<br>Protocol<br>Function              | gs 1 ▼<br>0 0 0<br>✓ Any<br>Server ID<br>UDP<br>None | . <u>o</u> . |                        | ] |
| ession Infomation                                                                                                    | TC<br>ccess Me<br>fault Fur<br>erver(MFF<br>CP Port<br>IDP Port<br>ceepAlive  | CP/IP<br>thod Client<br>Inction<br>R)<br>23                  |                       |   | Client Settin<br>IP Address<br>Port<br>Unit ID<br>Protocol<br>Function<br>Server ID | gs 1 ▼<br>0 0 0<br>✓ Any<br>Server ID<br>UDP<br>None | • • • •      |                        | ] |
| ession Infomation                                                                                                    | TC<br>ccess Me<br>efault Fur<br>erver(MFF<br>CP Port<br>JDP Port<br>KeepAlive | CP/IP<br>thod Client<br>A)                                   |                       |   | Client Settin<br>IP Address<br>Port<br>Unit ID<br>Protocol<br>Function<br>Server ID | gs 1 V<br>0 . 0<br>M Any<br>Server ID<br>UDP<br>None | . <b>0</b> . | 0 )<br>J               | ] |
|                                                                                                    | TC<br>cess Me<br>fault Fur<br>rver(MFF<br>CP Port<br>DP Port<br>eepAlive      | CP/IP<br>thod Client<br>netion<br>3)<br>28<br>28             | ]                     |   | Client Settin<br>IP Address<br>Port<br>Unit ID<br>Protocol<br>Function<br>Server ID | QS 1 ■<br>0 0 0<br>✓ Any<br>Server ID<br>UDP<br>None | NU 457       | 0<br>J<br>V<br>Disable |   |

### Serial Port

| Parameter | Description                                                                   |
|-----------|-------------------------------------------------------------------------------|
| Connector | Allows you to specify the RS-422 connector number on the MFR-TALM rear panel. |
| Function  | Allows you to select the communication protocol.(*1)                          |
| Baud rate | Allows you to select the Baud rate.                                           |
| Parity    | Allows you to select the Parity.                                              |

(\*1) Available protocols:

Router / HVS connection: Used to connect Hanabi series switchers other than HVS-490/2000/4000/6000  $^{(\mbox{\tiny *2})}.$ 

Router / HVS connection type2: Used to connect HVS-490/2000/4000/6000 switchers (\*2).

Tally out (TSL Ver. 3.1): Used to transfer tally data using TSL protocol ver. 3.1. Tally out (TSL Ver. 4.0): Used to transfer tally data using TSL protocol ver. 4.0.

HVS-TAL Protocol Reception: Used to receive HANABI series serial tallies.

(\*2) Other connection methods are also available.

### IMPORTANT

Saved settings are applied the next time the MFR-TALM is rebooted.

### ♦ TCP/IP

| Parameter        | Default | Description |  |  |
|------------------|---------|-------------|--|--|
| Access Method    | -       | Unused      |  |  |
| Default Function | -       | Unused      |  |  |

### Server (MFR) (MFR-TALM)

| TCP Port  | _  | Unused                                          |
|-----------|----|-------------------------------------------------|
| UDP Port  | 23 | Allows you to enter the Server UDP port number. |
| KeepAlive | _  | Unused                                          |

### **Client Settings**

| Client Settings 1        |                          | 1                    | Assigns the client (PC) identification number.<br>(Setting range: 1 to 16)                                                                                                    |  |  |  |
|--------------------------|--------------------------|----------------------|----------------------------------------------------------------------------------------------------|--|--|--|
| IP Address 0.0.0.0       |                          | 0.0.0.0              | Enters the PC IP address.<br>Setting the IP address enables the communication.                                                                                                    |  |  |  |
| Po                       | rt                       | Any                  | Sets the PC TC/UDP port number.<br>Check <b>Any</b> when not setting a port number                                                                                                    |  |  |  |
|                          |                          |                      | To enable the connection from a specific port,<br>uncheck <b>Any</b> , then enter the port number in the<br>right setting box.<br>If port numbers remain unspecified, the PC is<br>connected via any available port at each<br>communication start. |  |  |  |
| Unit ID Server ID        |                          | Server ID            | Unused                                                                                                    |  |  |  |
| Protocol UDP             |                          | UDP                  | Fixed to UDP.                                                                                                    |  |  |  |
| Function None            |                          | None                 | Selects the communication protocol.                                                                                                    |  |  |  |
|                          | * The followin selected. | g parameters are dis | played when TSL UMD protocol V5.0 Tally out is                                                                                                    |  |  |  |
| Encode ASCII             |                          | ASCII                | Selects the character code from ASCII, Unicode (Kanji), or Unicode (Import).                                                                                                    |  |  |  |
|                          | DLE                      | ON                   | Selects ON or OFF for Data Link Escape.                                                                                                    |  |  |  |
|                          | Screen No.               | 0                    | Selects the TSL screen number.                                                                                                    |  |  |  |
|                          | ID Range                 | TSL-1 to TSL-256     | Sets the TSL output range.                                                                                                    |  |  |  |
|                          |                          |                      | (See Sec. 9-4-4. DP-MV Tally.)                                                                                                    |  |  |  |
| Se                       | rver ID                  | 60 (192.168.1.62)    | Sets the MFR-TALM Unit ID.                                                                                                    |  |  |  |
|                          |                          |                      | * The server IP Address is displayed in<br>parentheses.                                                                                                    |  |  |  |
| Dis                      | able                     |                      | Enables/disables the current "Client Settings."                                                                                                    |  |  |  |
| Session –<br>Information |                          | _                    | A list of active sessions.                                                                                                    |  |  |  |

### NOTE

The number of concurrent server sessions allowed is **16**. Click the **Send** button to save settings after they are changed. The **HVS-TAL Protocol Reception** page allows you to set up Hanabi series serial tallies to be received.

# <complex-block>

| Parameter  | Description                                                |
|------------|------------------------------------------------------------|
| Tally Unit | Specifies a Hanabi Tally Unit by specifying the ID number. |
| Pin No     | Indicates the tally unit's Pin Number.                     |
| Color      | Selects a tally Color assigned to each pin.                |
| Input      | Selects an Input signal or bus assigned to each pin.       |

### Tally Color Settings

Click the Tally Color tab.

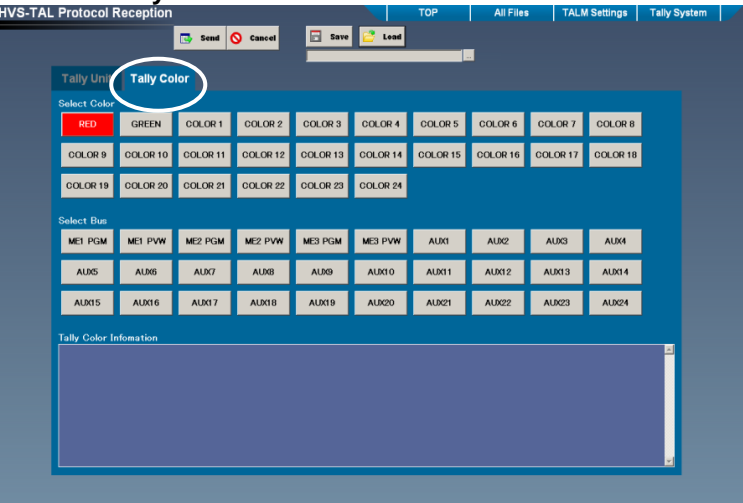

| Parameter    | Description                                                                                              |
|--------------|----------------------------------------------------------------------------------------------------|
| Select Color | Selects a tally Color for use.                                                                           |
| Select Bus   | Selects an output Bus to which the tally color selected above is assigned in the Hanabi series switcher. |

### IMPORTANT

Settings in this page must be the same as those in the HVS series switcher.

# 9-3-4. GPI Pin Assignment

The **GPI Pin Assign** page allows you to assign functions to MFR-TALM GPI connector pins respectively. See Sec. 4-11. "GPI Pin Assign" for details other than "Master Switching" as shown below.

|        |          | Send 🚫 Cancel | 🔒 Save 💆 Load      |
|--------|----------|---------------|--------------------|
|        |          |               |                    |
| in No. | Function | Property      | Logical Edge/Level |
| 1      | None     |               | Low 🗾 📥            |
| 2      | None     |               | Low 💌              |
| 3      | None     |               | Low 💌              |
| 4      | None     |               | Low 💌              |
| 5      | None     |               | Low 💌              |
| 6      | None     |               | Low 💌              |
| 7      | None     |               | Low 💌              |
| 8      | None     |               | Low 💌              |
| 9      | None     |               | Low V              |
| 10     | None     |               | Low 💌              |
| 11     | None     |               | Low 💌              |
| 12     | None     |               | Low 💌              |
| 13     | None     |               | Low 💌              |
| 14     | None     |               | Low 💌              |
| 15     | None     |               | Low 🔽              |
| 16     | None     |               | Low 🔽              |
| 17     | None     |               | Low 🔽              |
| 18     | None     |               | Low 💌              |
| 19     | None     |               | Low 💌              |
| 20     | None     |               | Low 💌              |
| 21     | None     |               | Low V              |

### <Master Switching>

> When Set Master is selected

The selected ID Main Unit becomes the integrated Main Unit Master. (An unconnected unit cannot be selected as a master.)

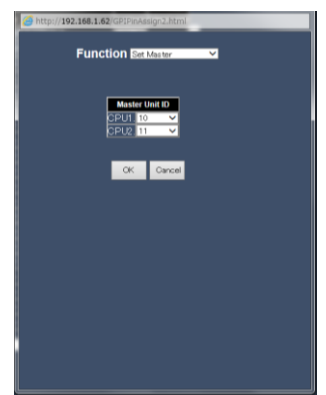

The Tally System Settings page allows you to set tally control settings.

### 9-4-1. Assign Tally

| The Assiar    | Tally pa  | age allows | vou to   | set tallv | colors |
|---------------|-----------|------------|----------|-----------|--------|
| 1110 / 100191 | , i any p | ago anono  | , you to | oot tuny  | 001010 |

| sign | Tally         |     |                     |          | Save |
|------|---------------|-----|---------------------|----------|------|
|      |               |     | 💽 Send              | S Cancel | Coad |
|      |               |     |                     |          |      |
| No.  | Tally Conditi | ons | Device Output/Color | DPColor  |      |
| 1    | GPI Input     | ~   | Router OUT 1        | Red 🔽    |      |
| 2    | GPI Input     | ~   | Router OUT 2        | Green 🔽  |      |
| 3    | Always        | ~   | HVS-4000 ME1 PGM    | Red 🔽    |      |
| 4    | Always        | ~   | HVS-4000 ME1 PVW    | Græn 🔽   |      |
| 5    | None          | ~   |                     |          |      |
| 6    | None          | ~   |                     |          |      |
| 7    | None          | ~   |                     |          |      |
| 8    | None          | ~   |                     | <u> </u> |      |
| 9    | None          | ~   |                     |          |      |
| 10   | None          | ~   |                     |          |      |
| 11   | None          | ~   |                     |          |      |
| 12   | None          | ~   |                     |          |      |
| 13   | None          | ~   |                     |          |      |
| 14   | None          | ~   |                     |          |      |
| 15   | None          | ~   |                     |          |      |
| 16   | None          | ~   |                     |          |      |
| 17   | None          | ~   |                     |          |      |
| 18   | None          | ~   |                     |          |      |
| 19   | None          | ~   |                     |          |      |
| 20   | None          | ~   |                     |          |      |

| Parameter           | Description                                 |
|---------------------|---------------------------------------------|
| Tally Conditions    | Select Always, GPI Input, or None.          |
| Device Output/Color | Selects a device, and the Channel or Color. |
| DPColor             | Selects the tally color from Red or Green.  |

### Device Output/Color Settings

Clicking a button under **Device Output/Color** cell displays a dialog box as shown below. Selects **Destination** or **HVS Color**.

Destination: Specify a device and destination and click OK.

HVS Color: Select a color and click OK.

Devices and channels are indicated by the names set for switchers and channels in Sec. 9-4-5. "Device Select."

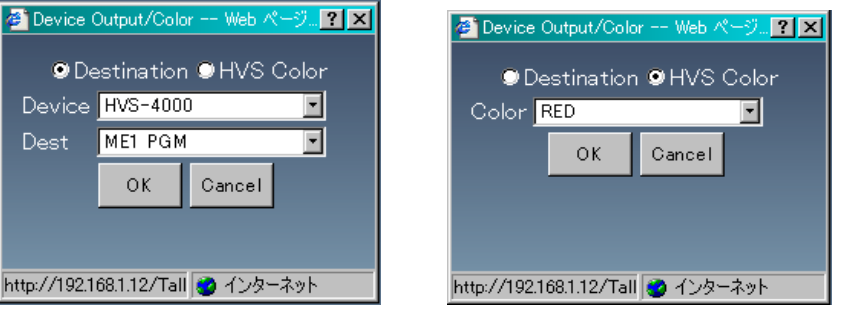

### 9-4-2. Source Connection

| Sour | ce Connec | 📄 Save |        |          |            |  |
|------|-----------|--------|--------|----------|------------|--|
|      |           |        | 📑 Send | S Cancel | 🔁 Load     |  |
|      |           | ·      |        |          |            |  |
|      |           |        |        |          |            |  |
| N    | o. D      | evice  |        | Source   | 1          |  |
| 1    | HVS-4000  |        | BLACK  |          |            |  |
|      | Router    |        | IN1    |          |            |  |
|      | Router    |        | IN4    |          | -          |  |
|      | _         |        |        |          | -          |  |
|      |           |        |        |          | -          |  |
|      | _         |        |        |          | -          |  |
|      |           |        |        |          | -          |  |
|      |           |        |        |          | -          |  |
|      |           |        |        |          | -          |  |
|      |           |        |        |          | -          |  |
|      |           |        |        |          | -          |  |
|      | 1         |        |        |          | -          |  |
|      |           |        |        |          | -          |  |
|      | 2         |        |        |          | -          |  |
|      | 4         |        |        |          | -          |  |
|      | *         |        |        |          | -          |  |
|      |           |        |        |          |            |  |
|      | 7         |        |        |          |            |  |
|      |           |        |        |          | - <b>-</b> |  |
|      | 2         |        |        |          |            |  |

The Source Connection page allows you to group source signals.

| Parameter       | Description                                 |
|-----------------|---------------------------------------------|
| Device / Source | Displays devices and sources to be grouped. |

### • Source Connection Settings

Opening the **Source Connection** page and clicking a button under **No.** opens the dialog box as shown below. Select the devices and sources to group and click **OK**. Up to five sources can be grouped together under a single number.

Devices and channels are indicated by the names set for switchers and channels in Sec. 9-4-5. "Device Select."

| 🚈 Source Connection Web ページ :    | ダイアログ     | ? × |
|----------------------------------|-----------|-----|
|                                  |           |     |
| Device                           | Source    |     |
| HVS-4000                         | BLACK     |     |
| Router                           | IN 1      |     |
| Router                           | IN 4      |     |
| None                             |           |     |
| None                             |           |     |
| OK                               | Cancel    |     |
| http://192.168.1.12/SrcCct1.html | 🥑 インターネット |     |

### 9-4-3. Re-entry

The **Re-entry** page allows you to set connection relation settings when a signal output from the system is re-input to the system.

| (e-er | ntry         |                       | E Save         |            |
|-------|--------------|-----------------------|----------------|------------|
|       |              | Send 🚫 Cancel         | Coad Coad      |            |
|       |              |                       |                | 参照         |
| No.   | Output       | Input                 | DPView         | ReentryCnt |
| 1     | Router OUT 1 | HVS-390HS IN1 > AUX 1 | Reentry link 🗸 | 5 🗸        |
| 2     | Router OUT 2 | HVS-390HS IN2 > AUX 2 | Reentry link 🗸 | 5 🗸        |
| 3     | Router OUT 3 | HVS-390HS IN3 > AUX 3 | Reentry link 🗸 | 5 🗸        |
| 4     | Router OUT 4 | HVS-390HS IN4 > AUX 4 | Reentry link 🗸 | 5 🗸        |
| 5     | Router OUT 5 | HVS-390HS IN5 > AUX 5 | Reentry link 🗸 | 5 🗸        |
| 6     | Router OUT 6 | HVS-390HS IN6 > AUX 6 | Reentry link 🗸 | 5 🗸        |
| 7     | Router OUT 7 | HVS-390HS IN7 > AUX 7 | Reentry link 🗸 | 5 🗸        |
| 8     | Router OUT 8 | HVS-390HS IN8 > AUX 8 | Reentry link 🗸 | 5 🗸        |
| 9     |              |                       |                |            |
| 10    |              |                       |                |            |
| 11    |              |                       |                |            |
| 12    |              |                       |                |            |
| 13    |              |                       |                |            |
| 14    |              |                       |                |            |
| 15    |              |                       |                |            |
| 16    |              |                       |                |            |
| 17    |              |                       |                |            |
| 18    |              |                       |                |            |
| 19    |              |                       |                |            |

| Parameter  | Description                                                                                                    |  |
|------------|----------------------------------------------------------------------------------------------------|--|
| Output     | elects the Output channel.                                                                                                    |  |
| Input      | Selects the Input channel.                                                                                                    |  |
| DPView     | Reentry link: Traces back and displays the original source.<br>Displays the connected source.                                                                                                    |  |
| ReentryCnt | Re-entry may be looped, for example, if the re-entered output signal selects other re-entered input to the system. In such case, the number of tallies to be traced back can be specified.<br>If tally indication of a reentry output is improper, verify that the sufficient number is set in ReentryCnt. |  |

### • Selecting Output and Input Signals

Clicking a button under **Output** or **Input** displays the dialog box as shown below. Select output and input signals and click **OK**. To connect to multiple devices, up to 5 input signals can be selected.

Device and channel names set in Sec. 9-4-5. "Device Select" are displayed.

| 🔊 Output Web -     | ೇ-೧೫/ಶಗಗ 21 | Device    |   | Source    | SWer Output |
|--------------------|-------------|-----------|---|-----------|-------------|
| B Output Web       |             | HVS-390HS | ~ | IN1 ✓     | AUX 1 🗸     |
|                    |             | Router    | ~ | IN1 ✓     |             |
| Device             | Router      | None      | ~ | ×         |             |
| Destination        | OUT 1       | None      | ~ | ×         |             |
|                    |             | None      | ~ | ×         |             |
| http://192.168 🔠 ~ | OK Cancel   |           | C | OK Cancel |             |

### 9-4-4. DP-MV Tally

The **DP-MV Tally** page allows you to assign a channel for each display ID.

|                 |                       | 124     | Send  | O Cancel |        | Save      | C Lo | ad  |
|-----------------|-----------------------|---------|-------|----------|--------|-----------|------|-----|
|                 |                       |         |       | 0        |        | _         |      |     |
| DP ID           | TSL ID                |         |       |          |        |           |      |     |
| No. <u>1-</u> 2 | 0 🗸                   |         |       |          |        |           |      |     |
| ID              | Assian                |         |       | Fixed C  | ontent |           |      |     |
| 00.4            |                       | Display | Name( | ASCII)   | Nan    | ne(Kanji) | Col  | ors |
| DP-1            | Router OUT 1(Xpt)     |         |       |          |        |           | Off  | ~   |
| DP-2            | Router OUT 2(Xpt)     |         |       |          |        |           | Off  | ~   |
| DP-3            | Router OUT 3(Xpt)     |         |       |          |        |           | Off  | ~   |
| DP-4            | Router OUT 4(Xpt)     |         |       |          |        |           | Off  | ~   |
| DP-5            | Router OUT 5(Xpt)     |         |       |          |        |           | Off  | ~   |
| DP-6            | HVS-4000 ME1 PGM(Xpt) |         |       |          |        |           | Off  | ~   |
| DP-7            | HVS-4000 ME1 PVW(Xpt) |         |       |          |        |           | Off  | ~   |
| DP-8            | HVS-4000 ME2 PGM(Xpt) |         |       |          |        |           | Off  | ~   |
| DP-9            | HVS-4000 ME2 PVW(Xpt) |         |       |          |        |           | Off  | ~   |
| DP-10           | —                     |         |       |          |        |           | Off  | ~   |
| DP-11           | —                     |         |       |          |        |           | Off  | ~   |
| DP-12           | —                     |         |       |          |        |           | Off  | ~   |
| DP-13           | —                     |         |       |          |        |           | Off  | ~   |
| DP-14           | —                     |         |       |          |        |           | Off  | ~   |
| DP-15           | —                     |         |       |          |        |           | Off  | ~   |
| DP-16           | _                     |         |       |          |        |           | Off  | ~   |
| DP-17           | _                     |         |       |          |        |           | Off  | ~   |
| DP-18           | _                     |         |       |          |        |           | Off  | ~   |
| DP-19           | _                     |         |       |          |        |           | Off  | ~   |
| DP-20           | _                     |         |       |          |        |           | Off  | ~   |

| Parameter             | Description                                                                                                    |
|-----------------------|----------------------------------------------------------------------------------------------------|
| DP ID/TSL ID          | Selects the ID for which to set settings.                                                                                                    |
| No.                   | If <b>DP ID</b> is selected: Selects a UMD ID (DP1-128)<br>If <b>TSL ID</b> is selected: Selects an MV window ID. (TSL1-256)                                                                            |
| Assign                | Selects a channel to assign to the selected ID.                                                                                                    |
| Display               | Checking this checkbox displays the name entered under <b>Content</b> to the UMD or MV window. Unchecking the checkbox displays the name under <b>Assign</b> , the source name assigned to the channel. |
| Name<br>(ASCII/Kanji) | Enters the name displayed on the UMD or MV window when the checkbox under <b>Display</b> is checked.                                                                                                    |
| Colors                | Selects a tally color when the checkbox under <b>Display</b> is checked.                                                                                                    |

### ♦ Assignments

Clicking a button under **Assign** displays the dialog box as shown below. Select the device and its channel to assign the display ID, and click **OK**. The selected device and channel are displayed under **Assign**.

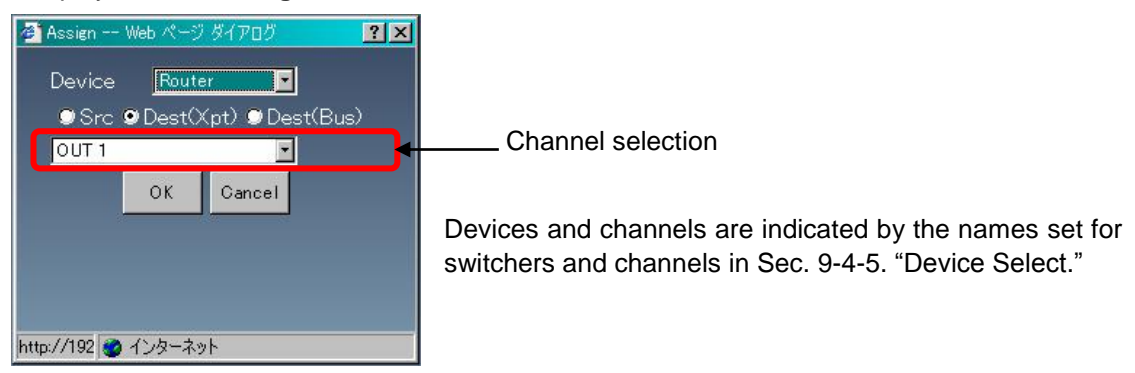

Channel Selection Src: Displays the selected source. Dest(Xpt): Traces back and displays the original source. Dest(Bus): Displays the selected destination.

### 9-4-5. Device Select

The **Device Select** page allows you to select switchers and input/output channels.

| evice Select      | Save                                                                                                    |
|-------------------|----------------------------------------------------------------------------------------------------|
|                   | 📑 Sendi 🚫 Cancel 🔂 🔁 Load                                                                                                    |
|                   |                                                                                                    |
|                   |                                                                                                    |
| Switcher HVS-4000 | <u> </u>                                                                                                    |
|                   |                                                                                                    |
| Enable Channel    |                                                                                                    |
| Input             | Output                                                                                                    |
| ✓ BLACK           | A ME1 PGM A MARKAN A MARKAN A |
| IN1               | ME1 PVW Multiple                                                                                                    |
| ☑ IN2             | ME1 CLN Select                                                                                                    |
| IN3               | ME1 KEY                                                                                                    |
| ☑ IN4             |                                                                                                    |
| IN5               | ME2 PVW                                                                                                    |
| IN6               |                                                                                                    |
|                   |                                                                                                    |
|                   | ME3 PGM                                                                                                    |
|                   |                                                                                                    |
|                   |                                                                                                    |
|                   |                                                                                                    |
| ✓ IN13            |                                                                                                    |
|                   | AUX3                                                                                                    |
| I IN15            | AUX4                                                                                                    |
| 🔽 IN16            | AUX5                                                                                                    |
| 🔽 IN17            | I AUX6                                                                                                    |
| 🗹 IN18            | ✓ AUX7                                                                                                    |
| ✓ IN19            | ✓ AUX8                                                                                                    |
| ✓ IN20            | ✓ AUX9                                                                                                    |
| IN21              | - AUX10 -                                                                                                    |
| T                 |                                                                                                    |

| Parameter       | Description                                                                                                    |
|-----------------|----------------------------------------------------------------------------------------------------|
| Switcher        | Selects and enables switchers from among HVS-6000, HVS-5000, HVS-4000, HVS-490, HVS-390HS, HVS-350HS, HVS-2000 and HVS-100/110.                                 |
| Input           | Displays Input channel names.                                                                                                    |
| Output          | Displays Output channel names.                                                                                                    |
| Multiple select | Enables multiple selections. Click the Multiple Select button, then click or drag to select multiple channels. The selected channels are highlighted in yellow. |
| Enable          | Clicking the Enable button while channel/s are selected enables all selected channels. (Checked)                                                                |
| Disable         | Clicking the Disable button while channel/s are selected disables all selected channels. (Unchecked)                                                            |
| ID              | When switching from multiple switchers, select 4 <sup>th</sup> octet of the switcher IP address.                                                                |

# 10. SNMP Settings

The MFR Series router can be monitored using the SNMPv2C protocol. See Sec. 4-7 "SNMP Settings" for details on SNMP network settings.

### • Connection setting

Connect to an MFR Series main unit PC-LAN port (or the TO PC port).

### • SNMP MIB OID Information

|  | forA | 20175 |
|--|------|-------|
|  | mfr  | 304   |

### MIB List

| Object group | Object name in MIB file  | Description                                         |
|--------------|--------------------------|-----------------------------------------------------|
| mfrMuPower   | mfrMuPower1Alarm         | Power Supply Unit1 status                           |
| Status       | mfrMuPower2Alarm         | Power Supply Unit2 status                           |
|              | mfr5kPower1Ac            | Power Supply Unit1 internal AC voltage alarm        |
|              | mfr5kPower1Dc            | Power Supply Unit1 internal DC voltage alarm        |
|              | mfr5kPower1Fan           | Fan alarm status for Power Supply Unit1 cooling fan |
|              | mfr5kPower1OverTempAlarm | Power1 overheating alarm                            |
|              | mfr5kPower2Ac            | Power Supply Unit2 internal AC voltage alarm        |
|              | mfr5kPower2Dc            | Power Supply Unit2 internal DC voltage alarm        |
|              | mfr5kPower2Fan           | Fan alarm status for Power Supply Unit2 cooling fan |
|              | mfr5kPower2OverTempAlarm | Power2 overheating alarm                            |
| mfrMuFan     | mfrMuFan1Alarm           | Main unit cooling fan 1 alarm                       |
| Status       | mfrMuFan2Alarm           | Main unit cooling fan 2 alarm                       |
|              | mfrMuFan3Alarm           | Main unit cooling fan 3 alarm                       |
|              | mfrMuFan4Alarm           | Main unit cooling fan 4 alarm                       |
|              | mfrMuFan5Alarm           | Main unit cooling fan 5 alarm                       |
|              | mfrMuFan6Alarm           | Main unit cooling fan 6 alarm                       |
|              | mfrMuFan7Alarm           | Main unit cooling fan 7 alarm                       |
| mfrMuCpu     | mfrMuActiveCpu           | CPU active / passive status                         |
| Status       | mfrMuCpu1Status          | CPU1 installation status                            |
|              | mfrMuCpu1VoltAlarm       | CPU1 internal voltage alarm                         |
|              | mfrMuCpu1Ip              | CPU1 IP address                                     |
|              | mfrMuCpu1Subnet          | CPU1 subnet mask                                    |
|              | mfrMuCpu1Mac             | CPU1 MAC address                                    |
|              | mfrMuCpu1FirmVer         | CPU1 firmware version                               |
|              | mfrMuCpu1FpgaVer         | CPU1 hardware version                               |
|              | mfrMuCpu2Status          | CPU2 installation status                            |
|              | mfrMuCpu2VoltAlarm       | CPU2 internal voltage alarm                         |
|              | mfrMuCpu2Ip              | CPU2 IP address                                     |
|              | mfrMuCpu2Subnet          | CPU2 subnet mask                                    |
|              | mfrMuCpu2Mac             | CPU2 MAC address                                    |
|              | mfrMuCpu2FirmVer         | CPU2 firmware version                               |
|              | mfrMuCpu2FpgaVer         | CPU2 hardware version                               |
|              | mfrMuMaster              | Main unit master unit information                   |
|              | mfrMuMasterID            | Main unit master unit ID                            |

| Object group    | Object name in MIB file | Description                                  |
|-----------------|-------------------------|----------------------------------------------|
| mfr5kMtxCard    | mfr5kMtxVoltAlarm       | Matrix board internal voltage alarm          |
| Status          | mfr5kMtxFpgaVer         | Matrix board hardware version                |
|                 | mfr5kMtxXptError        | Matrix board crosspoint error                |
| mfr5kRearCard   | mfr5kRear1VoltAlarm     | Rear card 1 voltage alarm                    |
| Status          | mfr5kRear2VoltAlarm     | Rear card 2 voltage alarm                    |
| mfr5kSlot       | mfr5kSlotBoardName      | Name of board installed on the MFR-4000/6000 |
| StatusList (*1) | mfr5kSlotStatus         | Alarm status of input and output boards      |
| mfrRu           | mfrRuID                 | Remote control unit ID                       |
| StatusList      | mfrRuModelName          | Remote control unit model information        |
|                 | mfrRuUnitName           | Remote control unit name and unit ID         |
|                 | mfrRulp                 | Remote control unit IP address               |
|                 | mfrRuSubnet             | Remote control unit subnet mask              |
|                 | mfrRuMac                | Remote control unit MAC address              |
|                 | mfrRuFirmVer            | Remote control unit firmware version         |
|                 | mfrRuFpgaVer            | Remote control unit hardware version         |
|                 | mfrRuPower1Alarm        | Remote control unit Power Supply unit1 alarm |
|                 | mfrRuPower2Alarm        | Remote control unit Power Supply unit2 alarm |
|                 | mfrRuVoltAlarm          | Remote control unit internal voltage alarm   |
|                 | mfrRuLinkStatus         | Remote control unit connection status        |
| mfrGpi          | mfrGpilD                | MFR-GPI or MFR-TALM unit ID                  |
| StatusList      | mfrGpiModelName         | MFR-GPI or MFR-TALM model information        |
|                 | mfrGpiUnitName          | MFR-GPI or MFR-TALM name and unit ID         |
|                 | mfrGpilp                | MFR-GPI or MFR-TALM IP address               |
|                 | mfrGpiSubnet            | MFR-GPI or MFR-TALM subnet mask              |
|                 | mfrGpiMac               | MFR-GPI or MFR-TALM MAC address              |
|                 | mfrGpiFirmVer           | MFR-GPI or MFR-TALM firmware version         |
|                 | mfrGpiFpgaVer           | MFR-GPI or MFR-TALM hardware version         |
|                 | mfrGpiPower1Alarm       | MFR-GPI or MFR-TALM Power Supply unit1 alarm |
|                 | mfrGpiPower2Alarm       | MFR-GPI or MFR-TALM Power Supply unit2 alarm |
|                 | mfrGpiVoltAlarm         | MFR-GPI or MFR-TALM internal voltage alarm   |
|                 | mfrGpiLinkStatus        | MFR-GPI or TALM unit connection status       |

(\*1) Slot status list details as follows

### • MFR-4000

| mfr5kSlotBoardName 1 to 8  | Board names for Slot 1-8 (Input 1-8)   |
|----------------------------|----------------------------------------|
| mfr5kSlotBoardName 9 to 16 | Board names for Slot 9-16 (Output 1-8) |
| mfr5kSlotStatus 1 to 8     | Slot 1-8 (Input 1-8) status alarms     |
| mfr5kSlotStatus 9 to 16    | Slot 9-16 (Output 1-8) status alarms   |

### • MFR-6000

| mfr5kSlotBoardName 1 to 4   | Boards names for Slot 1-4 (Input 1-4)     |
|-----------------------------|-------------------------------------------|
| mfr5kSlotBoardName 5 to 12  | Boards names for Slot 5-12 (Output 1-8)   |
| mfr5kSlotBoardName 13 to 20 | Boards names for Slot 13-20 (Input 5-12)  |
| mfr5kSlotBoardName 21 to 28 | Boards names for Slot 21-28 (Output 9-16) |
| mfr5kSlotBoardName 29 to 32 | Boards names for Slot 29-32 (Input 13-16) |
| mfr5kSlotStatus 1 to 4      | Slot 1-4 (Input 1-4)status alarms         |
| mfr5kSlotStatus 5 to 12     | Slot 5-12 (Output 1-8) status alarms      |
| mfr5kSlotStatus 13 to 20    | Slot 13-20 (Input 5-12) status alarms     |
| mfr5kSlotStatus 21 to 28    | Slot 21-28 (Output 9-16) status alarms    |
| mfr5kSlotStatus 29 to 32    | Slot 29-32 (Input 13-16) status alarms    |

### ♦ MFR OID list

| Object group        | Object name in MIB<br>file   | Access | OID                           | Return value                |
|---------------------|------------------------------|--------|-------------------------------|-----------------------------|
| mfrMuPowerStatus    |                              |        | .1.3.6.1.4.1.20175.1.304.1    | -                           |
|                     | mfrMuPower1Alarm             | RO     | .1.3.6.1.4.1.20175.1.304.1.1  | None(0), OK(1), NG(2)       |
|                     | mfrMuPower2Alarm             | RO     | .1.3.6.1.4.1.20175.1.304.1.2  | None(0), OK(1), NG(2)       |
|                     | mfr5kPower1Ac                | RO     | .1.3.6.1.4.1.20175.1.304.1.3  | None(0), OK(1), NG(2)       |
|                     | mfr5kPower1Dc                | RO     | .1.3.6.1.4.1.20175.1.304.1.4  | None(0), OK(1), NG(2)       |
|                     | mfr5kPower1Fan               | RO     | .1.3.6.1.4.1.20175.1.304.1.5  | None(0), OK(1), NG(2)       |
|                     | mfr5kPower1OverTe<br>mpAlarm | RO     | .1.3.6.1.4.1.20175.1.304.1.6  | None(0), OK(1), NG(2)       |
|                     | mfr5kPower2Ac                | RO     | .1.3.6.1.4.1.20175.1.304.1.7  | None(0), OK(1), NG(2)       |
|                     | mfr5kPower2Dc                | RO     | .1.3.6.1.4.1.20175.1.304.1.8  | None(0), OK(1), NG(2)       |
|                     | mfr5kPower2Fan               | RO     | .1.3.6.1.4.1.20175.1.304.1.9  | None(0), OK(1), NG(2)       |
|                     | mfr5kPower2OverTe<br>mpAlarm | RO     | .1.3.6.1.4.1.20175.1.304.1.10 | None(0), OK(1), NG(2)       |
| mfrMuFanStatus      |                              |        | .1.3.6.1.4.1.20175.1.304.2    |                             |
|                     | mfrMuFan1Alarm               | RO     | .1.3.6.1.4.1.20175.1.304.2.1  | None(0), OK(1), NG(2)       |
|                     | mfrMuFan2Alarm               | RO     | .1.3.6.1.4.1.20175.1.304.2.2  | None(0), OK(1), NG(2)       |
|                     | mfrMuFan3Alarm               | RO     | .1.3.6.1.4.1.20175.1.304.2.3  | None(0), OK(1), NG(2)       |
|                     | mfrMuFan4Alarm               | RO     | .1.3.6.1.4.1.20175.1.304.2.4  | None(0), OK(1), NG(2)       |
|                     | mfrMuFan5Alarm               | RO     | .1.3.6.1.4.1.20175.1.304.2.5  | None(0), OK(1), NG(2)       |
|                     | mfrMuFan6Alarm               | RO     | .1.3.6.1.4.1.20175.1.304.2.6  | None(0), OK(1), NG(2)       |
|                     | mfrMuFan7Alarm               | RO     | .1.3.6.1.4.1.20175.1.304.2.7  | None(0), OK(1), NG(2)       |
| mfrMuCpuStatus      |                              |        | .1.3.6.1.4.1.20175.1.304.3    |                             |
|                     | mfrMuActiveCpu               | RO     | .1.3.6.1.4.1.20175.1.304.3.1  | CPU1(1), CPU2(2)            |
|                     | mfrMuCpu1Status              | RO     | .1.3.6.1.4.1.20175.1.304.3.2  | None(0), Installed(1)       |
|                     | mfrMuCpu1VoltAlarm           | RO     | .1.3.6.1.4.1.20175.1.304.3.3  | None(0), OK(1), NG(2)       |
|                     | mfrMuCpu1lp                  | RO     | .1.3.6.1.4.1.20175.1.304.3.4  | IP Address                  |
| mfrMuCpuStatus      | mfrMuCpu1Subnet              | RO     | .1.3.6.1.4.1.20175.1.304.3.5  | Subnet Mask                 |
|                     | mfrMuCpu1Mac                 | RO     | .1.3.6.1.4.1.20175.1.304.3.6  | OCTET STRING                |
|                     | mfrMuCpu1FirmVer             | RO     | .1.3.6.1.4.1.20175.1.304.3.7  | OCTET STRING                |
|                     | mfrMuCpu1FpgaVer             | RO     | .1.3.6.1.4.1.20175.1.304.3.8  | OCTET STRING                |
|                     | mfrMuCpu2Status              | RO     | .1.3.6.1.4.1.20175.1.304.3.9  | None(0), Installed(1)       |
|                     | mfrMuCpu2VoltAlarm           | RO     | .1.3.6.1.4.1.20175.1.304.3.10 | None(0), OK(1), NG(2)       |
|                     | mfrMuCpu2lp                  | RO     | .1.3.6.1.4.1.20175.1.304.3.11 | IP Address                  |
|                     | mfrMuCpu2Subnet              | RO     | .1.3.6.1.4.1.20175.1.304.3.12 | Subnet Mask                 |
|                     | mfrMuCpu2Mac                 | RO     | .1.3.6.1.4.1.20175.1.304.3.13 | OCTET STRING                |
|                     | mfrMuCpu2FirmVer             | RO     | .1.3.6.1.4.1.20175.1.304.3.14 | OCTET STRING                |
|                     | mfrMuCpu2FpgaVer             | RO     | .1.3.6.1.4.1.20175.1.304.3.15 | OCTET STRING                |
|                     | mfrMuMaster                  | RO     | .1.3.6.1.4.1.20175.1.304.3.16 | Not Master(0),<br>Master(1) |
|                     | mfrMuMasterID                | RO     | .1.3.6.1.4.1.20175.1.304.3.17 | 0-255                       |
| mfr5kMtxCardStatus  |                              |        | .1.3.6.1.4.1.20175.1.304.4    |                             |
|                     | mfr5kMtxVoltAlarm            | RO     | .1.3.6.1.4.1.20175.1.304.4.1  | None(0), OK(1), NG(2)       |
|                     | mfr5kMtxFpgaVer              | RO     | .1.3.6.1.4.1.20175.1.304.4.2  | OCTET STRING                |
|                     | mfr5kMtxXptError             | RO     | .1.3.6.1.4.1.20175.1.304.4.3  | None(0), OK(1), NG(2)       |
| mfr5kRearCardStatus |                              |        | .1.3.6.1.4.1.20175.1.304.5    |                             |
|                     | mfr5kRear1VoltAlarm          | RO     | .1.3.6.1.4.1.20175.1.304.5.1  | None(0), OK(1), NG(2)       |
|                     | mfr5kRear2VoltAlarm          | RO     | .1.3.6.1.4.1.20175.1.304.5.2  | None(0), OK(1), NG(2)       |
| mfr5kSlotStatusList |                              |        | .1.3.6.1.4.1.20175.1.304.6    |                             |

| Object group            | Object name in MIB file      | Access | OID                             | Return value                          |
|-------------------------|------------------------------|--------|---------------------------------|---------------------------------------|
| mfr5kSlotStatusListEntr |                              | NA     | .1.3.6.1.4.1.20175.1.304.6.1    |                                       |
| У                       | mfr5kSlotStatusListIn<br>dex | NA     | .1.3.6.1.4.1.20175.1.304.6.1.1  |                                       |
|                         | mfr5kSlotBoardName           | RO     | .1.3.6.1.4.1.20175.1.304.6.1.2  | OCTET STRING                          |
|                         | mfr5kSlotStatus              | RO     | .1.3.6.1.4.1.20175.1.304.6.1.3  | None(0), OK(1),<br>NG(2), Shutdown(3) |
| mfrRuStatusList         |                              |        | .1.3.6.1.4.1.20175.1.304.8      |                                       |
| mfrRuStatusListEntry    |                              |        | .1.3.6.1.4.1.20175.1.304.8.1    |                                       |
|                         | mfrRuStatusListIndex         | NA     | .1.3.6.1.4.1.20175.1.304.8.1.1  | 1 to 255                              |
|                         | mfrRuID                      | RO     | .1.3.6.1.4.1.20175.1.304.8.1.2  | 1 to 255                              |
|                         | mfrRuModelName               | RO     | .1.3.6.1.4.1.20175.1.304.8.1.3  | OCTET STRING                          |
|                         | mfrRuUnitName                | RO     | .1.3.6.1.4.1.20175.1.304.8.1.4  | OCTET STRING                          |
|                         | mfrRulp                      | RO     | .1.3.6.1.4.1.20175.1.304.8.1.5  | IP Address                            |
|                         | mfrRuSubnet                  | RO     | .1.3.6.1.4.1.20175.1.304.8.1.6  | Subnet Mask                           |
|                         | mfrRuMac                     | RO     | .1.3.6.1.4.1.20175.1.304.8.1.7  | OCTET STRING                          |
|                         | mfrRuFirmVer                 | RO     | .1.3.6.1.4.1.20175.1.304.8.1.8  | OCTET STRING                          |
|                         | mfrRuFpgaVer                 | RO     | .1.3.6.1.4.1.20175.1.304.8.1.9  | OCTET STRING                          |
|                         | mfrRuPower1Alarm             | RO     | .1.3.6.1.4.1.20175.1.304.8.1.10 | None(0), OK(1),<br>NG(2)              |
|                         | mfrRuPower2Alarm             | RO     | .1.3.6.1.4.1.20175.1.304.8.1.11 | None(0), OK(1),<br>NG(2)              |
|                         | mfrRuVoltAlarm               | RO     | .1.3.6.1.4.1.20175.1.304.8.1.12 | None(0), OK(1),<br>NG(2)              |
|                         | mfrRuLinkStatus              | RO     | .1.3.6.1.4.1.20175.1.304.8.1.13 | LinkDown(0),<br>LinkUp(1)             |
| mfrGpiStatusList        |                              | NA     | .1.3.6.1.4.1.20175.1.304.9      |                                       |
| mfrGpiStatusListEntry   |                              | NA     | .1.3.6.1.4.1.20175.1.304.9.1    |                                       |
|                         | mfrGpiStatusListIndex        | NA     | .1.3.6.1.4.1.20175.1.304.9.1.1  | 1 to 255                              |
|                         | mfrGpiID                     | RO     | .1.3.6.1.4.1.20175.1.304.9.1.2  | 1 to 255                              |
|                         | mfrGpiModelName              | RO     | .1.3.6.1.4.1.20175.1.304.9.1.3  | OCTET STRING                          |
|                         | mfrGpiUnitName               | RO     | .1.3.6.1.4.1.20175.1.304.9.1.4  | OCTET STRING                          |
|                         | mfrGpilp                     | RO     | .1.3.6.1.4.1.20175.1.304.9.1.5  | IP Address                            |
|                         | mfrGpiSubnet                 | RO     | .1.3.6.1.4.1.20175.1.304.9.1.6  | Subnet Mask                           |
|                         | mfrGpiMac                    | RO     | .1.3.6.1.4.1.20175.1.304.9.1.7  | OCTET STRING                          |
|                         | mfrGpiFirmVer                | RO     | .1.3.6.1.4.1.20175.1.304.9.1.8  | OCTET STRING                          |
|                         | mfrGpiFpgaVer                | RO     | .1.3.6.1.4.1.20175.1.304.9.1.9  | OCTET STRING                          |
|                         | mfrGpiPower1Alarm            | RO     | .1.3.6.1.4.1.20175.1.304.9.1.10 | None(0), OK(1),<br>NG(2)              |
|                         | mfrGpiPower2Alarm            | RO     | .1.3.6.1.4.1.20175.1.304.9.1.11 | None(0), OK(1),<br>NG(2)              |
|                         | mfrGpiVoltAlarm              | RO     | .1.3.6.1.4.1.20175.1.304.9.1.12 | None(0), OK(1),<br>NG(2)              |
|                         | mfrGpiLinkStatus             | RO     | .1.3.6.1.4.1.20175.1.304.9.1.13 | LinkDown(0),<br>LinkUp(1)             |

### • SNMP Trap

| Object na | me in MIB file           | Trap condition                                                    |
|-----------|--------------------------|-------------------------------------------------------------------|
| mfrTrap   | mfrMuPower1AlarmTrap     | Power Supply unit 1 internal voltage is abnormal or recovered.    |
|           | mfrMuPower2AlarmTrap     | Power Supply unit 2 internal voltage is abnormal or recovered.    |
|           | mfrMuFan1AlarmTrap       | Main unit cooling fan 1 is abnormal or recovered.                 |
|           | mfrMuFan2AlarmTrap       | Main unit cooling fan 2 is abnormal or recovered.                 |
|           | mfrMuFan3AlarmTrap       | Main unit cooling fan 3 is abnormal or recovered.                 |
|           | mfrMuFan4AlarmTrap       | Main unit cooling fan 4 is abnormal or recovered.                 |
|           | mfrMuFan5AlarmTrap       | Main unit cooling fan 5 is abnormal or recovered.                 |
|           | mfrMuFan6AlarmTrap       | Main unit cooling fan 6 is abnormal or recovered.                 |
|           | mfrMuFan7AlarmTrap       | Main unit cooling fan 7 is abnormal or recovered.                 |
|           | mfrMuActiveCpuTrap       | Main unit is operating with CPU2 (active) or CPU2 is activated.   |
|           | mfrMuCpu1VoltAlarmTrap   | CPU1 board internal voltage is abnormal or recovered.             |
|           | mfrMuCpu2VoltAlarmTrap   | CPU2 board internal voltage is abnormal or recovered.             |
|           | mfr5kMtxVoltAlarmTrap    | Matrix board cooling fan is abnormal or recovered.                |
|           | mfr5kMtxXptErrorTrap     | Crosspoint errors happen on the Matrix board.                     |
|           | mfr5kRear1VoltAlarmTrap  | Rear card 1 voltage is abnormal or recovered.                     |
|           | mfr5kRear2VoltAlarmTrap  | Rear card 2 voltage is abnormal or recovered.                     |
|           | mfr5kSlotStatusAlarmTrap | Input / Output boards are abnormal or recovered.                  |
|           | mfrMuChangeMasterTrap    | Master unit ID is switched.                                       |
|           | mfrRuPower1AlarmTrap     | Remote control unit Power Supply unit1 is abnormal or recovered.  |
|           | mfrRuPower2AlarmTrap     | Remote control unit Power Supply unit2 is abnormal or recovered.  |
|           | mfrRuVoltAlarmTrap       | Remote control unit internal voltage is abnormal or recovered.    |
|           | mfrGpiPower1AlarmTrap    | MFR-GPI or MFR-TALM Power Supply unit 1 is abnormal or recovered. |
|           | mfrGpiPower2AlarmTrap    | MFR-GPI or MFR-TALM Power Supply unit 2 is abnormal or recovered. |
|           | mfrGpiVoltAlarmTrap      | MFR-GPI or MFR-TALM internal voltage is abnormal or recovered.    |
|           | mfrLanLinkTrap           | An MFR Series device is disconnected or connected.                |

When CPUs are in Passive state, only CPU monitoring of "mfrMuCpuStatus > mfrMuActiveCpu" can be performed.

### ♦ MFR OID list

| Object group | Object name in MIB file  | OID                            | Return value             |
|--------------|--------------------------|--------------------------------|--------------------------|
| mfrTrap      |                          | .1.3.6.1.4.1.20175.1.304.10    |                          |
|              | mfrMuPower1AlarmTrap     | .1.3.6.1.4.1.20175.1.304.10.1  | mfrMuPower1Alarm         |
|              | mfrMuPower2AlarmTrap     | .1.3.6.1.4.1.20175.1.304.10.2  | mfrMuPower2Alarm         |
|              | mfrMuFan1AlarmTrap       | .1.3.6.1.4.1.20175.1.304.10.3  | mfrMuFan1Alarm           |
|              | mfrMuFan2AlarmTrap       | .1.3.6.1.4.1.20175.1.304.10.4  | mfrMuFan2Alarm           |
|              | mfrMuFan3AlarmTrap       | .1.3.6.1.4.1.20175.1.304.10.5  | mfrMuFan3Alarm           |
|              | mfrMuFan4AlarmTrap       | .1.3.6.1.4.1.20175.1.304.10.6  | mfrMuFan4Alarm           |
|              | mfrMuActiveCpuTrap       | .1.3.6.1.4.1.20175.1.304.10.7  | mfrMuActiveCpu           |
|              | mfrMuCpu1VoltAlarmTrap   | .1.3.6.1.4.1.20175.1.304.10.8  | mfrMuCpu1VoltAlarm       |
|              | mfrMuCpu2VoltAlarmTrap   | .1.3.6.1.4.1.20175.1.304.10.9  | mfrMuCpu2VoltAlarm       |
|              | mfr5kMtxVoltAlarmTrap    | .1.3.6.1.4.1.20175.1.304.10.10 | mfr5kMtxVoltAlarm        |
|              | mfr5kMtxXptErrorTrap     | .1.3.6.1.4.1.20175.1.304.10.11 | mfr5kMtxXptError         |
|              | mfr5kRear1VoltAlarmTrap  | .1.3.6.1.4.1.20175.1.304.10.12 | mfr5kRear1VoltAlarm      |
|              | mfr5kRear2VoltAlarmTrap  | .1.3.6.1.4.1.20175.1.304.10.13 | mfr5kRear2VoltAlarm      |
|              | mfr5kSlotStatusAlarmTrap | .1.3.6.1.4.1.20175.1.304.10.14 | mfr5kSlotStatus          |
|              | mfrRuPower1AlarmTrap     | .1.3.6.1.4.1.20175.1.304.10.15 | mfrRuPower1Alarm         |
|              | mfrRuPower2AlarmTrap     | .1.3.6.1.4.1.20175.1.304.10.16 | mfrRuPower2Alarm         |
|              | mfrRuVoltAlarmTrap       | .1.3.6.1.4.1.20175.1.304.10.17 | mfrRuVoltAlarm           |
|              | mfrGpiPower1AlarmTrap    | .1.3.6.1.4.1.20175.1.304.10.18 | mfrGpiPower1Alarm        |
|              | mfrGpiPower2AlarmTrap    | .1.3.6.1.4.1.20175.1.304.10.19 | mfrGpiPower2Alarm        |
|              | mfrGpiVoltAlarmTrap      | .1.3.6.1.4.1.20175.1.304.10.20 | mfrGpiVoltAlarm          |
|              | mfrLanLinkTrap           | .1.3.6.1.4.1.20175.1.304.10.21 | mfrRuID, mfrRuLinkStatus |
|              | mfrMuFan5AlarmTrap       | .1.3.6.1.4.1.20175.1.304.10.22 | mfrMuFan5Alarm           |
|              | mfrMuFan6AlarmTrap       | .1.3.6.1.4.1.20175.1.304.10.23 | mfrMuFan6Alarm           |
|              | mfrMuFan7AlarmTrap       | .1.3.6.1.4.1.20175.1.304.10.24 | mfrMuFan7Alarm           |
|              | mfrMuChangeMasterTrap    | .1.3.6.1.4.1.20175.1.304.10.27 | mfrMuMasterID            |

# 11. Main Unit Link

The Main Unit Link feature is available when MFR-4000/6000 firmware version is 1.00.09 and higher.

If a serial port on a Main Unit is set to one of the following: Router / HVS connection Router / HVS connection type2 the Main Unit Link feature cannot be applied to the Main Unit. To apply the Link feature, change the serial port setting. (See Sec. 4-10. "Port Settings.")

When **Parallel Link** is properly set, items as shown below appears in the left pane.

| MAIN UNIT<br>MFR-4000                       |
|---------------------------------------------|
| IP ADDRESS<br>192.168.1.10                  |
| STATUS<br>Normal                            |
| CROSSPOINT                                  |
| ALL FILES                                   |
| ROUTER SYSTEM SETTINGS [10]MFR-4000 LINICED |

# 11-1. Parallel Link System Example

The following procedure explains how to set up a redundant system of two MFR main units. Two MFR-4000 units or two MFR-6000 units can be linked together by setting one unit as a master and the other unit as a slave. When crosspoints are changed in the master unit, they are also changed on the slave unit.

### <Main Unit Link Setup>

1. Refer to Sec. 3-2-1 "Parallel Link System Example" in the MFR-4000/6000 Operation Manual to set IP addresses for the Main Units.

|         | MFR-4000/6000 (Master) | MFR-4000/6000 (Slave) |
|---------|------------------------|-----------------------|
| MFR-LAN | 192.168.1.10           | 192.168.1.13          |
| PC-LAN  | 192.168.0.12           | 192.168.0.15          |

- 2. Connect all devices, the Main and Remote Control Units and a PC(GUI), within the system.
- 3. Access the [Web-based Control] page by specifying the Master Unit Web-based Control IP address, http://192.168.0.12, on your web browser
- 4. Open the **Build Settings** page and set link settings as shown below.
  - a. Check on the **Build Enable** check box.
  - b. Select 10 for the Master Unit ID.
  - c. Click Link on the MFR unit to be set to a master in the Linked Matrix area.
  - d. Click Send.

| Build Enable      |                         |                                                                           |
|-------------------|-------------------------|---------------------------------------------------------------------------|
| Master Unit ID 10 |                         |                                                                           |
| Linked Matrix     |                         | Add Expanded Matrix                                                       |
| ★ [10]MFR-4000    | [11]MFR-4000<br>Unlij k | Click Link on the<br>MFR-4000 to add it to the<br>link system as a slave. |
|                   | Unligk                  |                                                                           |

- 5. Re-open the **Build Settings** page of the Master unit. The MFR system changes to Main Unit Link mode and the master unit appears on the navigation tree in the left pane.
- 6. Click Link on the other MFR (Slave), then click Send. A warning message for Source/Dest Assignment is displayed. If you want to create assignments automatically, click OK. If you want to create assignments manually, click Cancel.

Once a video and audio parallel link system is properly set, crosspoints on the MFR-4000/6000 (Slave) are switched in accordance with crosspoint changes on the MFR-4000/6000 (Master).

# 12. Troubleshooting

If any of the following problems occur while operating Web-based Control, before assuming a unit malfunction has occurred, follow the troubleshooting procedures below to see if the problem can be corrected.

### IMPORTANT

If the problem cannot be corrected by performing the procedures below, turn the unit off and then on again. If this still does not correct the problem, contact your dealer.

| Problem                                                                                                    | Check                                                                          | Remedy                                                                                                    |
|----------------------------------------------------------------------------------------------------|--------------------------------------------------------------------------------|----------------------------------------------------------------------------------------------------|
| Cannot control via<br>Web-based Control                                                                                               | Are the LAN port connections to the PC established?                            | Use commands such as ping to check the connection.<br>If pings are not getting through, verify the following conditions:<br>-Does the PC's IP address conflict with that of another unit in the system?<br>-Is <b>MASK</b> set to <b>255.255.255.0</b> ?<br>-Is <b>Gateway</b> set to <b>None</b> or <b>192.168.1.1</b> ?<br>-Turn off all security software such as fire walls, and try reconnecting. |
|                                                                                                    | Is the connection between the<br>browser and Web-based<br>Control established? | Restart the browser. Make sure that the login dialog box appears.                                                                                                    |
|                                                                                                    | Is an error displayed in the browser?                                          | Verify the browser and security settings.<br>Make sure that Active X controls and<br>active scripting are enabled.                                                                                                    |
| Channel names<br>specified for the HVS or<br>MV series unit are not<br>displayed                                                      | Are the names set using ASCII code?                                            | To display names on the HVS or MV series unit, set the names under <b>Name</b> (ASCII).                                                                                                    |
| An effort message "An<br>internal error has<br>occurred. The server<br>will restart." (Error<br>code: 1001) appears<br>on the screen. |                                                                                | Click <b>OK</b> then restart the web browser.                                                                                                    |
| Cannot display the MFR-TALM page.                                                                                                    | Is your browser accessing the MFR-TALM page?                                   | The MFR Main Unit and MFR-TALM unit<br>have different IP addresses.<br>To connect to the MFR-TALM, enter<br>"http://192.168.1.62" (default) in the<br>address box in the browser.<br>(See Sec. 2-4. "Connecting to Web-based<br>Control.")                                                                                                    |